## 第9章 CEDV/RVEF モニタリング

| 概要    |                                                                                                    |
|-------|----------------------------------------------------------------------------------------------------|
| 装置の   | Dセットアップ ······ 9-3                                                                                                    |
| 9.2.1 | CCOケーブルの接続                                                                                                    |
| 9.2.2 | ECGインターフェースケーブルの接続9-4                                                                                                    |
| CEDV  | 7/RVEFモニタリング                                                                                                    |
| 9.3.1 | モニタリングプロセスの始動                                                                                                    |
| 9.3.2 | 継続的なCEDVモニタリング                                                                                                    |
| 9.3.3 | EDVおよびRVEF STAT BOX ······ 9-8                                                                                               |
| CEDV  | パトラブルシューティングメッセージ                                                                                                    |
| 9.4.1 | RVEFおよびCEDVのヘルプの使用                                                                                                    |
| 9.4.2 | メッセージ情報の表示                                                                                                    |
| 9.4.3 | 図を使ったヒントの表示                                                                                                    |
| 9.4.4 | 戻る、終了                                                                                                    |
| 9.4.5 | CCOケーブルテスト                                                                                                    |
| 9.4.6 | CEDVメッセージの一覧                                                                                                    |
|       | 9.4.6.1 警告                                                                                                    |
|       | 9.4.6.2 一般的なトラブルシューティング                                                                                                    |
|       | 概要<br>装置の<br>9.2.1<br>9.2.2<br>CEDV<br>9.3.1<br>9.3.2<br>9.3.3<br>CEDV<br>9.4.1<br>9.4.2<br>9.4.3<br>9.4.4<br>9.4.5<br>9.4.6 |

| 図9-1  | 標準のEDVモニタリング表示                    |
|-------|-----------------------------------|
| 図9-2  | CCOケーブルのコネクター                     |
| 図9-3  | 前面パネルの心拍出量およびSvO2用コネクター9-4        |
| 図9-4  | 背面パネルのECGコネクター                    |
| 図9-5  | モニタリング停止時のラージフレームの設定              |
| 図9-6  | 一部のデータがないトレンドプロット                 |
| 図9-7  | STAT BOX表示 ·····9-8               |
| 図9-8  | ヘルプ画面メニュー                         |
| 図9-9  | CEDVのヘルプ画面表示                      |
| 図9-10 | CEDV警告メッセージの表示                    |
| 図9-11 | CEDVのヘルプ画面:警告、信号適応化 - 心拍出量の測定を継続中 |
|       |                                   |
| 図9-12 | 警告メッセージ「信号適応化 - 心拍出量の測定を継続中」に対する  |
|       | 推奨する対処方法の図を使ったヒント9-12             |

### 9.1 概要

Edwards製CCO/CEDVカテーテルを使用する場合、CCOモニタリングモードで CEDVモニタリングを実行することができます。CEDVモニタリングでは、ビジランスへ モダイナミックモニターに拡張終期容量(EDV)と右室駆出率(RVEF)測定値が継続的 に表示されます。EDVおよびRVEFは、画面右側のラージパラメータフレームに時間 平均値として数値で表示され、グラフフレームに時間経過に伴うトレンドグラフで表示さ れます(図9-1参照)。

また、EDVおよびRVEFの推定値が約60秒間隔で計算され、STAT BOX に表示されます。それらの値は、STATグラフにグラフでプロットされます。

すべてのEDV測定値およびグラフデータは赤紫色で、RVEFは紺色でそれぞれ表示 されます。EDV値のデフォルト設定はラージパラメータフレーム3ですが、4つのラージ パラメータフレームのいずれかに表示するように設定することができます。また、RVEF は、いずれかのラージパラメータフレームに表示するように設定することもできます(ラー ジパラメータフレームの設定方法については、第5章を参照してください)。

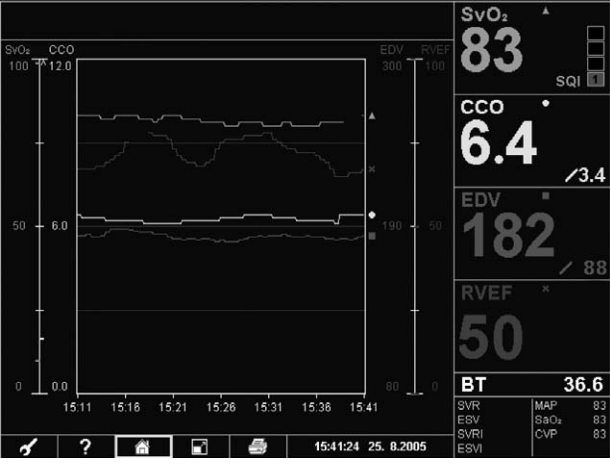

図9-1 標準のEDVモニタリング表示

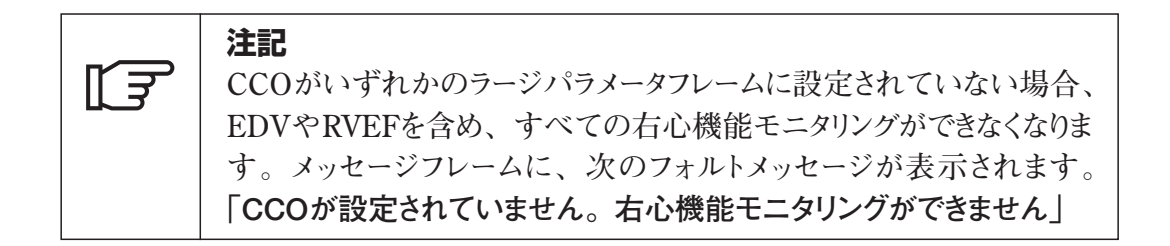

EDVはミリリットル(mL)で、EDVIはミリリットル/体表面積(mL/m<sup>2</sup>)でそれぞれ表示されます。RVEFは、パーセンテージで表示されます。

測定したEDV値は大きな数字で表示され、係数値のEDVIは同じフレームの右下角 に小さな数字で表示されます。

パラメータにEDVIを選択している場合、EDVI値は大きな数字で表示され、EDVは 同じフレームの右下角に小さな数字で表示されます。

RVEFは係数化できず、ラージパラメータフレームに常に大きな数字で表示されます。

| [] | <b>注記</b><br>体表面積の値が直接入力または計算されていない場合(身長と体重<br>の入力から)、EDVIなどのすべての係数値が空白になります。 |
|----|-------------------------------------------------------------------------------|
|----|-------------------------------------------------------------------------------|

### 9.2 装置のセットアップ

本セクションでは、CEDVモニタリング用にビジランスヘモダイナミックモニターと Edwards製CCO/CEDVカテーテルをケーブルで接続する方法について説明します。

### 9.2.1 CCOケーブルの接続

|    | <ul> <li>警告</li> <li>カテーテルの取り付けや使用方法、および関連する警告、禁忌・禁止、</li> <li>注意および仕様については、使用するカテーテルの添付文書を参照してください。</li> </ul>                                                                              |
|----|----------------------------------------------------------------------------------------------------|
|    | 警告<br>損傷のあるカテーテル、電気部品が露出したカテーテルは使用しない<br>でください。                                                                                                    |
|    | <b>警告</b><br>システムの最終設定における安全性および漏れ電流は、医用電気シ<br>ステムに関するIEC/EN 60601-1-1に準拠している必要があり、またそ<br>の準拠はユーザーの義務です。                                                                                     |
|    | <ul> <li>警告</li> <li>モニターに接続する付属装置は、情報技術機器に関するIEC/EN</li> <li>60950、または医用電気機器に関するIEC/EN 60601-1に従って認定</li> <li>を受けていなければなりません。どのような装置の組み合わせであっても、IEC/EN 60601-1-1システム要件への準拠が必要です。</li> </ul> |
| L. | <b>注記</b><br>設定メニューのCCOケーブルテストオプションを使って、CCOケーブル<br>の状態をチェックすることができます。オペレーターは、初めて使用す<br>る前、または後のトラブルシューティング手順の一環としてこのチェック<br>を実行することができます。ケーブルのチェック方法については、第14<br>章「トラブルシューティング」で説明します。       |

### 図9-2は、CCOケーブルの4つのコネクターを示しています。

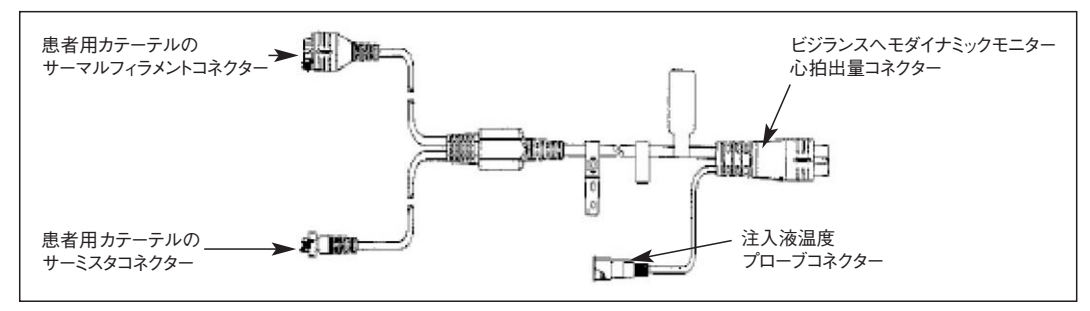

図9-2 CCOケーブルのコネクター

1. CCOケーブルのカテーテル側の端を、Edwards製CCO/CEDVカテーテルのサー ミスタおよびサーマルフィラメントのコネクターに取り付けます。 (/min
 「心拍出量コネ
 クター」アイコン

2. CCOケーブルを、前面パネルの心拍出量コネクターに接続します。コネクターは、 図9-3を参考にして、適切な記号のある方に接続してください。

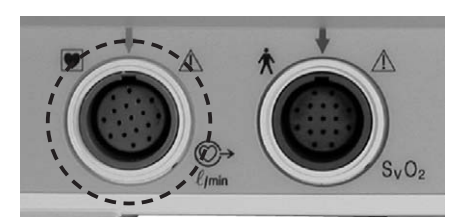

図9-3 前面パネルの心拍出量およびSvO2用コネクター

3. Edwards製CCO/CEDVカテーテルを患者に正しく挿入していることを確認します。

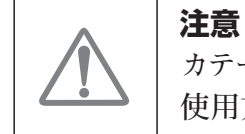

**ノニ** カテーテルを挿入する前に、カテーテルに付属の添付文書で解説、 使用方法、警告、禁忌・禁止、注意および仕様を確認してください。

### 9.2.2 ECGインターフェースケーブルの接続

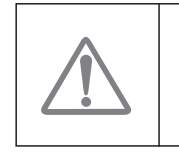

**注意** ビジランスヘモダイナミックモニターへの損傷を回避し、正確な患者デ ータを得るために、弊社指定の付属品のみを使用してください。

 ECGインターフェースケーブルの1/4インチフォーンジャックを、背面パネルにある ECGモニター入力に接続します(図9-4参照)。インターフェースケーブルのもう一方 の端を、ベッドサイドモニターのECGシグナル出力に接続します。これにより、 EDVおよびRVEF測定用の平均心拍数(HRavg)がビジランスへモダイナミックモニ ターに表示されるようになります。対応するECGケーブルについては、最寄りのエ ドワーズライフサイエンス株式会社サービスセンターにお問合わせください。

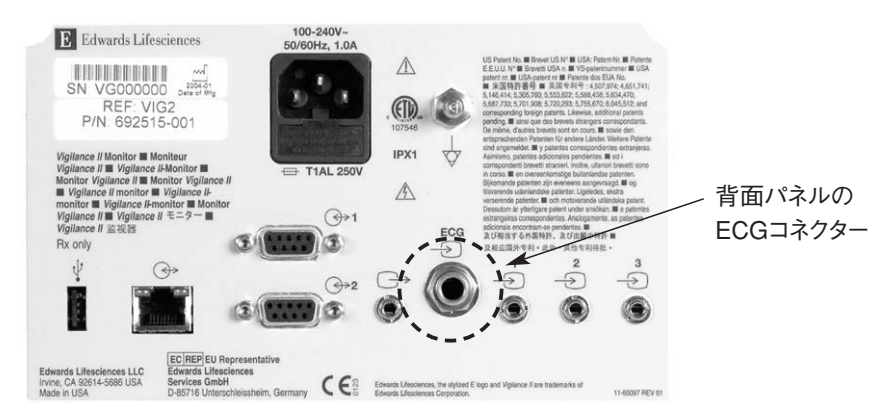

図9-4 背面パネルのECGコネクター

### 9.3 CEDV/RVEFモニタリング

 注記 CEDVおよびRVEFは、CCOでのみ使用可能です。従って、EDVお よびRVEF測定値を得るには、いずれかのラージパラメータフレームに CCOを設定する必要があります。
 第告 サーマルフィラメント周辺の血流が停止している場合は、CCO/CEDV モニタリングを必ず中止してください。臨床上、次の状況下では CCO/CEDVモニタリングを中止する必要がありますが、他にも中止を 要する場合はあります。
 ●患者に心肺バイパスを使用しているとき。

- ●サーミスタが肺動脈に位置しない。
- ●患者からカテーテルを取り外すとき。

### 9.3.1 モニタリングプロセスの始動

システムが正しく接続されていると、メッセージフレームに次のメッセージが表示されます。

### スタートキーを押すとCCOモニタリングを開始します

「COの開始/停止」キーは、前面パネルの右側にあります。 「COの開始/停止」キーを押すと、CCOとCEDVモニタリングの両方が開始します。 モニターに次のメッセージが表示されて測定プロセスが始まります。

### CCOデータ収集中...

このメッセージは、最初のデータポイントがプロットされるまでグラフフレームの下部に表示されます。約6~9分後、十分なデータが収集されると、設定されたラージパラメータフレームにEDV/RVEF値が表示されます。

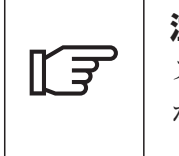

「COの開始/停 止 | キー

### 注記 スモールパラメータフレームにRVEFパラメータを設定することもできます が、グラフフレームにスモールパラメータフレームに設定したパラメータの トレンドグラフは表示されません。

また、ラージパラメータフレームに設定されている場合、EDVおよびRVEFデータもグラ フフレームにプロットされます。点滅する紺色「¥」は、最新のRVEF値を表します。 CEDV値は、点滅する赤紫色の長方形「■」で表示されます。プロットの右側にある のが最新のデータポイントです。新しいデータが有効になると、ラージパラメータフレー ムのRVEFおよびEDV値が更新され(約60秒ごと)、新しいポイントがグラフにプロットさ れます。

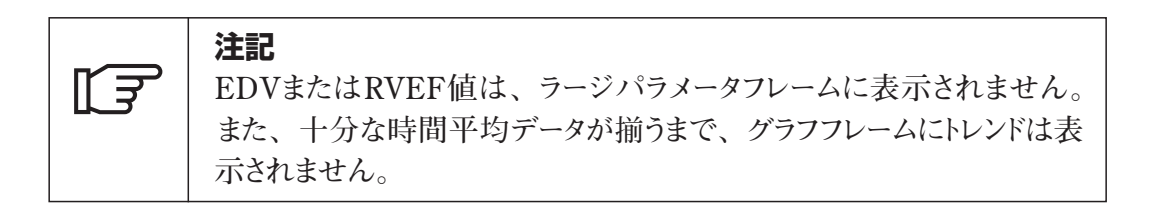

患者条件によって数分間の肺動脈血温度に大きな変化が生じる状況では、モニター が最初のEDVまたはRVEF測定値を取るのに9分以上かかる場合があります。このような場合、モニタリング開始から9分後に、次の警告メッセージが表示されます。

### CEDV警告:信号適応化 - 心拍出量の測定を継続中

モニターの機能は継続し、オペレーターによる操作は不要です。CEDVおよびRVEF 測定値を取得すると、警告メッセージが消え、最新の値が表示およびプロットされます。

### 9.3.2 継続的なCEDVモニタリング

CEDVモニタリングの進行中、肺動脈血温度が不安定なためにCEDVおよびRVEF 測定値の更新が遅れる場合があります。値が8分間更新されないと、次のメッセージ が表示されます。

### CEDV警告:信号適応化 - 心拍出量の測定を継続中

平均心拍数が範囲外になったり(つまり、30bpm未満か200bpmを上回る)、心拍数 が検出されない場合、次のメッセージが表示されます。

### CEDV警告:心拍数が検出されません

CEDVおよびRVEFモニタリングの値は表示されません。この原因として、患者の状態に生理的な変化があったり、ECGスレーブ信号がないことが考えられます。必要に応じて、ECGインターフェースケーブルの接続を確認し、接続しなおしてください。患者の状態とケーブルの接続を確認すると、CEDVおよびRVEFモニタリングは自動的に再開します。

CEDVおよびRVEFの測定は、ベッドサイドモニターの一貫したECG信号によって異なります。ビジランスヘモダイナミックモニターが、一定時間内の平均心拍数に不規則な変化を検知すると、次のメッセージが表示されます。

### CEDV警告:ECGのパターンが不規則です

この原因として、リード線/接続がしっかり固定されていないために患者の状態に生理 的な変化が生じ、ECG信号が断続的になっていることが考えられます。必要に応じて、 リード線およびECGインターフェースケーブルの接続を確認し、位置を変えるか、または 接続しなおしてください。

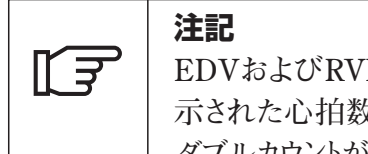

EDVおよびRVEF値は、心拍数計算の精度によって異なります。表示された心拍数の値が正確であること、および特に房室ペーシングに ダブルカウントが生じていないことを注意深く確認してください。

患者が心房あるいは房室(AV)ペースメーカーを使用している場合、オペレーターはダ ブルカウントの有無を見極める必要があります(正確にHRを測定するため、1度の心拍 サイクルにつき1つのペースメーカースパイクまたは収縮を検知する必要があります)。ダ ブルカウントがある場合、次のように対処してください。

- 基準リード線の位置を変えて心房スパイク波形を小さくしてください
- •HRトリガーを大きくし心房スパイク波形を小さくするため適切な誘導を選択してください
- 適切なペーシングレベルであることを再検討してください

「COの開始/停止」キーを押してCEDVモニタリングを停止すると、EDV/RVEFの大きな数値の大きさが小さくなり、値の下に最後の値を測定した時間を示すタイムスタンプが表示されます(図9-5参照)。

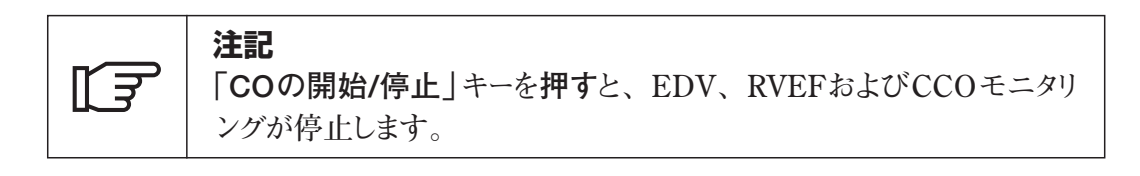

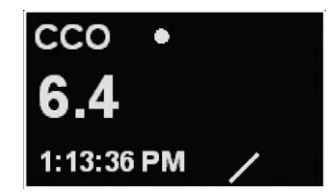

### 図9-5 モニタリング停止時のラージフレームの設定

CEDVモニタリングを再開すると、グラフフレームのプロットされたトレンド領域に隙間が 生じ、連続モニタリングが中断された期間を表します(図9-6参照)。

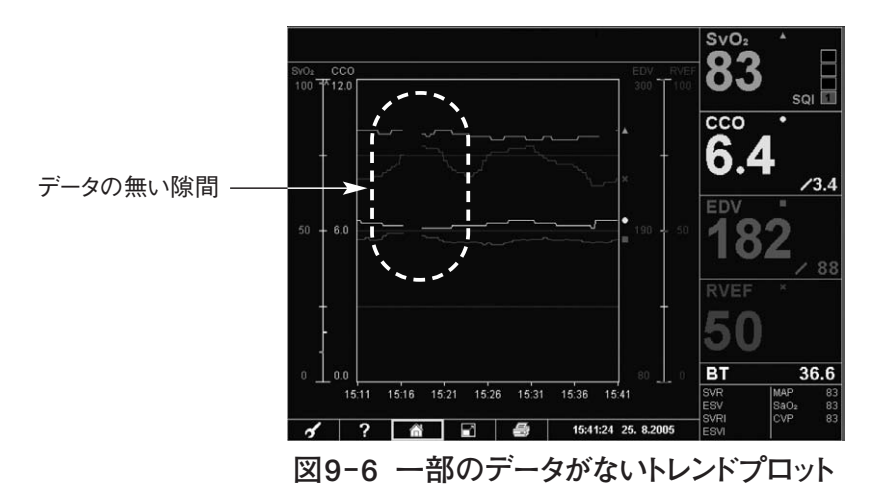

### 9.3.3 EDVおよびRVEF STAT BOX

血行動態的に不安定なサーマルシグナルによって、モニタリングの開始後、EDV、 EDVI、RVEF値が表示されるのが遅くなる場合があります。医師は、二次フレームの STAT表示を使用することができます。STAT表示は、EDVまたはEDVI、および RVEFの測定値を示し、約60秒に1度更新されます。

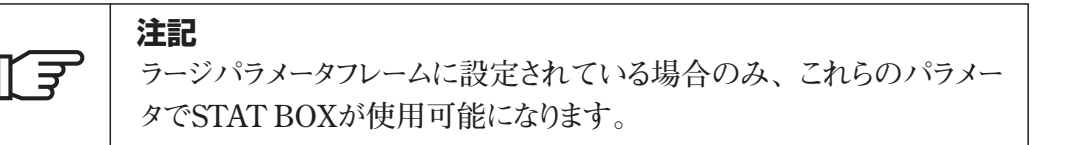

最新のSTAT測定値はSTAT BOXの二次フレームの右側に表示され、ボックスの上に はタイムスタンプが表示されます。新しいSTAT値が更新されると、前の値は左に移動 し、その値と最新の値が最初に表示されたときからの経過時間が表示されます。これ らの値の経過時間は、STAT BOXの上に括弧で括られて表示されます。

二次フレームの右上にあるカウントダウンタイマーは、次のSTAT EDV、STAT EDVIまたはRVEF測定値が表示されるまでの時間を示します(分と秒)。

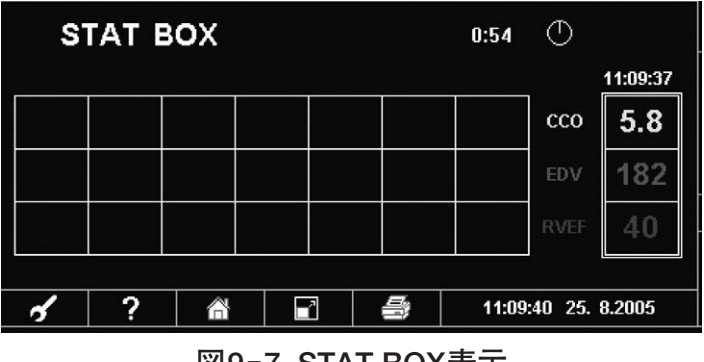

図9-7 STAT BOX表示

| ĪŦ | <b>注記</b><br>実行するためのSTAT測定値がない場合、空白のボックスが表示され<br>ます。STAT値が範囲外の場合、STAT BOXにダッシュ線("")が<br>表示されます。 |
|----|-------------------------------------------------------------------------------------------------|
| L. | <b>注記</b><br>「患者データ」ボタンを押すと、患者の心機能プロファイル画面が表示<br>されます。この領域に、STATデータを手動で入力できます。                  |

### 9.4 CEDVトラブルシューティングメッセージ

ビジランスヘモダイナミックモニターのメッセージフレームに、CEDVの警告メッセージが 表示されます。メッセージフレームには、そのときの状況に応じていずれかの警告メッ セージが表示され、EDVやRVEF測定結果の有効性に対するヘルプが示されます。 これらのメッセージは、表示されるときに音を伴わない場合があります。警告によって CCOプロセスが停止した場合、警告メッセージと一緒にテンポの速いビープ音が鳴りま す。ビープ音は、オペレーターが音を止めるか(「アラームサイレント」ボタンを使用)、 または警告の状態を解消するまで鳴り続けます。ほとんどの場合、警告メッセージが 表示されても、オペレーターによる対処は不要です。

ビジランスヘモダイナミックモニターでは、メッセージが発生したイベントの詳細や、予測 される原因、問題を解決して通常のモニタリングを再開するための推奨する対処方法 を確認するためのヘルプメニューが用意されています。

次の項では、あるメッセージを例に取り上げて、ヘルプ機能にアクセスするための手順 を説明します。本章の最後に、RVEFまたはCEDVに関連するすべてのメッセージの 一覧表があります。

### 9.4.1 RVEFおよびCEDVのヘルプの使用

1. ナビゲーションノブを回して、ツールバーフレームの「**ヘルプ**」アイコンにカーソルを移 動します。

ヘルプアイコン

?

2. ノブを押します。二次フレームに、ヘルプ画面が表示されます。図9-8は、ヘルプ 画面の一部を表します。

|      | 注記                                |
|------|-----------------------------------|
| िज्ञ | ヘルプメニュー画面には、画面の左側に一覧表示されているパラメー   |
|      | タのモニタリングに関係のあるヘルプを選択するオプションがあります。 |

| ₩<br>CCO<br>オキシメトリー<br>CEDV<br>SVR<br>ボーラスCO |                                               | ヘルブ画面 |
|----------------------------------------------|-----------------------------------------------|-------|
|                                              | 終了<br>CCO<br>オキシメトリー<br>CEDV<br>SVR<br>ボーラスCO |       |

図9-8 ヘルプ画面メニュー

- 3. ナビゲーションノブを回して、CEDVにカーソルを移動します。
- 4. ノブを**押し**ます。二次フレームに、ヘルプ画面が表示されます。図9-9は、ヘルプ 画面の一部を表します。

| CEDVヘルプ画面 |                 |  |
|-----------|-----------------|--|
| 終了        | <mark>終了</mark> |  |
| CCO       | 戻る              |  |
| オキシメトリー   | フォルト            |  |
| CEDV      | <b>警告</b>       |  |
| SVR       | 注意              |  |
| ボーラスCO    | 一般的なトラブルシューティング |  |

図9-9 CEDVのヘルプ画面表示

CEDVヘルプ画面では、警告メッセージに関するヘルプを提供します。また、このメ ニューには、一般的なトラブルシューティング情報を表示するための項目もあります。

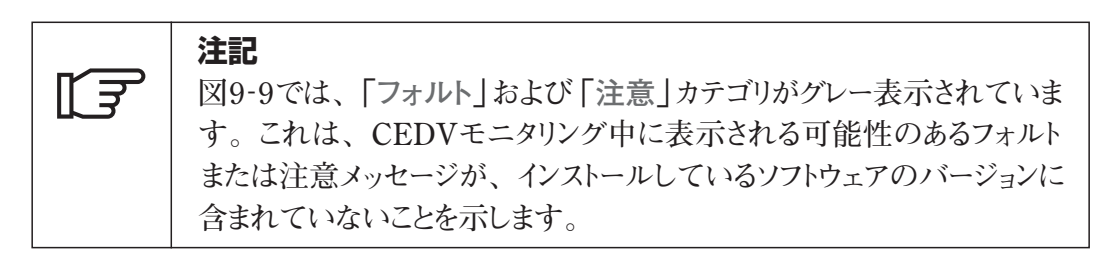

- 5. ナビゲーションノブを回して、「警告」カテゴリにカーソルを移動します。
- ノブを押します。そのカテゴリに関するすべてのメッセージの一覧が表示されます。
   図9-10は、CEDV警告メッセージの画面を示します。

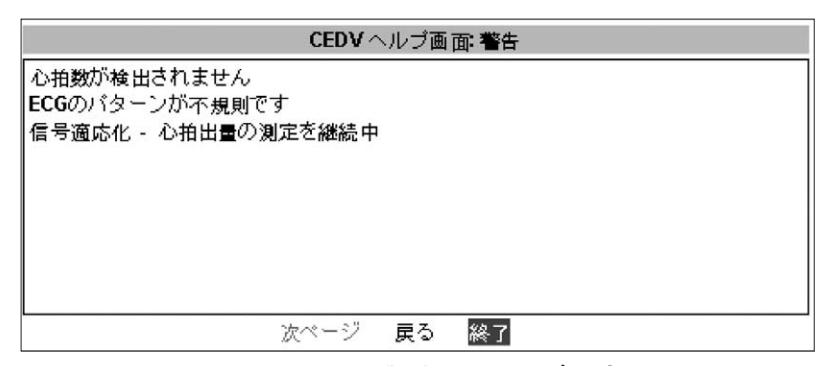

図9-10 CEDV警告メッセージの表示

9.4.2 メッセージ情報の表示

次の例の手順に従って、特定のメッセージの情報を表示します。

CEDV警告メッセージ画面で

- 1. ナビゲーションノブを回して、「信号適応化 心拍出量の測定を継続中」メッセージにカーソルを合わせます。
- 2. ノブを押します。

二次フレームに、そのメッセージの予測される原因に関する情報が表示され、問題を 解決して通常のCEDVモニタリングを再開するための推奨する対処方法の説明があり ます(図9-11参照)。推奨する対処方法は、数ページにわたって表示される場合があ ります。2ページ目の対処方法を表示するには、「次ページ」を選択します。

|                                 | CEDV ヘルプ画面: 警告<br>信号適応化 - 心拍出量の測定を継続中                                                                          |    |
|---------------------------------|----------------------------------------------------------------------------------------------------|----|
| 予測され<br>・ 患者の<br>・ シーク<br>・ カテー | 1る原因:<br>の呼吸バターンが変化した可能性があります<br>ケンシャルコンプレッションデバイスの干渉<br>ーテルのサーマルフィラメントが適切な位置にありません                            |    |
| 推奨する<br>・ EDVカ<br>・ 病院の         | 5対処法:<br>が測定され、表示されるまでしばらくお待ちください<br>のプロトコルに従ってシーケンシャルコンプレッションデバイスの電;<br>グラフィック 次ページ 戻る <mark>終了</mark>        | 源を |
|                                 | CEDV ヘルブ画 面: 警告<br>信号適応化 - 心拍出量の測定を継続中                                                                         |    |
| ー時的に<br>・肺動肌<br>- バル・<br>- 患者(  | こ切ってください<br>派内のカテーテルの位置が正しいことを確認してください<br>一ンの膨張容量が1.25~1.5 mLであることを確認してください<br>の身長、体重、挿入部位に適したカテーテルの使用を確認してくださ | ເາ |
|                                 | グラフィック <mark>前ページ</mark> 戻る 終 <b>了</b>                                                                         |    |

図9-11 CEDVのヘルプ画面:警告、信号適応化 - 心拍出量の測定を継続中

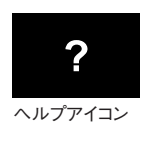

**注記** メッセージフレームに警告が表示された場合、「ヘルプ」アイコンを選択
すると、そのメッセージの予測される原因と推奨する対処方法が表示
されます。

「図9-11 CEDVのヘルプ画面:警告、信号適応化 - 心拍出量の測定を継続中」 のメッセージの2ページ表示にあるとおり、トラブルシューティングのための図を使ったヒントが用意されています。図を使ったヒントがない場合は、「グラフィック」オプションが グレー表示され、強調表示することができません。

### 9.4.3 図を使ったヒントの表示

図を使ったヒントを表示するには

- 1. ナビゲーションノブを回して、「グラフィック」にカーソルを移動します。
- 2. ノブを**押し**ます。
  - 二次フレームに、図を使ったヒントが表示されます(図9-12参照)。

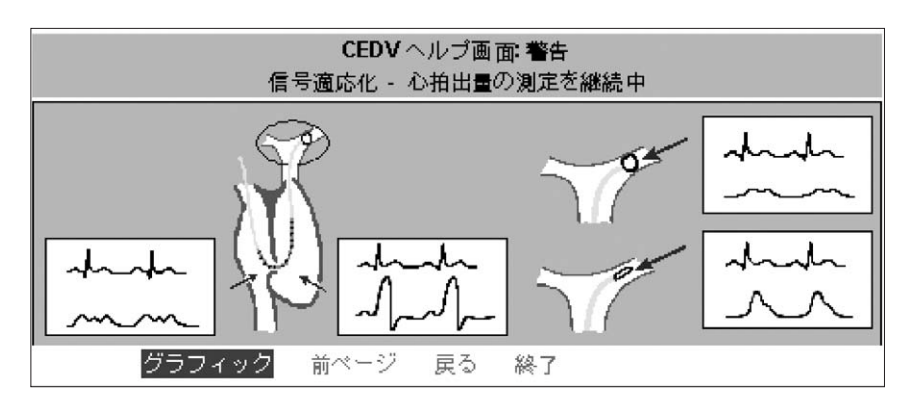

図9-12 警告メッセージ「信号適応化 - 心拍出量の測定を継続中」に対する 推奨する対処方法の図を使ったヒント

### 9.4.4 戻る、終了

すべてのメニュー画面に、「戻る」と「終了」の2つのオプションが表示されます。 ナビゲーションノブを使って、「戻る」を選択すると前の画面に戻ります。「終了」を選 択すると、ヘルプ画面から直接出て、以前表示したモニタリング画面に戻ります。

### 9.4.5 CCOケーブルテスト

CCOケーブルテストでは、ケーブルの完全性をチェックすることができます。 このオプションの詳細については、第14章 **「トラブルシューティング**」で説明します。

### 9.4.6 CEDVメッセージの一覧

以下は、CEDVメッセージの一覧です。メッセージの予測される原因や推奨する対処 方法など、メッセージ別の詳細については、第14章「トラブルシューティング」を参照 してください。

### 9.4.6.1 警告

- 心拍数が検出されません
- ECGのパターンが不規則です
- 信号適応化 心拍出量の測定を継続中

### 9.4.6.2 一般的なトラブルシューティング

• Vigilance IIの平均心拍数と外部モニターの心拍数に差があります

## 第10章 オキシメトリーモニタリング

| 10.1             | 概要                                                                     |
|------------------|------------------------------------------------------------------------|
| 10.2             | オキシメトリーのセットアップ                                                         |
|                  | 10.2.1 カテーテルの準備                                                        |
| 10.3             | 体外キャリブレーション                                                            |
|                  | 10.3.1 手順                                                              |
|                  | 10.3.2 オキシメトリーキャリブレーションの完了                                             |
|                  | 10.3.3 キャリブレーションプロセスの取り消し                                              |
| 10.4             | 体内キャリブレーション                                                            |
| 10.5             | OMデータの再読み込み                                                            |
| 10.6             | HGBアップデート                                                              |
| 10.7             | オプティカルリセット                                                             |
| 10.8             | 新しいカテーテル                                                               |
| 10.9             | オキシメトリートレンド                                                            |
| 10.10            | シグナルクォリティーインジケータ(SQI)                                                  |
| 10.11            | オキシメトリートラブルシューティングメッセージ・・・・・・・・・・・・・・・・・・・・・・・・・・・・・・・・・・・・            |
|                  | 10.11.1 オキシメトリーモニタリングのヘルプの使用 10-15                                     |
|                  | 10.11.2 メッセージ情報の表示                                                     |
|                  | 10.11.3 図を使ったヒントの表示                                                    |
|                  | 10.11.4 戻る、終了                                                          |
|                  | 10.11.5 オキシメトリーメッセージの一覧                                                |
|                  | 10.11.5.1 フォルト                                                         |
|                  | 10.11.5.2 警告                                                           |
|                  | 10.11.5.3 注意                                                           |
|                  | 10.11.5.4 一般的なトラブルシューティング 10-18                                        |
|                  |                                                                        |
| 図10-1            | オプティカルモジュールのストレージの位置                                                   |
| 図10-2            | ラージパラメータフレームメニューで強調表示された                                               |
|                  | オキシメトリーフレーム                                                            |
| 図10-3            | オキシメトリーラージパラメータフレームメニュー・・・・・・・・・・・・・・・・・・・・・・・・・・・・・・・・・・・・            |
| 図10-4            | 体外キャリブレーションメニュー                                                        |
| 図10-5            | 体外キャリブレーションメッセージ                                                       |
| 図10-6            | 体外キャリブレーションスタートの指示                                                     |
| 図10-7            | キャリブレーションエラー画面                                                         |
| 図10-8            | 体内キャリブレーション実行中のメッセージ                                                   |
| 図10-9            | ベースライン完了後の指示                                                           |
| 図10-10           | 吸引時間と値の表示画面                                                            |
| 図10-11           | 検査値の入力画面                                                               |
| 図10-12           | オプティカルモジュールの更新メッセージ                                                    |
| 図10-13           | オプティカルモジュールのキャリブレーションデータ表示画面 10-11                                     |
| 図10-14           | HGBアップデートの選択                                                           |
| 図10-15           | ヘルプ画面メニュー                                                              |
| 図10-16           | オキシメトリーのヘルプ画面表示                                                        |
| 図10-17           | オキシメトリーのヘルプ画面、2ページ中の1ページ目 10-17                                        |
|                  |                                                                        |
| 图 10-18          | オキシメトリーのヘルプ画面、2ページ中の2ページ目 10-17                                        |
| 図10-18<br>図10-19 | オキシメトリーのヘルプ画面、2ページ中の2ページ目 10-17<br>警告メッセージ「SQI(シグナルクォリティーインジケーター)が4です」 |

10.1 概要

本章では、ビジランスヘモダイナミックモニターでのオキシメトリー(SvO2やScvO2などの酸素飽和度)測定をキャリブレーションおよび実行する方法について説明します。表示およびアラームの一般的な設定については第5章を参照してください。ビジランスヘモダイナミックモニターは、Edwards製のオキシメトリーカテーテルで使用することができます。図10-1 は、オプティカルモジュールのストレージの位置を示しています。

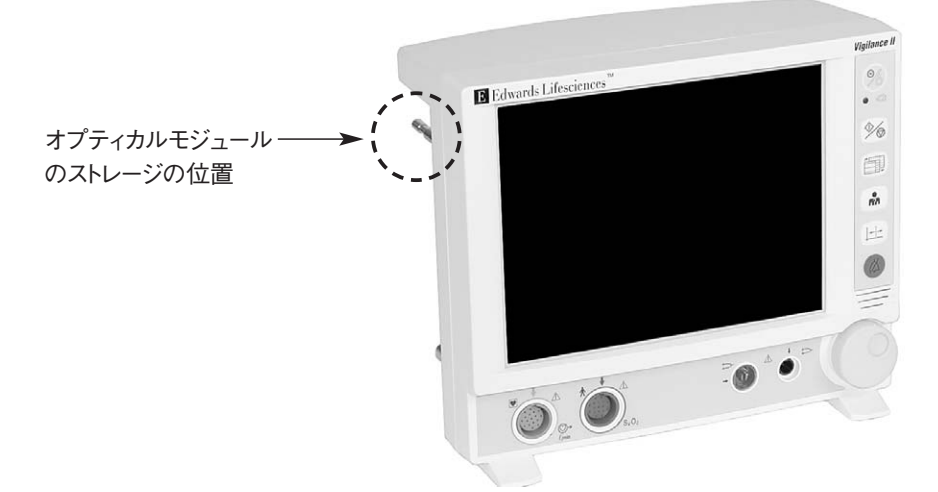

図10-1 オプティカルモジュールのストレージの位置

10.2 オキシメトリーのセットアップ

オキシメトリーモニタリングでは、オプティカルモジュールのキャリブレーションが必要です。 体外キャリブレーション(カテーテルを患者に挿入する前)、または体内キャリブレーション (カテーテルを患者に挿入した後)を実行できます。キャリブレーションの手順は、すべ てのオキシメトリーカテーテルで同じです。

#### 10.2.1 カテーテルの準備

オキシメトリーモニタリング用にオプティカルモジュールにEdwardsオキシメトリーカテーテルを接続するには

- 1. トレーの蓋を取り外して、オプティカルモジュールコネクターを露出させます。
- 2. オプティカルモジュールに、オプティカルコネクターの「**TOP**」を上にして接続します。
- 3. ビジランスへモダイナミックモニターのSvO2コネクターに、オプティカルモジュールのコ ネクターを挿入します。その後ビジランスへモダイナミックモニターの電源を入れます。
- 4. 次のメッセージが表示されます。

オキシメトリー初期化中 - しばらくお待ちください

その後、次のメッセージが表示されます。

```
オプティカルモジュール接続 - しばらくお待ちください
```

その後、次のメッセージが表示されます。

オプティカルモジュールがキャリブレーションされていません

10.3 体外キャリブレーション

患者にカテーテルを挿入する前に、カテーテルに付属のキャリブレーションカップを使っ て体外キャリブレーションを行います。

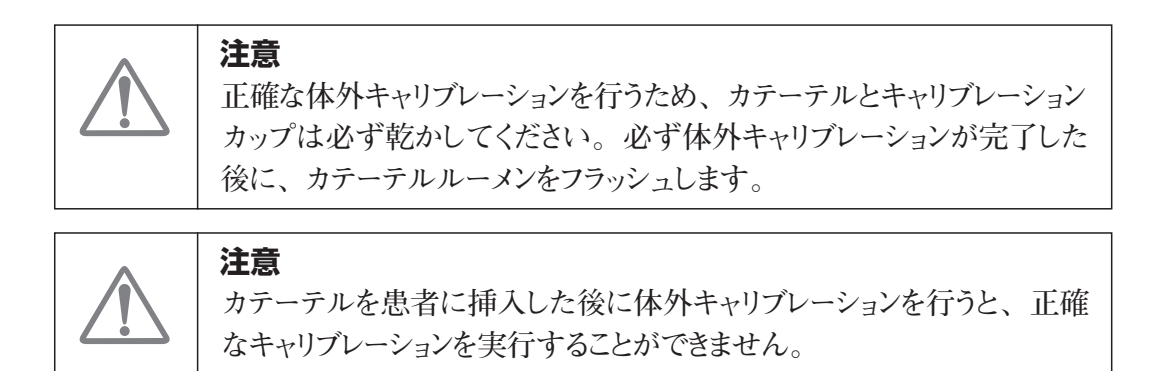

### 10.3.1 手順

オキシメトリー測定の設定は、ナビゲーションノブを使って行います。

- 1. ナビゲーションノブを回して押し、オキシメトリーパラメータが表示されるラージパラメ ータフレームを選択します(デフォルトの場所はラージパラメータフレーム1)。 二次フレームにラージパラメータフレームメニューが表示されます。
- 2. 「パラメータ」を選択して、ラージパラメータフレームのオキシメトリーラベル (SvO2ま たはScvO2)を変更します。
- 3. 第5章の説明に従って、オキシメトリーモニタリング用にラージパラメータフレームを設定します。パラメータにSvO2またはScvO2を選択すると、メニューの左側にオキシメトリーの選択項目が表示されます(図10-2参照。拡大したものが図10-3)。

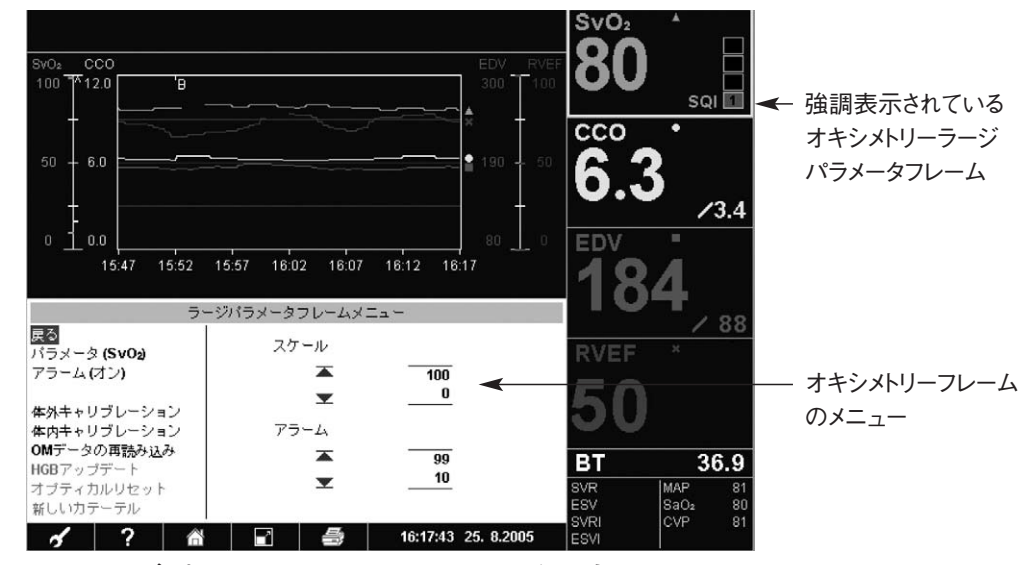

図10-2 ラージパラメータフレームメニューで強調表示されたオキシメトリーフレーム

| ラージバラメータフレームメニュー                                    |            |          |
|-----------------------------------------------------|------------|----------|
| <mark>戻る</mark><br>パラメータ <b>(SvO₂)</b><br>アラーム (オン) | スケール       | 100      |
| 体外キャリブレーション<br>体内キャリブレーション                          | ▼<br>75-14 | 0        |
| HGBアップデート                                           | <b>▲</b>   | 99<br>10 |
| オフティカルリセット<br>新しいカテーテル                              |            |          |

図10-3 オキシメトリーラージパラメータフレームメニュー

- 4. ナビゲーションノブを回して、「体外キャリブレーション」にカーソルを移動します。
- 5. ノブを押します。フレームの右側にメニューが表示され(図10-4参照)、患者の ヘモグロビン値(HGB)とヘマトクリット値(Hct)を入力するか、またはデフォルト の値を使用することができます。新しい値を入力する場合、次の手順5~12に 従ってください。

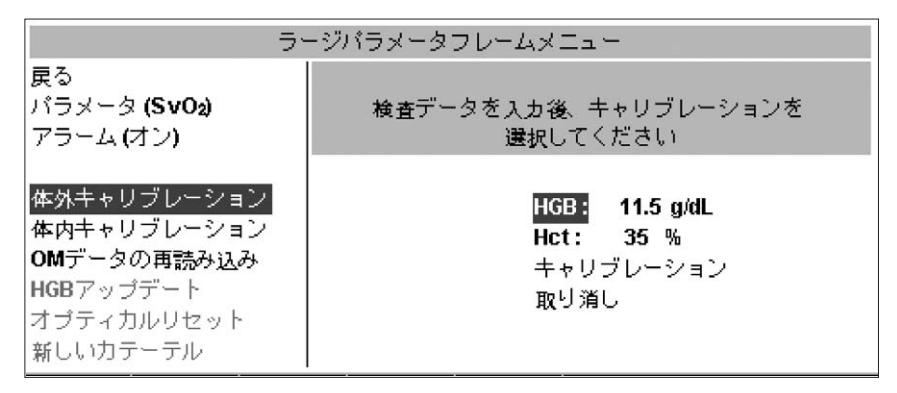

図10-4 体外キャリブレーションメニュー

# F

注記

HGBまたはHct値を入力すると、ビジランスヘモダイナミックモニターは 自動的に他の値を計算します。HGBおよびHct値の両方が選択され ている場合、モニターは最後に入力した値を受け入れます。

- 6. ナビゲーションノブを回して、「HGB」にカーソルを移動 します。
- 7. ノブを押します。現在の単位が強調表示された状態で ポップアップメニューボックスが表示されます。

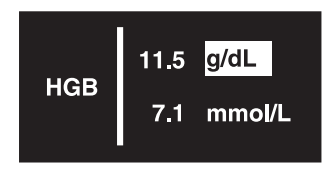

- 8. 使用する単位にカーソルが移動するまでノブを回します。
- 9. ナビゲーションノブを押して、単位を選択します(たとえば「g/dL」)。ポップアップ メニューで、選択した測定単位の隣にある値フィールドが強調表示されます。
- 10. 選択した単位の値にカーソルが置かれ、ナビゲーションノブを右回りに回すとHGB 値が増加し、左回りに回すと減少します。
- 11. 使用する値が表示されたら、ナビゲーションノブを押します。
- 12. ヘマトクリット値を変更するには、ナビゲーションノブを回して、「Hct」パラメータに カーソルを移動します。
- 13. ノブを押します。表示された値にカーソルが置かれ、ナビゲーションノブを右回りに 回すとHct値が増加し、左回りに回すと減少します。
- 14. 使用する値が表示されたら、ナビゲーションノブを押します。
- 検査値を入力した後、またはメニューに表示されたデフォルト値を使用する場合 [HGBは11.5g/dL(7.2mmol/L)、Hctは35%]、ナビゲーションノブを回して「キャリブレーション」にカーソルを移動します。
- 16. ノブを押します。メニュー画面に図10-5のようなメッセージが表示されます。残り 時間の値は1秒ずつカウントダウンされます。

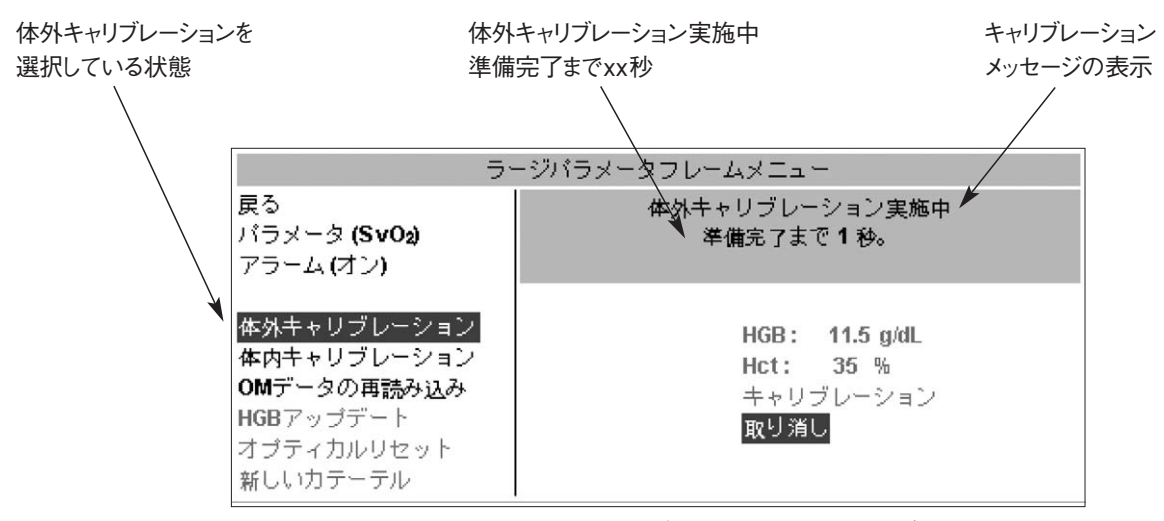

図10-5 体外キャリブレーションメッセージ

### 10.3.2 オキシメトリーキャリブレーションの完了

オキシメトリーキャリブレーションが正常に完了したら、画面に図10-6のようなメッセージ が表示されます。

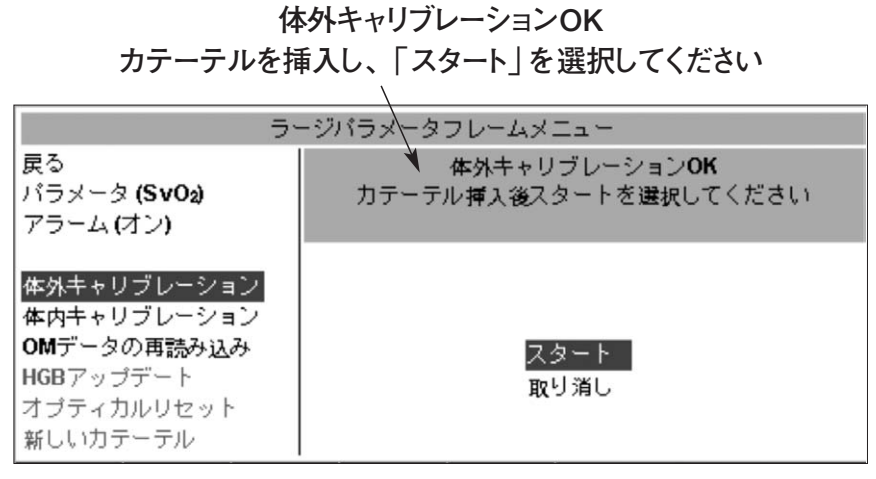

図10-6 体外キャリブレーションスタートの指示

システムで体外キャリブレーションを実行できない場合、二次フレームに図10-7のような メッセージが表示されます。

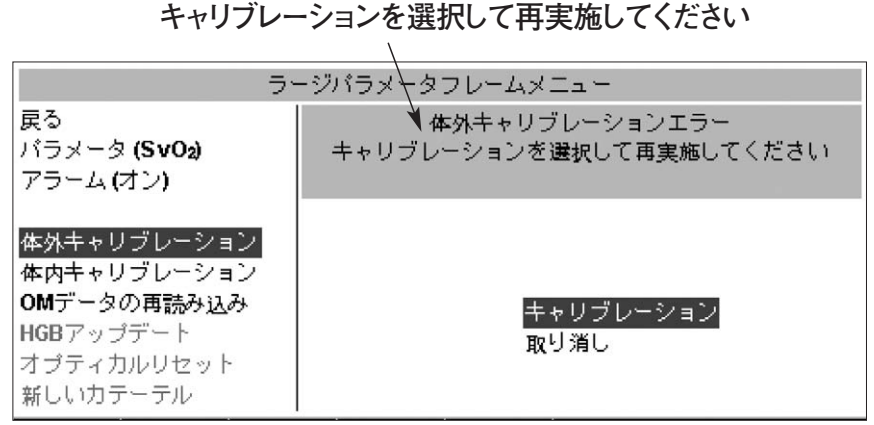

体外キャリブレーションエラー

図10-7 キャリブレーションエラー画面

オペレーターは、「キャリブレーション」を選択してオキシメトリーキャリブレーションプロセ スを繰り返すことも、または「取り消し」を選択してオキシメトリーキャリブレーションプロセ スの最初に戻ることもできます。

「スタート」を選択すると、次のメッセージに変わります。

オプティカルモジュール最新化中。オプティカル モジュールの接続を切らないでください 準備完了までxx秒

xxは25秒間1秒ごとに更新されます。

|    | <b>注意</b><br>キャリブレーションおよび患者データをビジランスへモダイナミックモニター<br>から転送している間は、オプティカルモジュールを取り外さないでください。 |
|----|-----------------------------------------------------------------------------------------|
|    |                                                                                         |
| ГЭ | <b>注記</b><br>「スタート」を選択する前に、カテーテルの使用方法に従ってカテーテル                                          |

10.3.3 キャリブレーションプロセスの取り消し

を患者に挿入してください。

オキシメトリーキャリブレーションプロセスのどの段階にも、画面には「取り消し オプショ ンが表示されます。「取り消し |を選択すると、オキシメトリーパラメータに入力されたす べての値が破棄されます。画面はメイン画面に戻ります。

#### 10.4 体内キャリブレーション

11 マ

カテーテルを患者に挿入した後、体内キャリブレーションを実行します。

|          | 警告<br>カテーテルの取り付けや使用方法、および関連する警告、禁忌・禁止、<br>注意および仕様については、使用するカテーテルの添付文書を参照<br>してください。                   |
|----------|----------------------------------------------------------------------------------------------------|
|          | 警告<br>損傷のあるカテーテル、電気部品が露出したカテーテルは使用しない<br>でください。                                                       |
| <b>F</b> | <b>注記</b><br>このプロセスでは、院内の有資格者が、検査用に廃液と血液サンプル<br>を吸引する必要があります。オキシメトリーの測定値は、コ・オキシメー<br>ターから取得する必要があります。 |

## ਿਤ

### 注記

正確性を期するために、体内キャリブレーションを最低24時間ごとに実 行する必要があります。

- 1. ナビゲーションノブを使って、メイン画面の「オキシメトリー」フレームを選択します。 二次フレームに、SvO2またはScvO2のラージパラメータフレームメニューが表示され ます。
- 2. ナビゲーションノブを使って、「**体内キャリブレーション**」にカーソルを移動します。図 10-8のように、モニターはキャリブレーションプロセスを開始し、メニューに次のメッ セージが表示されます。

### 体内ベースラインのセットアップ中 準備完了までxx秒

残り時間は25秒からカウントダウンされます。

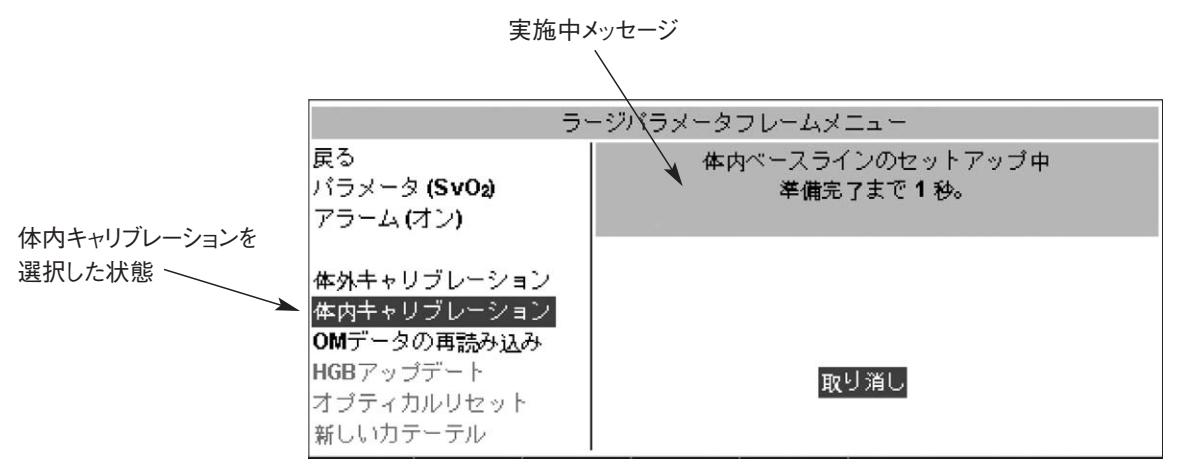

図10-8 体内キャリブレーション実施中のメッセージ

ベースラインのセットアップに問題があると、オキシメトリーラージパラメータフレームメニュ ーに次のいずれかのメッセージが表示されます。

> 注意:血管壁アーチファクトまたはカテーテルの 楔入を検出。カテーテルの位置を変更してください。 「体内キャリブレーション」か 「次へ」を選択してください。

> > または

注意:シグナルが不安定。 「体内キャリブレーション」か 「次へ」を選択してください。

血管壁アーチファクトまたはカテーテルの楔入が検出されるか、またはキャリブレーション 中にシグナルが不安定なことを示すメッセージが表示された場合、第14章「トラブルシ ューティング」を参考にして問題を解決し、「体内キャリブレーション」を選択してベー スラインのセットアップを再開します。

また、「次へ」を選択して、ビジランスへモダイナミックモニターを吸引プロセスに進める こともできます。

もしくは、「**取り消し**」を選択することもできます。「**取り消し**」を選択すると、オキシメト リーキャリブレーションプロセスの先頭に戻ります。

ベースラインのキャリブレーションが完了すると、メニューのメッセージが変わり、次の手順が表示されます。図10-9を参照してください。

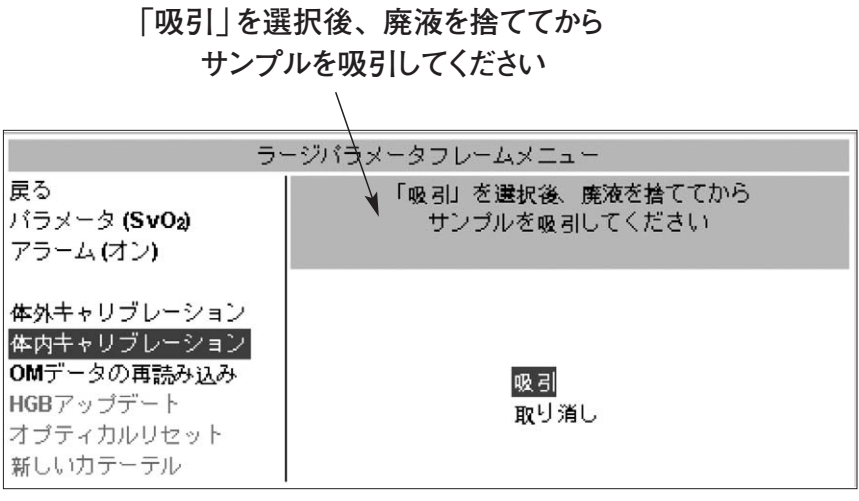

図10-9 ベースライン完了後の指示

3. デフォルトで、「吸引」が強調表示されています。重要:採血する前に、ナビゲー ションノブを押してください。表示が変わり、吸引時間と吸引時間のSvO2または ScvO2、およびSQIの値が表示されます(図10-10参照)。

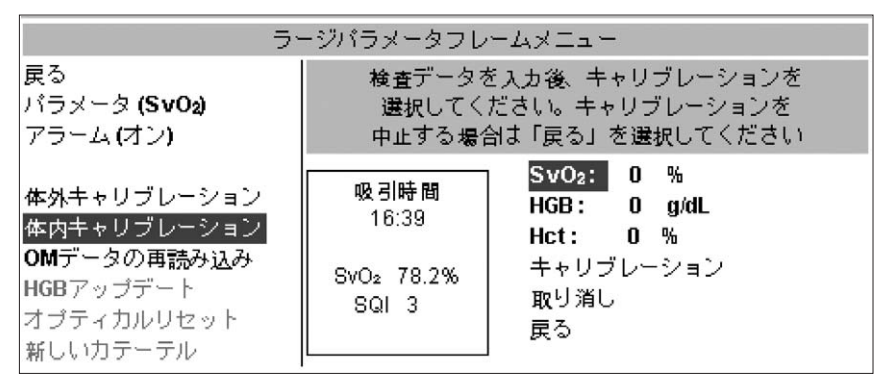

図10-10 吸引時間と値の表示画面

- 4. 遠位ルーメンから廃液サンプルをゆっくり吸引します。
- 5. 検査用血液サンプルをゆっくり吸引します(30秒間で2mL(cc))。
- 6. コ・オキシメーターによる測定後の分析のため血液サンプルを送ります。

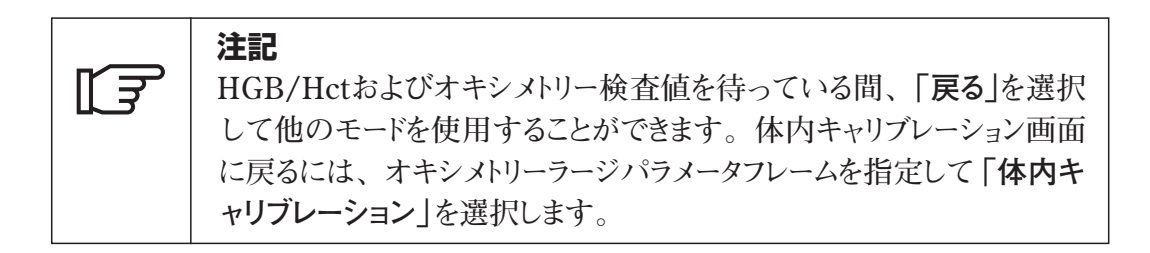

7. 吸引したサンプルから検査値を受け取ったら、ナビゲーションノブを使ってオキシメト リー値とHGBまたはHctを入力します。

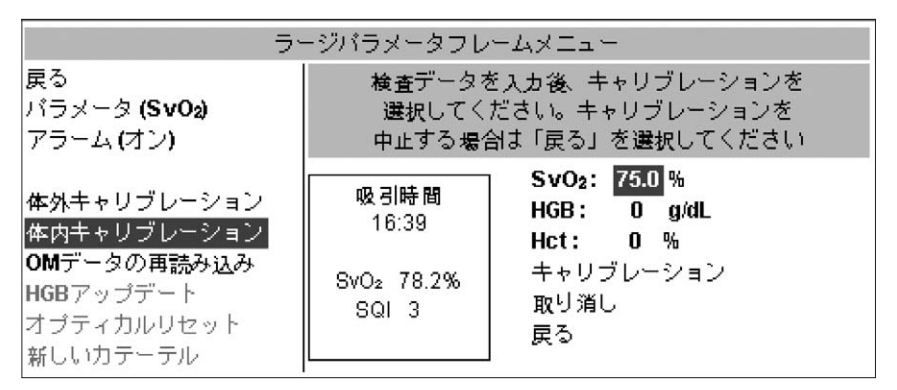

図10-11 検査値の入力画面

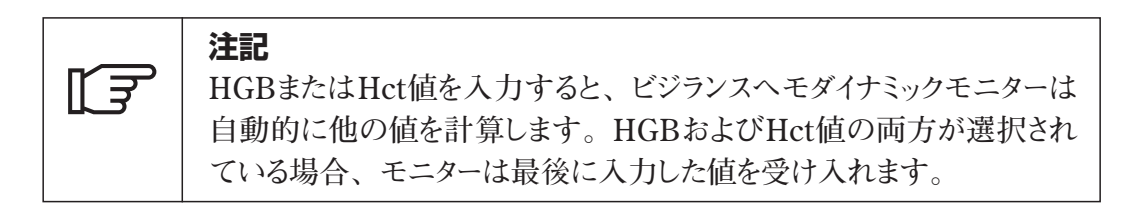

8. 値を入力したら、ナビゲーションノブを使って「キャリブレーション」を選択します。 これにより、図10-12のメニューメッセージのように、オプティカルモジュールのキャ リブレーションが開始します。

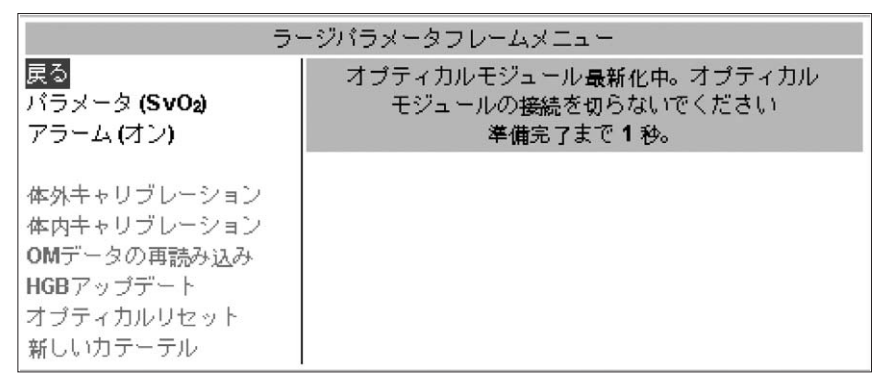

図10-12 オプティカルモジュールの更新メッセージ

9. 25秒間のカウントダウンが終了すると、画面からキャリブレーションメニューが消え、 オキシメトリーのラージパラメータフレームが表示されます。このメニューには、アラー ムリミットの設定があり、第5章「モニターのディスプレイ、コントロール、アラーム およびインジケータ」で説明します。

### 10.5 OMデータの再読み込み

オキシメトリーのモニタリング中に患者を移動する必要がある場合、オプティカルモジュ ールを介して、患者データ(身長、体重、BSAなど)とシステムのキャリブレーション情 報を患者と一緒に移動することができるため、モニターを再キャリブレーションする必要 はありません。

1. オプティカルモジュールにカテーテルを接続したまま、ビジランスヘモダイナミックモニ ターからオプティカルモジュールケーブルを取り外し、患者と一緒に移動します。カ テーテルは、オプティカルモジュールから取り外さないでください。

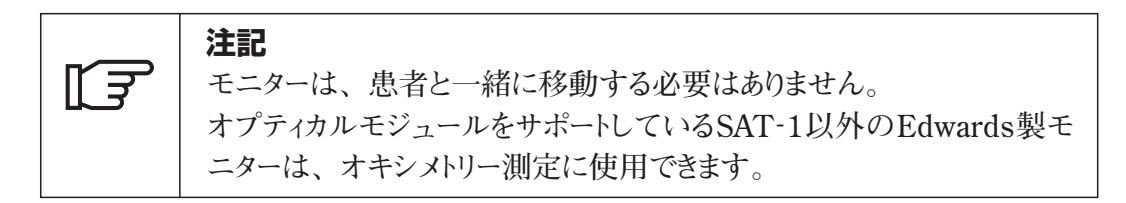

- オプティカルモジュールが他のビジランスヘモダイナミックモニターに接続されている場合、前面パネルの「患者データ」ボタンを押して「新規患者」を選択します。
   「はい」を選択した後、もう1度「はい」を選択し、新しい患者がモニターに接続されていることを確認します。
- 患者を移動したら、オプティカルモジュールケーブルをビジランスヘモダイナミックモニターに接続しなおします。その後ビジランスヘモダイナミックモニターの電源を入れます。
- 4. オキシメトリーラージパラメータフレームにカーソルを移動して選択します。「**OMデー タの再読み込み**」を選択します。
- 5. オプティカルモジュールのキャリブレーションデータが表示されます(図10-13参照)。

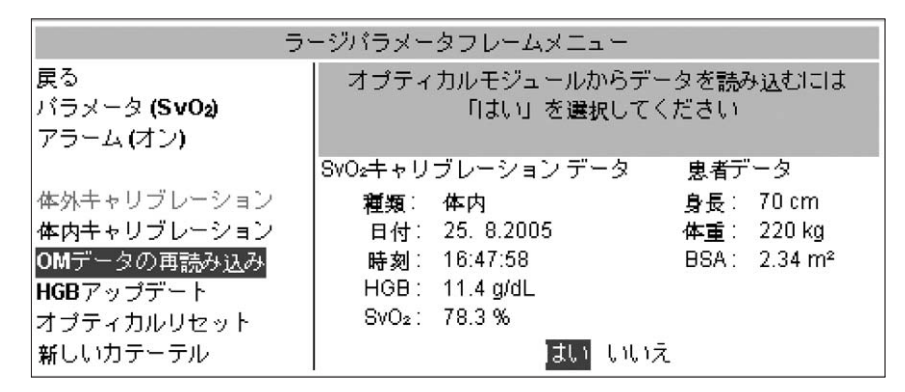

図10-13 オプティカルモジュールのキャリブレーションデータ表示画面

オプティカルモジュールのデータが24時間以内のものであれば、確認の指示と「はい/いいえ」の確認が表示されます。「はい」を選択すると、再読み込みされたキャリブレーション情報を使ってオキシメトリーモニタリングが開始されます。「いいえ」を選択すると、キャリブレーション情報が再読み込みされず、体内キャリブレーションが必要になります。

|  | <b>注記</b><br>すべてのビジランスヘモダイナミックモニターで、常に正確な日付と時間<br>を使用してください。移動「先」のビジランスヘモダイナミックモニターの<br>日付や時間が移動「前」のモニターと異なる場合、24時間テストが正<br>常に動作しない可能性があります。 |
|--|----------------------------------------------------------------------------------------------------|
|--|----------------------------------------------------------------------------------------------------|

オプティカルモジュールのデータが24時間以上前のものであれば、オプティカルモジュールのデータは再読み込みできないため、新たにキャリブレーションを実施する必要があります。次のメッセージが表示されます。

オプティカルモジュールの患者データは24時間以上経過したものです 再キャリブレーションしてください

### 次へ

「次へ」を選択するとキャリブレーションメニューを終了し、「体内キャリブレーション」を 選択するとオプティカルモジュールの再キャリブレーションを実行します。

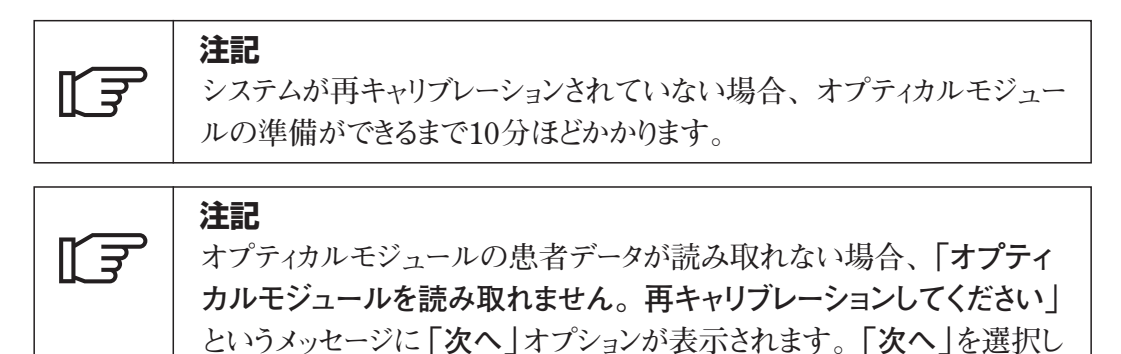

8. オプティカルモジュールと一緒に移動された患者データを見直すには、ビジランスへ モダイナミックモニターの右側にある「**患者データ**」ボタンを**押し**ます。

て、体内キャリブレーションに進みます。

### 10.6 HGBアップデート

更新機能は、以前キャリブレーションを実行しているか、またはオプティカルモジュール からキャリブレーションデータを再読み込みした場合のみ使用することができます。キャリ ブレーションデータを更新するには

- 1. オキシメトリーラージパラメータフレームにカーソルを移動して選択します。「**HGBア** ップデート」を選択します。
- 2. 次のメニューが表示されます。

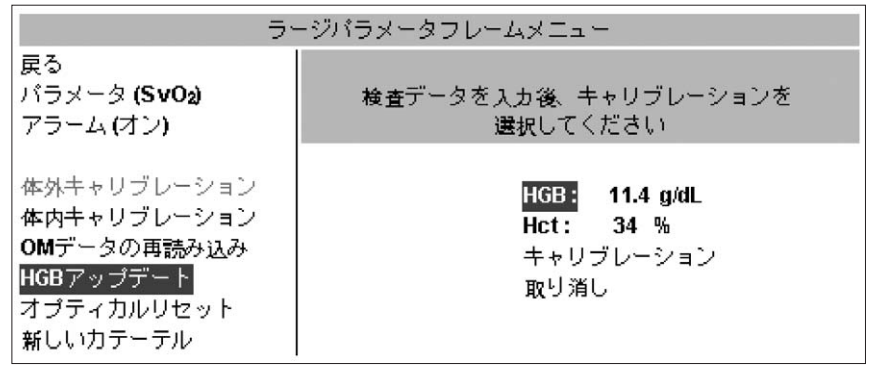

図10-14 HGBアップデートの選択

3. 表示されたHGBおよびHct値を使用することも、または新しい値を入力することも できます。

|    | 注記  |
|----|-----|
| ſ₹ | HGB |
| ~  | 自動  |

HGBまたはHct値を入力すると、ビジランスヘモダイナミックモニターは 自動的に他の値を計算します。HGBおよびHct値の両方が選択され ている場合、モニターは最後に入力した値を受け入れます。

- 4. HGB値を変更するには、「HGB」にカーソルを移動します。
- 5. ノブを**押し**ます。現在の単位が強調表示された状態でポッ プアップメニューボックスが表示されます。

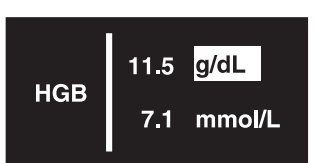

- 6. 使用する単位にカーソルが移動するまでノブを回します。
- 7. ナビゲーションノブを押して、単位を選択します(たとえば「g/dL」)。ポップアップ メニューで、選択した測定単位の隣にある値フィールドが強調表示されます。
- 8. 選択した単位の値にカーソルが置かれ、ナビゲーションノブを右回りに回すとHGB 値が増加し、左回りに回すと減少します。
- 9. 使用する値が表示されたら、ナビゲーションノブを押します。
- 10. Hct値を変更するには、「Hct」にカーソルを移動して選択します。Hct値にカーソ ルが置かれ、ナビゲーションノブを右回りに回すと値が増加し、左回りに回すと減 少します。ノブを押して使用する値を選択します。HGB値が自動的に計算およ び表示されます。
- 11. オプティカルモジュールを再キャリブレーションするには、「キャリブレーション」を選 択します。次のメッセージが表示されます。

| ج<br>ج                                                                           | -ジバラメータフ                                                           | レームメニュー                                                                  |                           |                                  |
|----------------------------------------------------------------------------------|--------------------------------------------------------------------|--------------------------------------------------------------------------|---------------------------|----------------------------------|
| 戻る<br>バラメータ <b>(SvO₂)</b><br>アラーム (オン)                                           | オプティカルモジュールからデータを読み込むには<br>「はい」を選択してください                           |                                                                          |                           |                                  |
| 体外キャリブレーション<br>体内キャリブレーション<br>OMデータの再読み込み<br>HGBアップデート<br>オプティカルリセット<br>新しいカテーテル | SVO2キャリブレ<br>種類: 体口<br>日付: 25.<br>時刻: 16:<br>HGB: 11.<br>SVO2: 78. | ーション データ<br>ね<br>8.2005<br>47:58<br>4 g/dL<br>3 %<br><mark>はい</mark> いいえ | 患者デ<br>身長:<br>体重:<br>BSA: | ータ<br>70 cm<br>220 kg<br>2.34 m² |

12. キャリブレーションプロセスを終了するには、「取り消し」を選択します。入力された HGBまたはHct値が破棄され、HGBアップデートメニューが終了します。

### 10.7 オプティカルリセット

SQIレベルが継続的に高い場合、オプティカルリセットによってシグナルクオリティーを安定させることができます。オプティカルリセットを実行する前に、必ず第14章 「トラブルシューティング」に記載されている対処方法でSQIレベルの解決を試みてください。 次の手順に従って、オプティカルリセットを実行します。

1. 「オプティカルリセット」を選択します。次のメッセージが表示されます。

オプティカルモジュール最新化中。オプティカル モジュールの接続を切らないでください 準備完了までxx秒。

| [] | <b>注記</b><br>キャリブレーションを実行するか、またはオプティカルモジュールからキャ<br>リブレーションデータを再読み込みするまで、オプティカルリセットを実行<br>できません。 |
|----|-------------------------------------------------------------------------------------------------|
|----|-------------------------------------------------------------------------------------------------|

10.8 新しいカテーテル

患者に新しいカテーテルを使用する場合、システムを再キャリブレーションする必要があります。次の手順に従って、再キャリブレーションを実行します。

- 1. オキシメトリーラージパラメータフレームにカーソルを移動して選択します。「新しいカ テーテル」を選択します。
- 新しいカテーテルを接続することを確認するメッセージが表示されます。新しいカテ ーテルを使用する場合は「はい」を選択します。新しいカテーテルを選択およびキ ャリブレーションする場合、「体外キャリブレーション」を選択することができます。 「いいえ」を選択すると、新しいカテーテルが接続されておらず、モニターはオキシ メトリーモニタリングを継続する旨が表示されます。

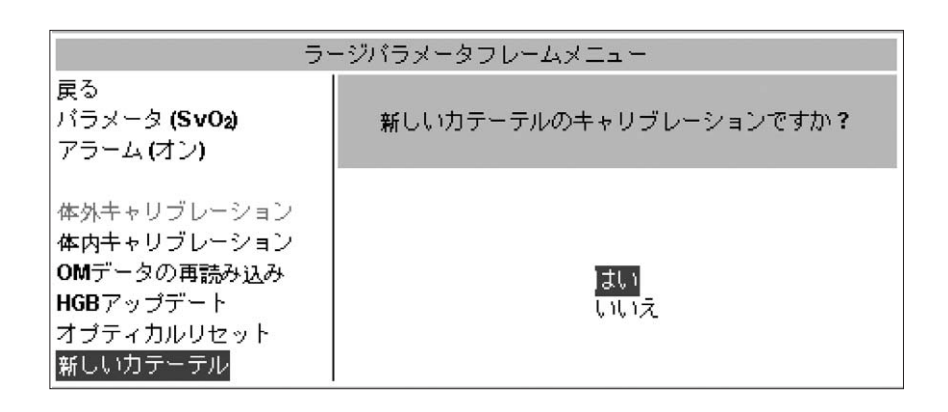

10.9 オキシメトリートレンド

詳細については、第11章 「トレンドグラフ、STATグラフ、データ相関プロットおよび スクロール」を参照してください。

10.10 シグナルクオリティーインジケータ(SQI)

SQIは、4つのレベルのシグナルクオリティーインジケータによって、血管内のカテーテルの状態と位置に基づくシグナルクオリティーを示します。オキシメトリーキャリブレーションの完了後、SQIレベルは2秒毎に更新されます。

SQIは、次の4つのレベルで表示されます。

- レベル1(緑) 標準 シグナルはすべての面において最適です
- レベル2(黄) 中 適度に調整されたシグナルを示します
- レベル3(赤) 低 レベルの低いシグナルクオリティーを示します
- レベル4(赤) 無効 シグナルクオリティーの1つ以上の面について深刻な問題が あることを示します

シグナルクオリティーは、次の原因で低下している可能性があります。

- 拍動性(例:カテーテルの先端のつまり)
- ●シグナルの強度(例:カテーテルのねじれ、血栓、血液希釈)
- カテーテルに血管壁が断続的に接触する

体内キャリブレーションおよびHGBアップデート中、シグナルクオリティーが表示されます。 キャリブレーションは、SQIのレベルが1または2のときのみ実行するよう推奨します。 SQIが3の場合は、必ずオキシメトリーシグナルの問題を解決する必要があります。 第14章 **「トラブルシューティング」**を参照してください。

| Ţ. | 注記<br>電気外科装置があると、SQIシグナルに影響を及ぼすことがあります。<br>電気外科装置とケーブルをビジランスへモダイナミックモニターシステムから離し、できれば電源コードを他のACコンセントに差し込んでください。 |
|----|----------------------------------------------------------------------------------------------------|
|    | それでもシグナルクオリティーの問題が解決されない場合、最寄りのエ<br>ドワーズライフサイエンス株式会社サービスセンターにご相談ください。                                           |

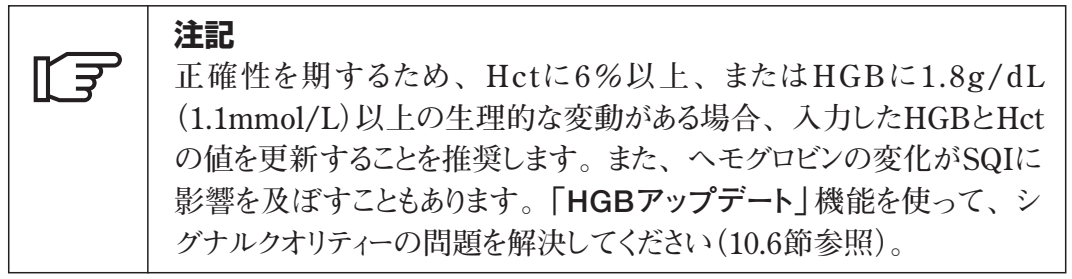

### 10.11 オキシメトリートラブルシューティングメッセージ

ビジランスヘモダイナミックモニターのメッセージフレームに、オキシメトリーのフォルト/警告メッセージが表示されます。そのときの状況に応じて、メッセージは以下を示します。

- フォルト:オペレーターはただちに操作してオキシメトリーモニタリングを再開する必要があります。フォルトメッセージと一緒にテンポの速いビープ音が鳴ります。ビープ音は、オペレーターが音を止めるか(「アラームサイレント」ボタンを使用)、またはフォルトの状態を解消するまで鳴り続けます。メッセージは、メッセージフレームに表示されます。
- 警告:測定結果の有効性に対するヘルプを提供するためのものです。これらのメッセージの表示されるときは、音が鳴りません。ほとんどの場合、警告メッセージが表示されても、オペレーターによる対処は不要です。メッセージは、メッセージフレームに表示されます。
- 注意:システムのキャリブレーションに関連し、キャリブレーションプロセスにエラーが生じたときに二次フレームに表示されます。

ビジランスヘモダイナミックモニターでは、メッセージが発生したイベントの詳細や、予測 される原因、問題を解決して通常のモニタリングを再開するための推奨する対処方法 を確認するためのヘルプメニューが用意されています。 次の節では、ヘルプメニューの表示方法について説明します。

### 10.11.1 オキシメトリーモニタリングのヘルプの使用

図10-15は、ヘルプ画面の一部を表します。

2. ノブを押します。二次フレームに、ヘルプ画面が表示されます。

1. ナビゲーションノブを回して、ツールバーフレームの「**ヘルプ**」アイコンにカーソルを移 動します。

ヘルプアイコン

**注記** ヘルプメニュー画面には、画面の左側に一覧表示されている、いず れかのビジランスへモダイナミックモニターパラメータに関係のあるヘルプ を選択するためのオプションがあります。

|                                               | ヘルブ画面 |
|-----------------------------------------------|-------|
| 終了<br>CCO<br>オキシメトリー<br>CEDV<br>SVR<br>ボーラスCO |       |
|                                               |       |

### 図10-15 ヘルプ画面メニュー

- 3. ナビゲーションノブを回して、「オキシメトリー」にカーソルを移動します。
- 4. ノブを**押し**ます。二次フレームに、オキシメトリーヘルプ画面メニューが表示されま す(図10-16参照)。

|         | オキシメトリー ヘルブ画面   |
|---------|-----------------|
| 終了      | 終 <b>了</b>      |
| CCO     | 戻る              |
| オキシメトリー | フォルト            |
| CEDV    | 警告              |
| SVR     | 注意              |
| ボーラスCO  | 一般的なトラブルシューティング |

図10-16 オキシメトリーのヘルプ画面表示

オキシメトリーヘルプ画面では、オキシメトリーモニタリングのフォルト、警告および注意 メッセージに関するヘルプを提供します。また、このメニューには、一般的なトラブルシ ューティング情報を表示するための項目もあります。

- 5. ナビゲーションノブを回して、「フォルト」、「警告」または「注意」カテゴリにカーソル を移動します。
- 6. ノブを押します。そのカテゴリに関するすべてのメッセージの一覧が表示されます。

### 10.11.2 メッセージ情報の表示

次の例の手順に従って、特定のメッセージの情報を表示します。 表示されたオキシメトリー警告の1ページ目で

- 1. ナビゲーションノブを回して、「SQI (シグナルクオリティーインジケーター) が4です」 メッセージにカーソルを合わせます。
- 2. ノブを**押し**ます。

ſΞ

二次フレームに、そのメッセージの予測される原因に関する情報が表示され、問題 を解決して通常のオキシメトリーモニタリングを再開するための推奨する対処方法の 説明があります(図10-17参照)。

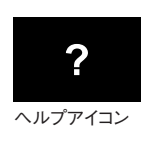

### 注記

メッセージフレームにフォルトまたは警告が表示された場合、ヘルプアイ コンを選択すると、そのメッセージの予測される原因と推奨する対処方 法が表示されます。 予測される原因と推奨する対処方法の数が多くて、1つの二次フレーム領域に表示し きれない場合があります。表示したメッセージが、このメニューの最初のページにない 場合は、ナビゲーションノブを回して「次ページ」を選択し、2ページ目を表示します。 「オキシメトリーヘルプ画面警告SQI(シグナルクオリティーインジケーター)が4です」 の1ページ目と2ページ目に、そのメッセージの予測される原因と推奨する対処方法が 表示されます。

| オキシメトリー ヘルプ画 面: 警告<br>SQI(シグナルクオリティーインジケーター)が4です                                                                      |
|----------------------------------------------------------------------------------------------------|
| 予測される原因:<br>・カテーテル先端部の血流が少ないか、カテーテルの先端が血管壁に接触しています<br>・HGB/Hct値に大きな変動があります<br>・カテーテルの先端に血栓が付着しています<br>・カテーテルの折れ曲がりや損傷 |
| 推奨する対処法:<br>・肺動脈内の力テーテルの位置が正しいことを確認してください                                                                             |
| グラフィック 次ページ 戻る 終了                                                                                                    |

図10-17 オキシメトリーのヘルプ画面、2ページ中の1ページ目

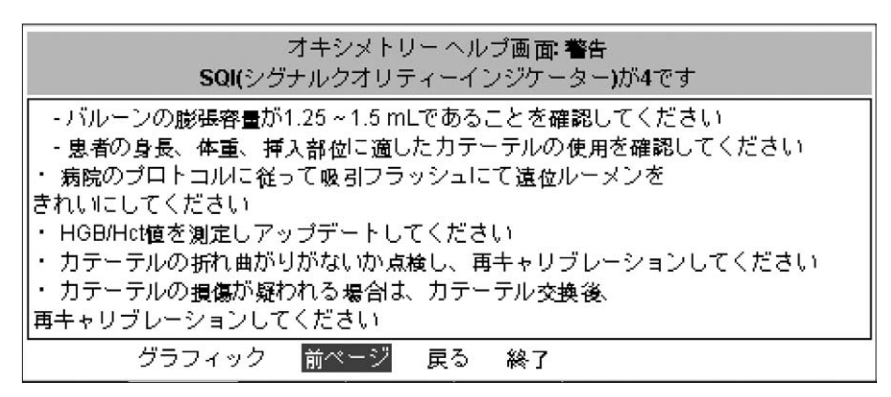

図10-18 オキシメトリーのヘルプ画面、2ページ中の2ページ目

図10-17「オキシメトリーヘルプ画面警告SQI(シグナルクオリティーインジケーター) が4です」画面の2ページ表示にあるとおり、トラブルシューティングのための図を使った ヒントが用意されています。図を使ったヒントがない場合は、「グラフィック」オプション がグレー表示され、選択できません。

### 10.11.3 図を使ったヒントの表示

図を使ったヒントを表示するには

- 1. ナビゲーションノブを回して、「グラフィック」にカーソルを移動します。
- 2. ノブを**押し**ます。

二次フレームに、図を使ったヒントが表示されます(図10-19参照)。

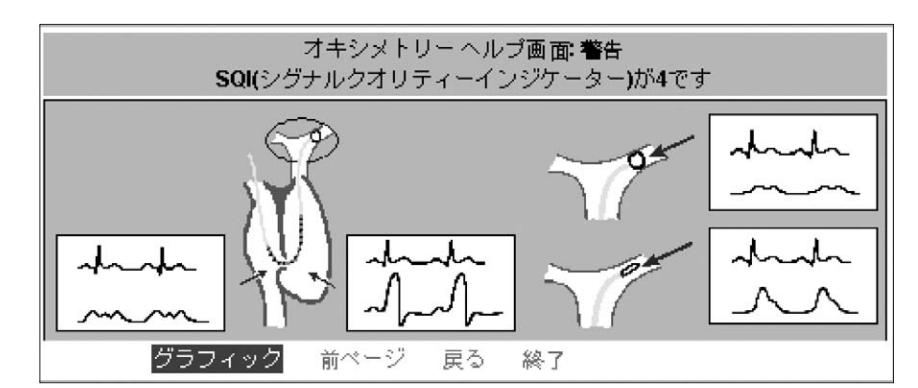

図10-19 警告メッセージ「SQI(シグナルクオリティーインジケーター)が4です」に 対する推奨する対処方法の図を使ったヒント

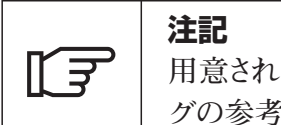

用意されている図を使ったヒントは、肺動脈のオキシメトリーモニタリン グの参考になります。

### 10.11.4 戻る、終了

すべてのメニュー画面に、「戻る」と「終了」の2つのオプションが表示されます。ナビ ゲーションノブを使って、「戻る」を選択すると画面が前のヘルプ画面に戻ります。「終 了」を選択すると、ヘルプ画面から直接出て、以前表示したモニタリング画面に戻り ます。

### 10.11.5 オキシメトリーメッセージの一覧

### 10.11.5.1 フォルト

- ライトレンジ
- オキシメトリーは使用できません
- •オプティカルモジュールが接続されていません
- •オプティカルモジュールメモリー
- 測定值範囲外
- ●赤色光/赤外線の発光異常
- オプティカルモジュールが暖まっていません

### 10.11.5.2 警告

• SQI(シグナルクオリティーインジケーター)が4です

### 10.11.5.3 注意

- •体外キャリブレーションエラー
- シグナルが不安定
- ●血管壁アーチファクトまたはカテーテルの楔入を検出

### 10.11.5.4 一般的なトラブルシューティング

- オプティカルモジュールがキャリブレーションされていません
- ●オプティカルモジュールの患者データが24時間以上経過しています

## <sup>第11章</sup> トレンドグラフ、STATグラフ、 データ相関プロットおよびスクロール

| 11.1 | 概要                                                                                                    |
|------|----------------------------------------------------------------------------------------------------|
| 11.2 | トレンドグラフの機能                                                                                                    |
| 11.3 | グラフトレンド表示の設定 11-4<br>11.3.1 トレンドグラフの設定 11-4<br>11.3.2 時間軸の設定 11-4<br>11.3.3 トレンドグラフへのイベントの追加 11-5<br>11.3.4 イベントレビュー 11-6 |
| 11.4 | STATグラフ                                                                                                    |
| 11.5 | データ相関プロット 11-8<br>11.5.1 データ相関プロット画面および設定メニューの使用 11-8<br>11.5.2 データ相関プロットの設定                                              |
| 11.6 | スクロールモード                                                                                                    |

| 図11-1  | イベントマーカーとボーラスのドットを使用したトレンドグラフ 11-3                  |
|--------|-----------------------------------------------------|
| 図11-2  | トレンドグラフメニュー・・・・・・・・・・・・・・・・・・・・・・・・・・・・・・・11-4      |
| 図11-3  | イベント追加メニュー                                          |
| 図11-4  | トレンドグラフのイベントレビュー表示                                  |
| 図11-5  | STATグラフ画面11-7                                       |
| 図11-6  | 二次フレームの強調表示(境界線)                                    |
| 図11-7  | データ相関プロット画面                                         |
| 図11-8  | データ相関プロットメニュー                                       |
| 図11-9  | データ相関プロットメニューのスケールの設定                               |
| 図11-10 | データ相関プロットメニューの赤線の設定                                 |
| 図11-11 | データ相関プロットメニューのインターベンション記号                           |
| 図11-12 | データ相関プロットメニューの既定プロット                                |
| 図11-13 | トレンドグラフのスクロールモード ・・・・・・・・・・・・・・・・・・・・・・・・・・・・・11-15 |
|        |                                                     |

| 表11-1 | ラージパラメータフレームに表示可能なパラメータ |
|-------|-------------------------|
| 表11-2 | イベントの名前とマーカー            |
| 表11-3 | 使用可能なプロットパラメータ          |

### 11.1 概要

本章では、トレンドグラフ、STATグラフ、データ相関プロットの機能の特性とセットアップ要件、およびスクロールモードの使用方法について説明します。

### 11.2 トレンドグラフの機能

トレンドグラフは、4つのラージパラメータフレームに表示される患者データをグラフで表します。

各トレンド線、そのパラメータラベル、および縦スケールは、ラージパラメータフレームのパラメータに使われる色に一致します(図11-1参照)。

| パラメータのラベル   | パラメータの説明      | パラメータの色 | トレンドの記号 |
|-------------|---------------|---------|---------|
| SvO2        | 混合静脈血酸素飽和度    | 明るい青    |         |
| ScvO2       | 中心静脈血酸素飽和度    | 紫       |         |
| CCO/CCI     | 連続心拍出量(係数)    | 黄       | •       |
| COavg/Clavg | ボーラスCO平均値(係数) | 黄       | •       |
| EDV/EDVI    | 拡張終期容量(係数)    | 赤紫      |         |
| SVR/SVRI    | 体血管抵抗(係数)     | 緑       | •       |
| RVEF        | 右室駆出率         | 紺       | X       |
| SV/SVI      | 1回拍出量(係数)     | オレンジ    |         |

表11-1 ラージパラメータフレームに表示可能なパラメータ

- トレンドデータは、左から右にグラフを埋めます。トレンドされたパラメータの最新のデータは右側にあり、トレンド記号として表示されます。トレンドデータがグラフを埋めると、 最新のデータが一番右側に残り、トレンドは左方向にシフトします。
- 一定期間CCOプロセスが停止すると、その期間の良好な右心機能モニタリングに隙間が生じます。オキシメトリーモニタリングを停止すると、SvO2またはScvO2パラメータのトレンドグラフに対応する隙間が表示されます。
- 各縦スケールには、アラームの上限および下限の値を示す目盛りがあります。
- ・横スケールには、時間と日付の増分が表示されます。

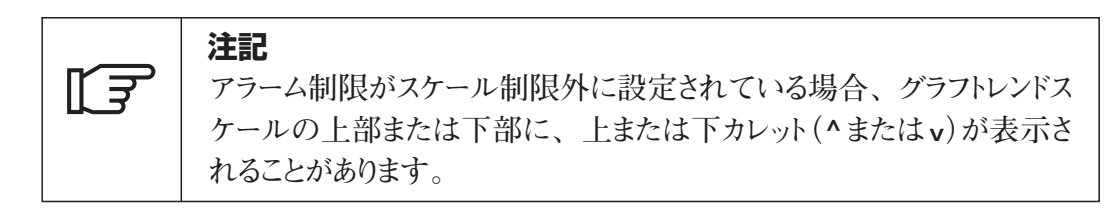

- ビジランスヘモダイナミックモニターでは、オペレーターが選択した、自動的に記録される特定のイベントが記録および表示されます。イベントが発生するか、または選択したときに、トレンド領域にイベントマーカーが表示されます。
- ICO (ボーラス) 平均値は、トレンドグラフにドットで表示されます(図11-1参照)。

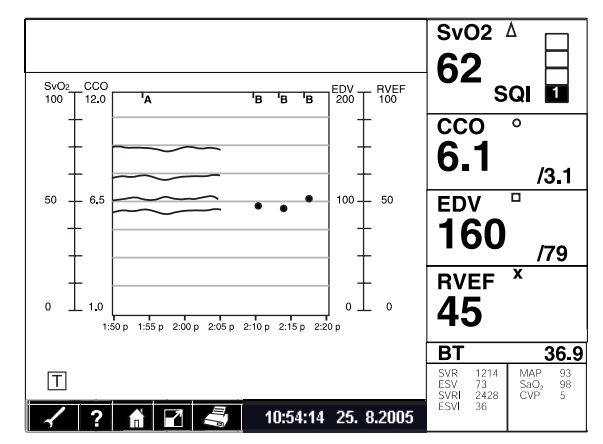

図11-1 イベントマーカーとボーラスのドットを使用したトレンドグラフ

- スクロールモードのときに、トレンドグラフ中央の縦スクロールバーを使って、プロットされた時間間隔でトレンドデータを表示することができます。回すと、トレンドデータが左または右に移動します。
- 運転中、モニターにはトレンドデータが最大72時間保存されます。モニタリングが72 時間を超える場合、最新のデータがトレンドに追加され、もっとも古いデータが削除さ れます。
- 電源が落ちた場合、モニターは情報を72時間保持します。ただし、電源を入れずに長時間過ぎると、その時間に応じた量のデータが消去されます(つまり、72時間経過した場合、保持されていた72時間分のデータがすべて消去されます)。また、モニターでは、選択した設定、およびオペレーターが入力した患者データをすべて保存します。
- CCO、EDV、RVEFの実行中に電源が落ちて、60秒以内に復旧すると、ビジランスへモダイナミックモニターはそれらのデータ収集を試みます。また、電源が落ちたときにSvO2またはScvO2のキャリブレーション中だった場合、モニターはオプティカルモジュールからキャリブレーションデータを再読み込みして、オキシメトリーの開始を試みます。また、電源が落ちたときに使っていたオキシメトリーラベルは、すべての表示箇所に復元されます。

注記 データによっては、より高い頻度で更新および表示されますが(たとえば、 SvO2は2秒間隔で更新および表示されます)、トレンドデータは30秒間 隔で保存されます。従って、保存されているデータを再読み込みすると、 最初に表示されたデータのうち表示されないものがあります。

### 11.3 グラフトレンド表示の設定

オペレーターは、ナビゲーションノブとメニューオプションを使ってトレンド画面を設定し、 時間経過に伴うトレンドの増減の変化を表示することができます。また、設定オプション には、トレンド線にイベントマーカーを追加したり、イベントを表形式で表示する機能が含 まれています。

### 11.3.1 トレンドグラフの設定

- 1. ナビゲーションノブを回して、グラフフレームにカーソルを移動します。フレームが黄 色の実線で強調表示されます。
- 2. ノブを**押し**て、グラフフレームを選択します。二次フレームに、トレンドグラフメニュー が表示されます(図11-2参照)。

|                                                               | トレンド グラフ メニュー |
|---------------------------------------------------------------|---------------|
| <mark>戻る</mark><br>時間軸 (2時間)<br>イベント追加<br>イベントレビュー<br>STATグラフ |               |
| イベントレビュー 🚑                                                    |               |

図11-2 トレンドグラフメニュー

時間軸、イベント追加、イベントレビューおよびSTATグラフなどのオプションがあります。

### 11.3.2 時間軸の設定

次の手順に従って、時間軸スケールを設定します。 1. ナビゲーションノブを回して、「時間軸」にカーソルを移動します。

- 2. ノブを押します。括弧内の値が選択されます。
- 3. 使用する値までノブを回します。選択可能なオプションは次のとおりです。
  - 30分
  - ●1時間
  - ●2時間
  - ●4時間
  - ●8時間
  - ●24時間
- 4. 選択内容に変更がなければノブを**押し**て決定します。時間軸スケールが再設定されました。

### 11.3.3 トレンドグラフへのイベントの追加

ビジランスヘモダイナミックモニターには、オペレーターが選択し、自動的に記録される イベントを最大32個保存できます。表11-2は、2つのカテゴリ(手動および自動)にそ れぞれ表示可能なイベントの一覧です。

| 手動    |     | 自動          |     |
|-------|-----|-------------|-----|
| 投薬    | (D) | 体外キャリブレーション | (1) |
| 不整脈   | (A) | 体内キャリブレーション | (C) |
| 人工呼吸器 | (V) | HGBアップデート   | (U) |
|       | (F) | OMデータの再読み込み | (R) |
| 看護    | (N) | 光が範囲外       | (L) |
|       | (S) | 採血          | (d) |
| その他   | (M) | OMモジュールのはずれ | (O) |
|       |     | ボーラスTD      | (B) |
|       |     | 時刻変更        | (T) |

表11-2 イベントの名前とマーカー

オペレーターは、指定の時間にイベントマーカーを追加して、トレンドグラフに注釈を付けることができます。

次の手順に従って、イベントを追加します。

- 1. ナビゲーションノブを回して、トレンドグラフメニューの「**イベント追加**」にカーソルを移 動します。
- 2. ノブを押します。フレームの右側に、「イベント追加」のメニューが表示されます。 「イベントの時刻」および「イベントの日付」は、現在の日時を示し、ユーザーが 変更しない限り追加されたイベントに使用されます(図11-3参照)。

| トレンド グラフ メニュー |                                |  |  |  |
|---------------|--------------------------------|--|--|--|
| 戻る            | イベントの時刻 <mark>(9:14:49)</mark> |  |  |  |
| 時間軸 (2時間)     | イベントの日付 <b>(26. 8.2005)</b>    |  |  |  |
| イベント追加        | 投薬 (D)                         |  |  |  |
| イベントレビュー      | 不整脈 (A)                        |  |  |  |
| STATグラフ       | 人工呼吸器 ( <b>V)</b>              |  |  |  |
|               | 輸液(F)                          |  |  |  |
|               | 看護 (N)                         |  |  |  |
|               | 吸引(S)                          |  |  |  |
|               | 戻る その他(M)                      |  |  |  |
| イベントレビュー 😂    | 消去                             |  |  |  |

図11-3 イベント追加メニュー

次の手順に従って、イベントの時刻と日付を変更します。 3. ナビゲーションノブを回して、「イベントの時刻」にカーソルを移動します。

4. ノブを押します。カーソルが括弧内の現在時刻の値に移動します。

5. ノブを回して、時間を1分単位で変更します。ナビゲーションノブを回して、患者デ ータレコードの先頭に戻ることも、現在の時刻に進むこともできます。トレンドグラフ 中央に縦スクロールバーが表示されます。その際、使用する時刻と日付がスクロ ールバーの下に置かれます。

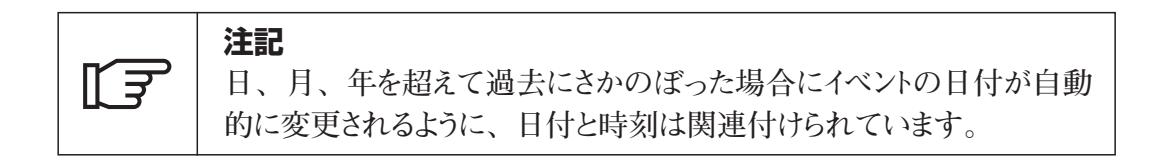

- 6. 使用する時刻が表示されたらノブを押します。これにより時刻と日付が確定します。
- 7. ノブを回して、使用するイベントにカーソルを移動します。
- 8. ノブを押します。そのイベントが選択されたことが、メニューに記号⇒でマークされ ます。マークの付いたイベントでノブを押すと、イベントの選択が解除されます。

|               | 投薬    | (D) |
|---------------|-------|-----|
| $\Rightarrow$ | 不整脈   | (A) |
|               | 人工呼吸器 | (V) |
|               | 輸液    | (F) |
| $\Rightarrow$ | 看護    | (N) |
|               | 吸引    | (S) |
|               | その他   | (M) |

上図のように、特定の日時に複数のイベントを指定することができます。2つ以上のイ ベントが同時に発生すると、トレンドグラフに最初に手動で入力したイベントがイベントマ ーカーとして表示されます。自動入力されたイベントが優先的に表示されても、手動で 入力したイベントは、必ず自動入力されたイベントの前に表示されます。

時刻、日付およびイベントの選択を取り消す場合は、「消去」を選択します。

イベント追加メニューを終了するには、「戻る」までナビゲーションノブを回して、ノブを 押します。これにより選択したイベントが保存され、表示したり、後で見直すことができ ます。

### 11.3.4 イベントレビュー

トレンドグラフメニューには、以前記録したイベントをレビューするためのオプションがあります。次の手順に従って、イベントをレビューします。

- 1. ナビゲーションノブを回して、トレンドグラフメニューの「イベントレビュー」にカーソル を移動します。
- ノブを押します。画面の右側に、表が表示されます。イベントレビュー画面には、 イベント名とそのイベントマーカー(文字)、および各イベントの日付と時刻が表示さ れます(図11-4参照)。
|            | トレンド グラフ メニュー |            | _    |
|------------|---------------|------------|------|
| 戻る         | イベント          | 日付         | 時刻   |
| 時間軸 (2時間)  | ボーラスCO(B)     | 26. 8.2005 | 9:20 |
| イベント追加     |               |            |      |
| イベントレビュー   |               |            |      |
| STATグラフ    |               |            |      |
|            |               |            |      |
| -          |               |            |      |
|            |               |            |      |
| _          |               |            |      |
| イベントレビュー 🗃 |               |            |      |

図11-4 トレンドグラフのイベントレビュー表示

- 3. 新しいイベントから先に表示されます。以前のイベントを表示するには、ノブを回して、イベントリストを前後にスクロールします。
- 4. イベントレビュー画面を終了するには、ノブを押します。

#### 11.4 STATグラフ

STATグラフには、ラージパラメータフレームに設定されている場合、オキシメトリーに加 えて、STAT BOXに表示される最新のCCO/CCI STAT、EDV/EDVI STAT、およ びRVEF STATデータがプロットされます。 STATグラフは、トレンドグラフメニューから表示することができます。

- 1. ナビゲーションノブを回して、グラフフレームにカーソルを移動します。ノブを押します。 二次フレームに、トレンドグラフメニューが表示されます。
- 2. ナビゲーションノブを回して、メニューの「STATグラフ」にカーソルを移動します。
- 3. ノブを**押し**ます。グラフフレームに、STAT値のプロットが表示されます(図11-5参照)。

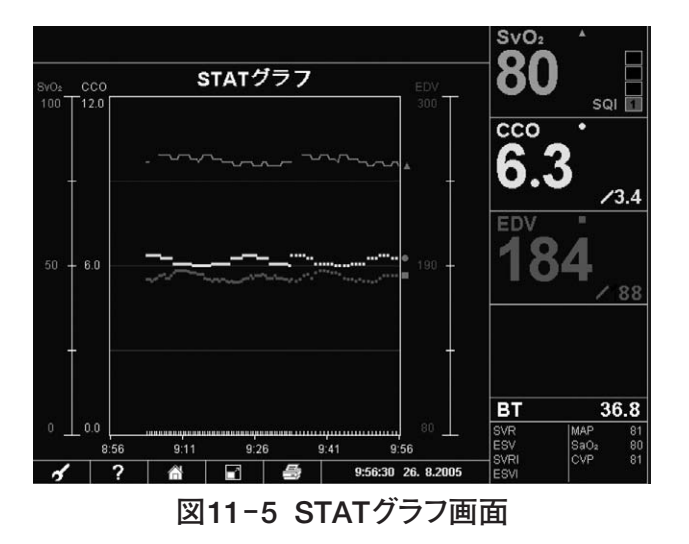

図11-5は、グラフにプロットされるCCO、EDVおよびRVEFのSTAT BOX値と、SvO2 トレンド値のプロットを示します。時間軸は、現在時刻から1時間戻った期間を示しま す。 いずれかのラージパラメータフレームが係数値に設定されている場合、CCOおよび EDVパラメータのプロットされたSTAT値を、CCIおよびEDVIの値に置き換えることが できます。

CCO/CCI STAT、EDV/EDVI STAT、およびRVEF STATのプロットされた値は、 約60秒ごとに更新されます。オキシメトリートレンド値は、2秒ごとに更新されます。各 パラメータのプロットに、新しいポイントが30秒ごとに追加されます。

トレンドグラフに戻るには

- 1. ナビゲーションノブを回して、グラフフレームにカーソルを移動します。ノブを**押し**ます。 二次フレームに、STATグラフメニューが表示されます。
- 2. ナビゲーションノブを回して、「トレンドグラフ」にカーソルを移動し、ノブを押します。
- 3. STATグラフに戻るには、「戻る」までナビゲーションノブを回して、ノブを押します。

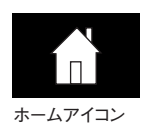

ホーム画面に戻るには、ナビゲーションノブを回して、画面下部のツールバーフレームに あるホームアイコンにカーソルを移動し、ノブを**押し**ます。

## 11.5 データ相関プロット

データ相関プロットは、1つのパラメータと他のパラメータの関係をグラフ表示したもので す。1つのパラメータが縦軸を設定し、もう1つのパラメータが横軸を設定します。グラ フのポイントは、時間内の1つのポイントにあるパラメータ2つの値によって表されます。 時間は、グラフにポイントのグレースケールコードで表されます。データ範囲は、最新の データからもっとも古いデータまで、主に5つの時間グループに分けられます。最新の グループは、白色で表示されます。グループが古くなるに連れて、グレーの度合いが 段階的に濃くなります。

11.5.1 データ相関プロット画面および設定メニューの使用

ビジランスヘモダイナミックモニターの二次フレームに、データ相関プロットが表示されま す。この領域のメニューには、二次フレームからアクセスできます。 ホーム画面から、次の手順に従ってデータ相関プロットメニューを開きます。

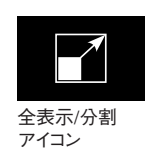

- 1. ナビゲーションノブを回して、ツールバーフレームの「全表示/分割」アイコンにカーソ ルを移動します。ノブを押します。図11-6は、二次フレームにSTAT BOXが表示 された分割画面を示します。最近アクセスした画面が表示されます。
- 2. ノブを回して、二次フレームにカーソルを移動します。

|                  |           |               |        |        |        |                |           |            | SvO2                     | <b>`</b>           |                       |
|------------------|-----------|---------------|--------|--------|--------|----------------|-----------|------------|--------------------------|--------------------|-----------------------|
| svO₂_C<br>100 _1 | CO<br>2.0 |               | STA    | τグラ    | 77     |                | E         | :DV<br>300 | 83                       | 5<br>50            |                       |
| 50 - e           |           | ~~~           |        |        |        |                | ^         | - 190      | 6.                       | 3 <sup>`</sup> _   | 3.4                   |
| • _ •            | 9:04      | 9:            | 19     | 9:34   |        | 49             | <br>10:04 | 60         | EDV                      | 34<br>_            |                       |
| (6:36)           | (5:39)    | 3OX<br>(4:43) | (3:47) | (2:49) | (1:53) | 0:28<br>(0:56) | ())       | 10:04:26   |                          |                    | 88                    |
| 6.5              |           | 2.1           | 5.8    | 6.5    |        | 2.1            | ссо       | 5.8        |                          |                    |                       |
| 183              |           | 53            | 182    | 183    |        | 53             | EDV       | 182        |                          |                    |                       |
|                  | 2         |               |        | 3      | 4      | 10:05          | 00 26     | 8 2005     | BT<br>SVR<br>ESV<br>SVRI | MAP<br>SaO2<br>CVP | 6.8<br>83<br>83<br>83 |

図11-6 二次フレームの強調表示(境界線)

3. ノブを押します。二次フレームに、STAT BOXメニューが表示されます。

|                     | STAT BOX XII - |
|---------------------|----------------|
|                     |                |
|                     |                |
|                     |                |
|                     |                |
| CTAT DOV            |                |
| PSTAT BOX<br>診断用グラフ |                |
| データ相関プロット           |                |

4. ナビゲーションノブを回して、「データ相関プロット」にカーソルを移動します。

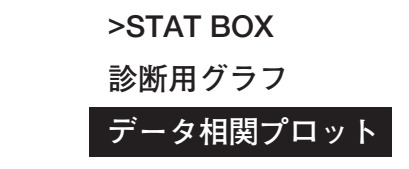

5. ノブを押します。二次フレームに、データ相関プロットが表示されます。デフォルトの プロットは、「1回拍出量(SV)」対「拡張終期容量(EDV)」です。

| SV | 160-, | 時刻    | 10:11:33 26. | 8.2005 |     |     |  |
|----|-------|-------|--------------|--------|-----|-----|--|
|    |       |       |              |        |     |     |  |
|    | 120 - |       |              |        |     |     |  |
|    | 80 -  |       |              |        |     |     |  |
|    | 40    |       |              |        |     |     |  |
|    | 40 -  |       |              |        |     |     |  |
|    | 0-    |       |              |        |     |     |  |
|    | 8     | 0 135 | 190          | 245    | 300 | EDV |  |
|    |       | —     |              |        |     |     |  |

図11-7 データ相関プロット画面

6. ナビゲーションノブをもう1度回して、データ相関プロットメニューを開きます(図11-8 参照)。

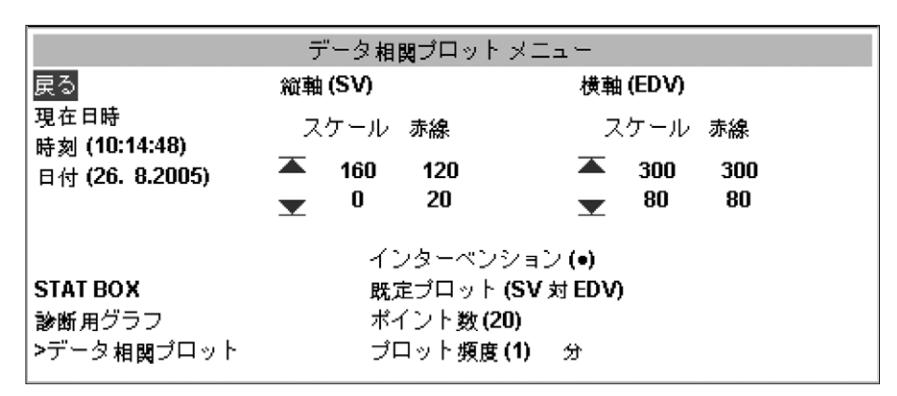

図11-8 データ相関プロットメニュー

#### 11.5.2 データ相関プロットの設定

図11-8のとおり、データ相関プロットメニューにはプロットの設定オプションがあります。 以下で、データ相関プロットメニューの各オプションを定義し、それらの機能の使用方 法を説明します。

a. 「戻る」オプションの選択

「**戻る**」オプションを使うと、データ相関プロット画面に戻ります。このオプションを選択すると、ビジランスへモダイナミックモニターは現在のデータ相関プロット設定を使用します。

- b. 「現在日時」オプションの選択 「現在日時」オプションを選択すると、時刻と日付が現在の日時にリセットされます。 データ相関プロット画面に戻ると、最新のデータが表示されます。
- c. 「時間指定」オプションの選択

「時間指定」オプションを使うと、特定の日時のプロットデータを表示することができます。また、患者データレコードの冒頭に戻ることも、現在の時刻に進むこともできます。日、月、年を超えて過去にさかのぼった場合に日付が自動的に変更されるように、日付と時刻は関連付けられています。

また、このオプションは、トレンドグラフのスクロールバーを有効にします。つまり、オ ペレーターが時刻を変更すると、該当するトレンドデータにスクロールバーが表示され ます。目的の時刻が、日付と一緒にスクロールバーの下に表示されます。

時刻は、次の手順に従ってデータ相関プロットメニューで変更します。 1. ナビゲーションノブを回して、「時刻」にカーソルを移動します。

- 2. ノブを回します。カーソルが括弧内の現在時刻の値に移動します。
- 3. ノブを回して、時間を1分単位で変更します。使用する時刻が表示されたらノ ブを押します。これにより、データ相関プロットの時刻と日付が確定します。

#### d. 「縦軸」および「横軸」オプションの選択

オペレーターは、ユーザーが選択可能なパラメータの一覧から、縦軸と横軸にパラ メータを割り当てることができます(表11-3参照)。

|              | 縦軸と横軸のパラメータ |           |
|--------------|-------------|-----------|
| SvO2またはScvO2 | EDVI        | SVR       |
| CCO          | EDVI STAT   | SVRI      |
| CCO STAT     | DO2         | RVEF      |
| CCI          | DO2I        | RVEF STAT |
| CCI STAT     | O2ER        | SV        |
| EDV          | VO2         | SVI       |
| EDV STAT     | VO2I        | HRavg     |

表11-3 使用可能なプロットパラメータ

いずれかの軸に設定したパラメータはグレーで表示され、もう一方の軸に選択する ことはできません。たとえば、縦軸にCCOを設定している場合、CCOがグレーで 表示され、横軸のパラメータに選択することはできません。

次の手順に従って、縦軸または横軸にパラメータを選択します。 1. ナビゲーションノブを回して、設定する軸にカーソルを移動します。

- 2. ノブを押します。ポップアップメニューで、括弧内の現在のパラメータが強調表 示されます。
- 3. 新しいパラメータを選択するには、ナビゲーションノブを回して該当するパラメー タを探し、ノブを押して選択します。軸の隣の括弧内に新しいパラメータが表 示されます。

## e. 「スケール」オプションの選択

「スケール」オプションでは、指定したパラメータのデータ相関プロットに上限と下限 を定義します。特定の軸に新しいパラメータを指定している場合、デフォルトのスケ ール値が自動的に更新されます。オペレーターは、次の手順に従ってスケール値 のデフォルトの上限または下限を変更することができます。

1. ナビゲーションノブを回して、スケールヘッダーの下の上限値または下限値にカ ーソルを移動します(図11-9参照)。

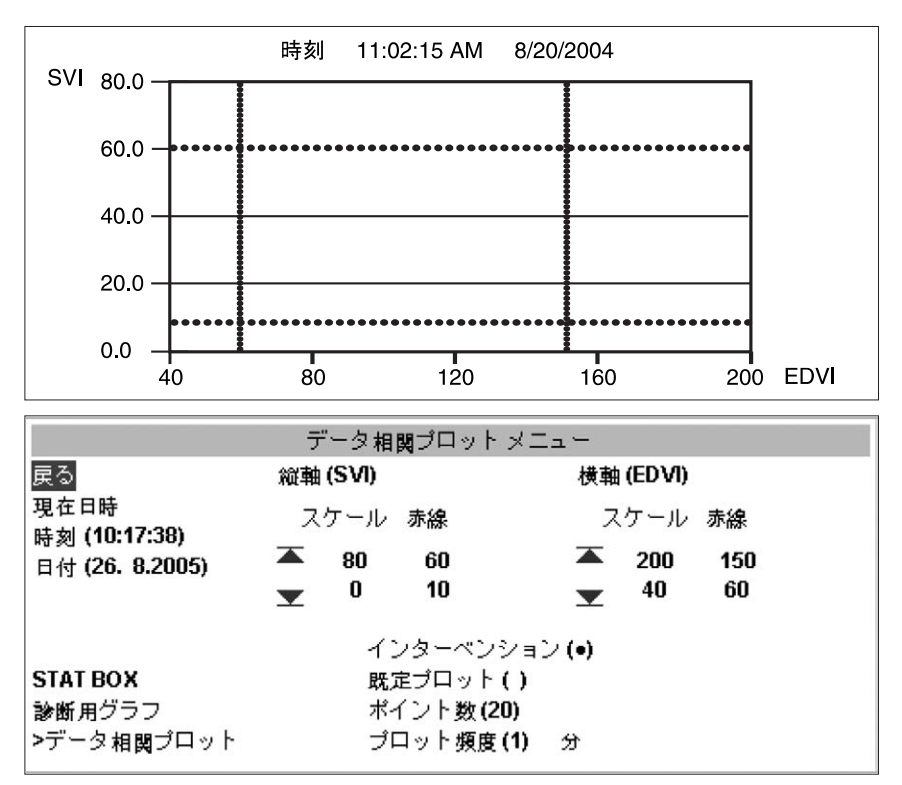

図11-9 データ相関プロットメニューのスケール設定

- 2. ナビゲーションノブを回して使用する値を探し、ノブを押して選択します。
- 3. ノブを押してスケール値を決定します。

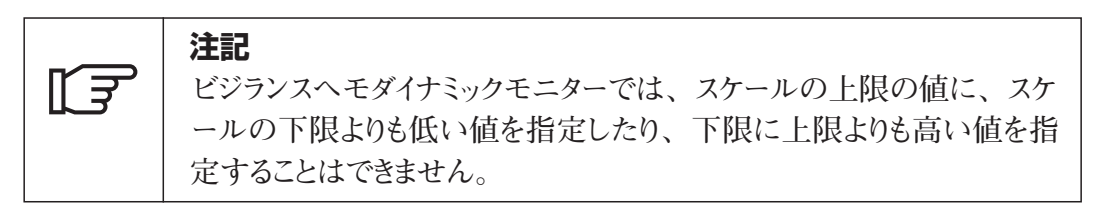

- f.「赤線」オプションの選択 「赤線」オプションでは、プロットに描画された2つの縦線または2つの横線の位置 を定義します。特定の軸に新しいパラメータを指定している場合、デフォルトの赤 線値が自動的に更新されます。オペレーターは、次の手順に従って赤線値のデフ ォルトの上限または下限を変更することができます。
- 1. ナビゲーションノブを回して、赤線ヘッダーの下の上限値または下限値にカーソルを 移動します(図11-10参照)。

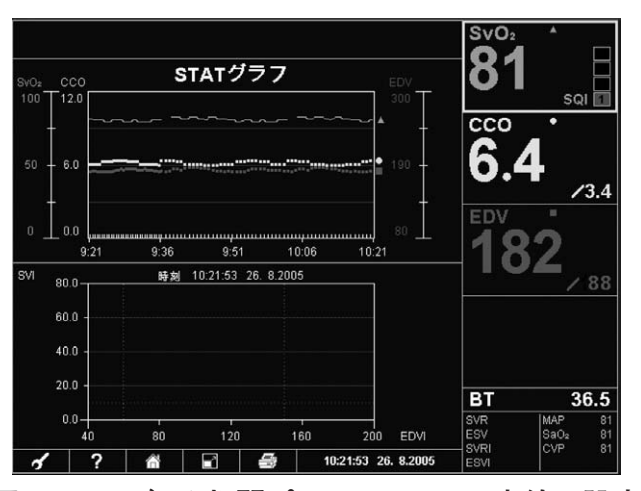

図11-10 データ相関プロットメニューの赤線の設定

- 2. ナビゲーションノブを回して使用する値を探し、ノブを押して選択します。
- 3. ノブを押して値を決定します。
- g. 「インターベンション」オプションの選択

「インターベンション」オプションでは、投薬前のデータと、投薬後のデータをグラフ で区別するための方法を医師に提供します。プロットのために、すべてのインター ベンションは患者レコードに保持されます。選択可能なインターベンションデータポイン ト記号は、●、▲、■の3つあります。

モニタリング中、次の手順に従ってインターベンションデータポイント記号を選択します。

1. ナビゲーションノブを回して、「インターベンション」にカーソルを移動します。ノ ブを押します。ポップアップメニューに、選択可能なインターベンション記号が表 示されます(図11-11参照)。

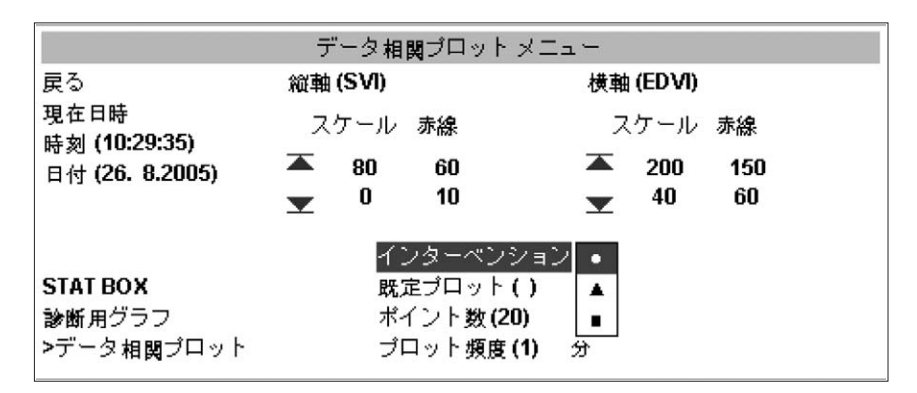

図11-11 データ相関プロットメニューのインターベンション記号

2. ノブを回して、使用するインターベンション記号にカーソルを移動します。選択内 容に変更がなければノブを押して決定します。 オペレーターがインターベンション記号を変更するまで、データ相関プロットに新し い記号がプロットされます。

#### h. 「既定プロット」オプションの選択

ビジランスヘモダイナミックモニターには、既定プロットの一覧を提供します。次の手順に従って、いずれかの既定プロットを使用します。

 ナビゲーションノブを回して、「既定プロット」にカーソルを移動します。ノブを押 します。ポップアップメニューに、選択可能な既定プロットが表示されます(図 11-12参照)。

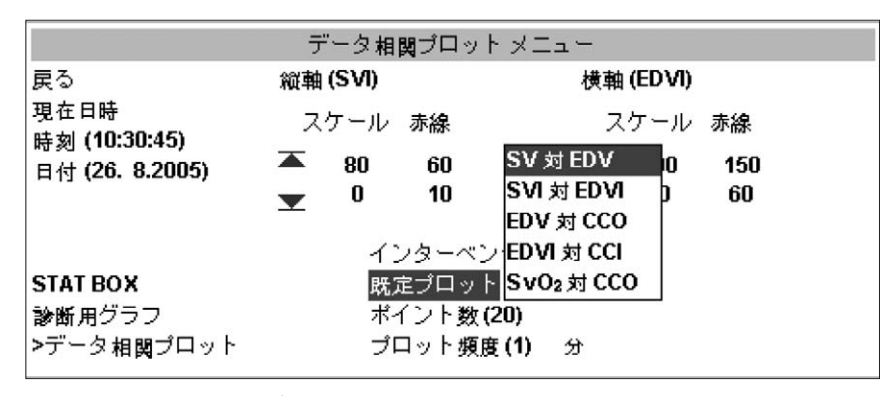

図11-12 データ相関プロットメニューの既定プロット

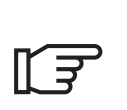

注記 オキシメトリーのCCOの既定プロットとCCOは、選択しているパラメー タラベル(SvO2またはScvO2)によって決まります。

- 2. ナビゲーションノブを回して、使用する既定プロットにカーソルを移動します。選 択内容に変更がなければノブを押して決定します。「既定プロット」の隣に、新 しいプロットが括弧で括られて表示されます。
- i.「ポイント数」オプションの選択

「ポイント数」オプションを使うと、プロットに表示するデータポイントの数を指定することができます。任意のプロットに対して、10~50のデータポイントを使用できます。 ポイント数は、データ相関プロットプロセス中、いつでも変更および更新できます。

次の手順に従って、プロットするデータポイントの数を指定します。

- 1. データ相関メニューの表示中、ナビゲーションノブを回して「ポイント数」にカー ソルを移動します。
- 2. ノブを押します。現在設定されているデータポイント数が強調表示されます。
- 3. ナビゲーションノブを回して、選択したプロットに使用するポイントの数にカーソル を合わせます(10~50)。
- 4. ノブを押して値を決定します。括弧内に値が表示され、「ポイント数」が強調 表示されます。

j.「プロット頻度」オプションの選択 「プロット頻度」オプションを使って、プロットされるデータポイント間の時間間隔を指 定することができます。データポイントの頻度は1~120分の間で、1分単位で指定 できます。

次の手順に従って、プロット頻度を設定します。

- 1. データ相関メニューの表示中、ナビゲーションノブを回して「プロット頻度」にカーソ ルを移動します。
- 2. ノブを**押し**ます。データポイント間に設定されている現在の時間間隔の値が強調表 示されます。
- 3. ナビゲーションノブを回して、選択したプロットのデータポイント間に使用する分数を (1~120分)指定します。
- 4. ノブを押して値を決定します。括弧内に値が表示され、「プロット頻度」が強調表 示されます。
- 11.6 スクロールモード

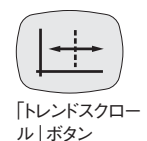

CCOモード中、スクロールモード機能を使って、トレンドグラフの最後の72時間分まで の患者データをレビューすることができます。「トレンドスクロール」ボタンを押すと、スク ロールモード機能がアクティブになります。ボタンは、前面パネルの右側にあります。ま た、心機能プロファイル、酸素プロファイル、データ相関プロットまたはイベント追加メニ ューの「時間指定」フィールドを編集する際に、スクロールモードがアクティブになります。

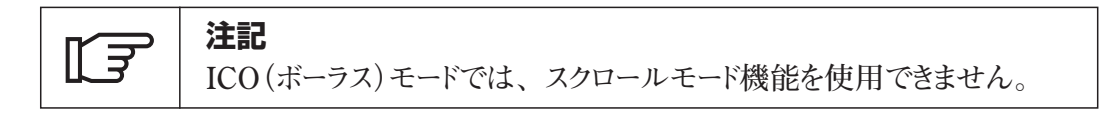

「トレンドスクロール」ボタンを使ってアクティブにすると、CCOトレンドグラフの中央に現在の日時を示した縦スクロールバーが表示されます(図11-13参照)。

スクロールモードを初めて使用する際、オペレーターは過去のトレンドデータのみを表示 することができます。従って、ナビゲーションノブは左回りにしか回すことができず、トレ ンドデータはスクロールバーを横切って左から右にシフトします。

| -<br>50 - 6.0        |                   | ~~~*<br>~~~*   |                | 190 -                                     | EDV                                  | 4<br>32<br>82             |
|----------------------|-------------------|----------------|----------------|-------------------------------------------|--------------------------------------|---------------------------|
| 0 0.0<br>9:4<br>26.1 | 9 10;19<br>3 26.8 | 10:49<br>26. 8 | 11:19<br>26. 8 | 80<br>11:49<br>26. 8<br>0:53:46 26. 8.200 | - BT<br>SVR<br>ESV<br>SVRI<br>5 ESVI | 36.<br>MAP<br>SaO2<br>CVP |

図11-13 トレンドグラフのスクロールモード

ナビゲーションノブを1目盛り分(1度カチッと音がするまで回すと、トレンドグラフのデータ がシフトします。ノブを押すと、ノブを回したときにシフトする大きさが変わります。1度押 すとシフトの大きさが8倍になり、2度押すと64倍になり、その後は最初の大きさに戻り ます。このように、シフトの大きさは倍数で増えていきます。ナビゲーションノブを回して、 患者レコードの先頭に戻ることも、現在の時刻に進むこともできます。

メニューの「時間指定」フィールドでアクティブにすると、そのフィールドの時間に縦スク ロールバーが表示されます。オペレーターは、ナビゲーションノブを右回りにも、左回り にも回すことができます。

パラメータの色で識別されるラージパラメータフレームのトレンドパラメータ値がトレンドグラフの一番上に表示され、スクロールバーを横切るときにトレンドの患者データを反映します。また、スクロールモード中、イベントマーカーも表示されます。

「スクロールモード」ボタンを押すと、スクロールモードが終了し、スクロールモードに入る前のトレンド形式に戻ります。スクロールモードでは、ビジランスへモダイナミックモニターは患者データの更新を続けます。

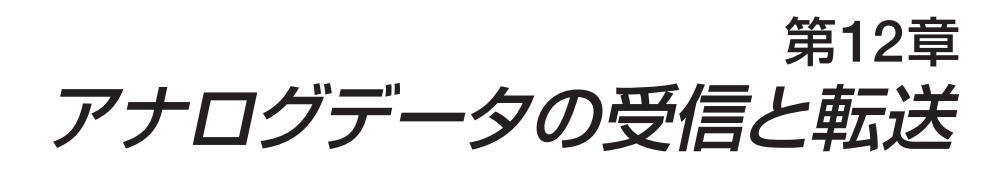

| 12.1 | 概要                   | 2 |
|------|----------------------|---|
| 12.2 | アナログ入力インターフェース       | 2 |
|      | 12.2.1 アナログ入力ポートの設定  | 2 |
|      | 12.2.1.1 パラメータの選択    | 3 |
|      | 12.2.1.2 デフォルト値の変更   | 5 |
|      | 12.2.2 キャリブレーション     | 6 |
|      | 12.2.2.1 手順          | 6 |
| 12.3 | アナログ出力インターフェース       | 8 |
|      | 12.3.1 出力電圧範囲        | 9 |
|      | 12.3.2 アナログ出力ポートの設定  | 9 |
|      | 12.3.3 キャリブレーションプロセス | 1 |
| 12.4 | ECGポートの設定            | 2 |
|      |                      |   |

| 表12-1 | パラメータの特性    |
|-------|-------------|
| 表12-2 | アナログ出力パラメータ |
| 表12-3 | ECGポートの特性   |

#### 12.1 概要

図12-1のように、背面パネルには5つのアナログデータポートがあります。そのうち3つ はベッドサイドモニターからの各種の信号を受信するためのポートで、1つは接続した外 部デバイスに信号を転送するためのポート、もう1つはECG信号を受信するためのポー トです。

本章では、ポートの設定手順、および入出力信号のキャリブレーション手順について 説明します。

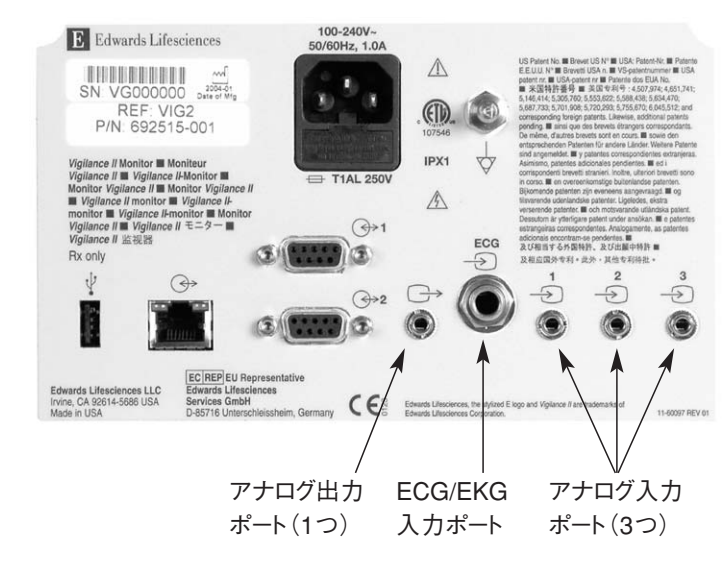

図12-1 背面パネルのアナログコネクター

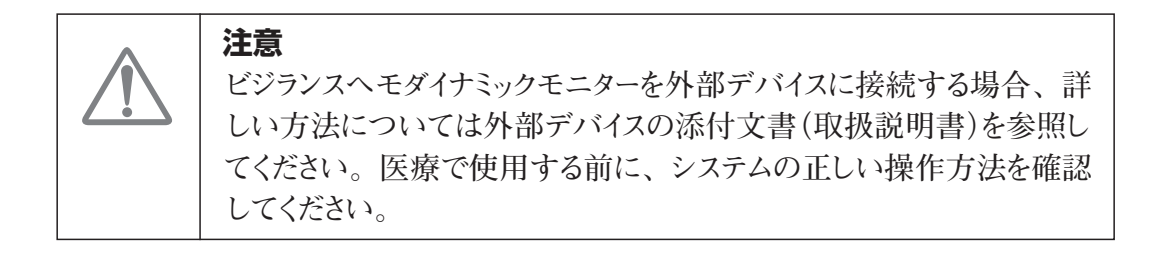

#### 12.2 アナログ入力インターフェース

3つの入力ポートに、各種のデータラベルを個別に割り当てることができます。 割り当て可能なラベルは次のとおりです。

- MAP(平均動脈圧)
- CVP(中心静脈圧)
- SaO2 (動脈血酸素飽和度)
- なし

#### 12.2.1 アナログ入力ポートの設定

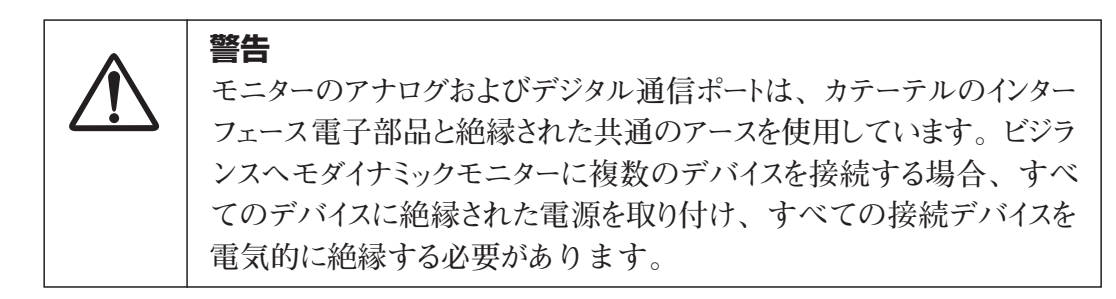

| 警告<br>システムの最終設定における安全性および漏れ電流は、医用電気シ<br>ステムに関するIEC/EN60601-1-1に準拠している必要があり、またそ<br>の準拠はユーザーの義務です。                                                                                                    |
|----------------------------------------------------------------------------------------------------|
|                                                                                                    |
| <ul> <li>警告</li> <li>モニターに接続する付属装置は、情報技術機器に関するIEC/EN</li> <li>60950、または医用電気機器に関するIEC/EN 60601-1に従って認定</li> <li>を受けている必要があります。どのような装置の組み合わせであって</li> <li>も、IEC/EN 60601-1-1システム要件への準拠が必要です。</li> </ul> |

ベッドサイドモニターを使用するパラメータ出力に設定後、インターフェースケーブルを使って、ビジランスへモダイナミックモニターの特定のアナログ入力ポートにモニターを接続します。

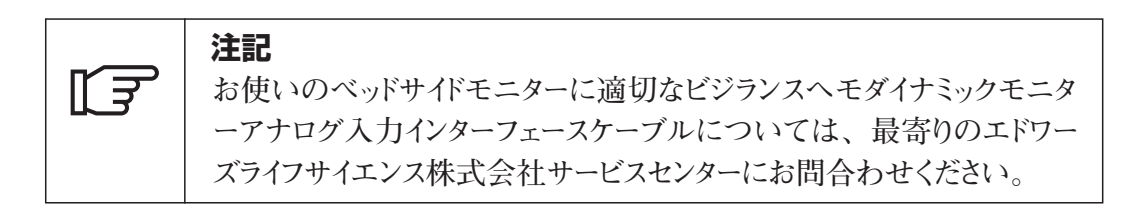

以下は、アナログ入力ポートの設定手順です。

#### 12.2.1.1 パラメータの選択

設定 フレ アイコン

- 1. ナビゲーションノブを回して、画面下部のツールバーフレームにある「設定フレーム」 アイコンにカーソルを移動します。
- 2. ノブを押します。二次フレームに、設定メニューが表示されます。
- 3. ナビゲーションノブを回して、「アナログ入力のセットアップ」にカーソルを移動します。

|    | セットアップ                                                                            | Ĵメニュー              |  |
|----|-----------------------------------------------------------------------------------|--------------------|--|
| 戻る |                                                                                   |                    |  |
|    | 表示形式<br>シリアルポートのセットアップ<br>アナログ入力のセットアップ<br>アナログ出力のセットアップ<br>デフォルト設定<br>CCOケーブルテスト | デモ モード<br>メッセージ ログ |  |

- 4. ノブを押します。アナログ入力セットアップメニューが表示されます。
- 5. ナビゲーションノブを回して、ベッドサイドモニターに接続するポートにカーソルを移動 します(例では「ポート1」)。

6. ノブを押して、アナログ入力ポートを決定します。

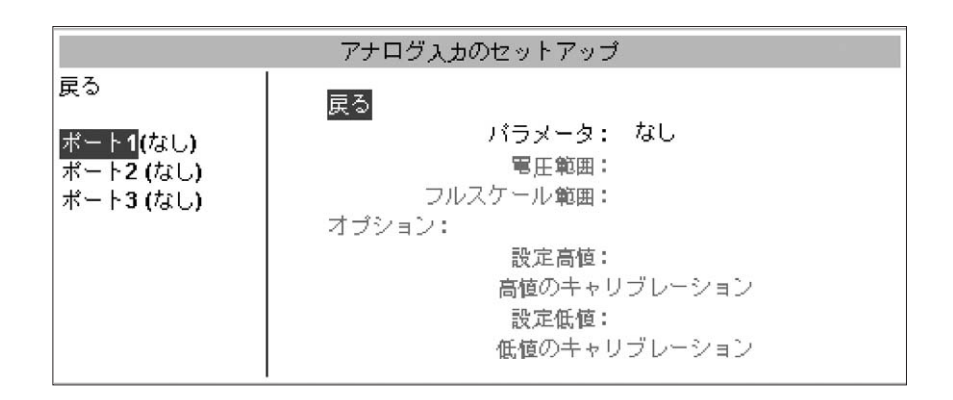

- 7. ナビゲーションノブを回して、「パラメータ」にカーソルを移動します。
- 8. ノブを押します。ポップアップボックスに使用可能なパラメータが表示されます。

| アナログ入力のセットアップ              |               |  |  |  |
|----------------------------|---------------|--|--|--|
| 戻る                         | 戻る            |  |  |  |
| $\# - \mathbb{E} 1(t_{T})$ | パラメータ: なし     |  |  |  |
| ポート2(なし)                   | 電圧範囲: MAP     |  |  |  |
| ポート3(なし)                   | フルスケール範囲: CVP |  |  |  |
|                            | オプション: SaO2   |  |  |  |
|                            | 設定高值:         |  |  |  |
|                            | 高値のキャリブレーション  |  |  |  |
|                            | 設定低值:         |  |  |  |
|                            | 低値のキャリブレーション  |  |  |  |

- 9. ノブを回して使用するパラメータを強調表示します。
- 10. 選択内容に変更がなければノブを押して決定します。下の例のように、ラベルが 選択したパラメータに変わります(例では「MAP」)。また、このパラメータのデフォ ルト値も表示されます。

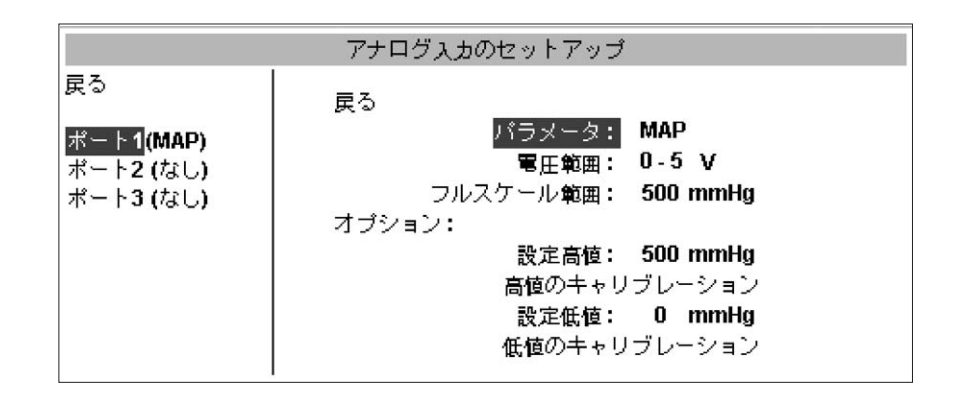

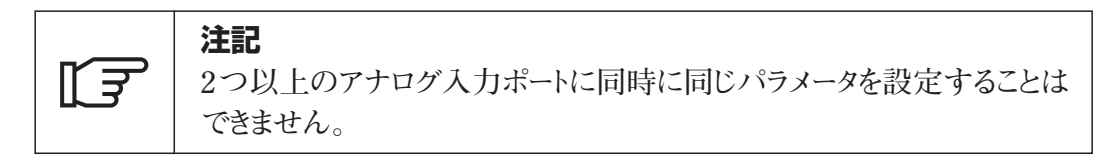

11. ベッドサイドモニターに適切なデフォルト値が設定されている場合、「**戻る**」までナビ ゲーションノブを**回し**て、ノブを**押し**ます。

ただし、ベッドサイドモニターのデフォルトのアナログ入力値が適切でない場合(ベッ ドサイドモニターの添付文書(取扱説明書)を参照)、電圧範囲、フルスケール範 囲を変更するか、または本章の12.2.2節の説明を参照しながらキャリブレーションを 実行することができます。

次の表12-1は、使用可能なパラメータに設定できるフルスケール範囲を示します。

表12-1 パラメータの特性

| パラメータ | フルスケール範囲                                     |
|-------|----------------------------------------------|
| MAP   | 100 $\sim$ 510 mmHg (13.3 kPa $\sim$ 68 kPa) |
| CVP   | 10~110 mmHg (1.3 kPa ~14.6 kPa)              |
| SaO2  | 50~100%                                      |

すべてのパラメータに設定可能な電圧範囲は次のとおりです。

- 0~1 V
- $\bullet 0 \sim 5 V$
- $\bullet 0 \sim 10 \text{ V}$

#### 12.2.1.2 デフォルト値の変更

次の例の手順に従って、デフォルト値を変更します。

- 1. ノブを回して、「電圧範囲」にカーソルを移動します。
- 2. ノブを**押し**ます。カーソルが電圧範囲の選択フィールドに移動します。 ポップアップボックスに選択可能な値が表示されます。

| アナログ入力のセットアップ                                          |                                                                                                    |  |
|--------------------------------------------------------|----------------------------------------------------------------------------------------------------|--|
| 戻る<br><mark>ポート1(MAP)</mark><br>ポート2 (なし)<br>ポート3 (なし) | 戻る<br>パラメータ: MAP<br><b>電圧範囲:</b> 0-1<br>フルスケール範囲: 0-5 nmHg<br>0-10<br>オブション: 0-5 nmHg<br>高値のキャリブレーション<br>設定低値: 0 mmHg<br>低値のキャリブレーション |  |

3. ノブを回して、使用する電圧範囲にカーソルを移動します。

4. ノブを押します。「電圧範囲」ラベルの隣に新しい値が表示されます。

| アナログ入力のセットアップ                                           |                                                                                                    |  |
|---------------------------------------------------------|----------------------------------------------------------------------------------------------------|--|
| 戻る<br><mark>ポート1</mark> (MAP)<br>ポート2 (なし)<br>ポート3 (なし) | 戻る<br>パラメータ: MAP<br><b>国圧範囲: 0-5 V</b><br>フルスケール範囲: <b>500 mmHg</b><br>オブション:<br>設定高値: <b>500 mmHg</b><br>高値のキャリブレーション<br>設定低値: <b>0 mmHg</b><br>低値のキャリブレーション |  |

5. 必要に応じて、「フルスケール範囲」にも手順1~4を繰り返します。

#### 12.2.2 キャリブレーション

デフォルト値が適切でない場合、または電圧範囲が不明な場合、キャリブレーションが 必要です。キャリブレーションプロセスによって、ビジランスへモダイナミックモニターをベ ッドサイドモニターから受信したアナログ信号に関連付けます。

| ۲Ţ | <b>注記</b><br>デフォルト値がすべて適切でない場合は、キャリブレーションを実施しな<br>いでください。 |
|----|-----------------------------------------------------------|
|    |                                                           |
|    | 注意                                                        |

アナログポートのキャリブレーションは、適切な訓練を受けた者のみが行ってください。

#### 12.2.2.1 手順

- 1. ナビゲーションノブを回して、キャリブレーションを実施するポート/パラメータにカーソ ルを移動します。
- 2. ノブを押します。画面に、以前設定したパラメータ値が表示されます。

|                                                         | アナログ入力のセットアップ                                                                                                    |
|---------------------------------------------------------|----------------------------------------------------------------------------------------------------|
| 戻る<br><mark>ポート1</mark> (MAP)<br>ポート2 (なし)<br>ポート3 (なし) | <u>戻る</u><br>パラメータ: MAP<br>電圧範囲: 0-5 V<br>フルスケール範囲: 500 mmHg<br>オブション:<br>設定高値: 500 mmHg<br>高値のキャリブレーション<br>設定低値: 0 mmHg<br>低値のキャリブレーション |

- 3. ベッドサイドモニターからのフルスケール信号を、ビジランスヘモダイナミックモニター の選択したアナログ入力ポートにシミュレーションします。
- 4. 「設定高値」メニューオプションを、ベッドサイドモニターからのフルスケール信号の 値と等しくなるように設定します。
- 5. ナビゲーションノブを回して、「高値のキャリブレーション」にカーソルを移動します。

| アナログ入力のセットアップ                |                                                |  |
|------------------------------|------------------------------------------------|--|
| 戻る<br>ポート1(MAP)<br>ポート2 (なし) | 戻る<br>パラメータ: MAP<br>電圧範囲: 0-5 V                |  |
| ポート3 (なし)                    | フルスケール範囲: 500 mmHg<br>オプション:<br>設定高値: 500 mmHg |  |
|                              | 高値のキャリブレーション<br>設定低値: 0 mmHg<br>低値のキャリブレーション   |  |

- 6. ノブを押します。キャリブレーションプロセスが開始します。
- 7. 画面に「A/Dの読取値が安定したらノブを押してください」という指示が表示されます。

|                                                   | アナログ入力のセットアップ                                 |
|---------------------------------------------------|-----------------------------------------------|
| 戻る                                                | アナログ入力ポートのキャリブレーション                           |
| <mark>ポート1</mark> (MAP)<br>ポート2 (なし)<br>ポート3 (なし) | ポート1: MAP<br>キャリブレーション 高値                     |
| 91 (A1 (A2) #423602996.#                          | 出力信号の設定値 = 500 mmHg<br>00の建取値が実定したらノブを押してください |
|                                                   | HIDDING LEW STEDICIDU DE HOCCICCU             |
|                                                   | AD の読取値: 3442                                 |
|                                                   |                                               |

8. 「低値のキャリブレーション」にもこの手順を繰り返します。

| <b>E</b> | 注記<br>外部入力デバイスに接続すると、追加情報を表示できます。たとえば、<br>MAPおよびCVPがベッドサイドモニターから継続的に送られてくる場合、<br>ラージパラメータフレームに設定されているとSVRが表示されます。また、<br>MAP、CVPおよびSVRは、スモールパラメータフレームに表示すること |
|----------|----------------------------------------------------------------------------------------------------|
|          | ができます。                                                                                                    |

|       | 注記                                  |
|-------|-------------------------------------|
| I Î ₹ | 連続SVR、VQI、およびO2EIの精度は、外部モニターからのMAP、 |
|       | CVPおよびSaO2データの転送の精度によって異なります。       |
|       | 外部モニターからのMAP、CVPおよびSaO2のアナログ信号の質をビ  |
|       | ジランスヘモダイナミックモニターでチェックできないため、実際の値と、  |
|       | ビジランスヘモダイナミックモニターに表示される値に矛盾が生じる可能   |
|       | 性があります。従って、連続SVR、VQIおよびO2EI測定の精度は保  |
|       | 証されません。外部モニターに表示されるMAP、CVPおよびSaO2の  |
|       | 値と、ビジランスヘモダイナミックモニターに表示される値を定期的に比   |
|       | 較すると、アナログ信号の質を判断する上での助けになります。外部     |
|       | モニターからのアナログ出力信号に影響する可能性のある精度、キャ     |
|       | リブレーション、その他の変数については、外部入力デバイスの添付     |
|       | 文書(取扱説明書)を参照してください。                 |

## 12.3 アナログ出力インターフェース

ビジランスヘモダイナミックモニターには、アナログ出力ポートが1つあります。背面パネ ルのコネクターの位置については、図12-1を参照してください。 この出力ポートは、 ビジランスヘモダイナミックモニターのパラメータ情報を外部デバイスに転送するのに使 います。

表12-2は、使用可能な出力パラメータの値の範囲を示します。

|       | 出力範囲 |       |                      |            |
|-------|------|-------|----------------------|------------|
| パラメータ | 低值   | 高值    | 単位                   | 定義         |
| CCO   | 0    | 20    | L/min                | 連続心拍出量     |
| CCI   | 0    | 20    | L/min/m <sup>2</sup> | 連続心拍係数     |
| SvO2  | 0    | 100   | %                    | 混合静脈血酸素飽和度 |
| ScvO2 | 0    | 100   | %                    | 中心静脈血酸素飽和度 |
| BT    | 25   | 45    | Ĵ                    | 血液温度       |
| IT    | 0    | 30    | Ĵ                    | 注入液温度      |
| ΔBT   | 0    | 2     | Ĵ                    | 血液温度差      |
| RVEF  | 0    | 60    | %                    | 右室駆出率      |
| EDV   | 0    | 800   | mL                   | 拡張終期容量     |
| EDVI  | 0    | 400   | mL/m²                | 拡張終期容量係数   |
| SVR*  | 0    | 5000  | dn-s/cm⁵             | 体血管抵抗      |
| SVRI* | 0    | 10000 | dn-s-m²/cm⁵          | 体血管抵抗係数    |
| なし    | 該当なし | 該当なし  |                      |            |

表12-2 アナログ出力パラメータ

\*SVR/SVRIは、アナログ入力ポートにMAPおよびCVPが設定されている場合のみ選択することができます。

#### 12.3.1 出力電圧範囲

次の2つのうちいずれかの出力電圧範囲を指定できます。

- $\bullet 0 \sim 1 V$
- $\bullet$  0  $\sim$  10 V

電圧出力は、受信装置のキャリブレーションに使用できます。

#### 12.3.2 アナログ出力ポートの設定

手順

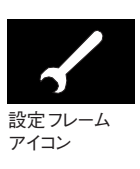

- 1. ナビゲーションノブを回して、画面下部のツールバーフレームにある設定アイコンにカーソルを移動します。
- 2. ノブを押します。二次フレームに、設定メニューが表示されます。
- 3. ナビゲーションノブを回して、「アナログ出力のセットアップ」にカーソルを移動しま す。

|    | セットアップ                                                                            | XII-              |  |
|----|-----------------------------------------------------------------------------------|-------------------|--|
| 戻る |                                                                                   |                   |  |
|    | 表示形式<br>シリアルポートのセットアップ<br>アナログ入力のセットアップ<br>アナログ出力のセットアップ<br>デフォルト設定<br>CCOケーブルテスト | デモ モード<br>メッセージログ |  |

4. ノブを**押し**ます。二次フレームに、アナログ出力のセットアップメニューが表示され ます。

| アナログ出力のセ                                                                              | ットアップ             |
|---------------------------------------------------------------------------------------|-------------------|
| 戻る<br>パラメータ:<br>パラメータ最低値:<br>パラメータ最低値:<br>パラメータ最高値:<br>最低値のキャリブレーション<br>最高値のキャリブレーション | <b>10 V</b><br>なし |

5. ノブを回して、「最大出力」にカーソルを移動します。ノブを押します。 ポップアップウィンドウに1Vまたは10Vの選択項目が表示されます。 6. ナビゲーションノブを回して、使用する出力電圧にカーソルを合わせ、ノブを押して 決定します(例では「1V」)。

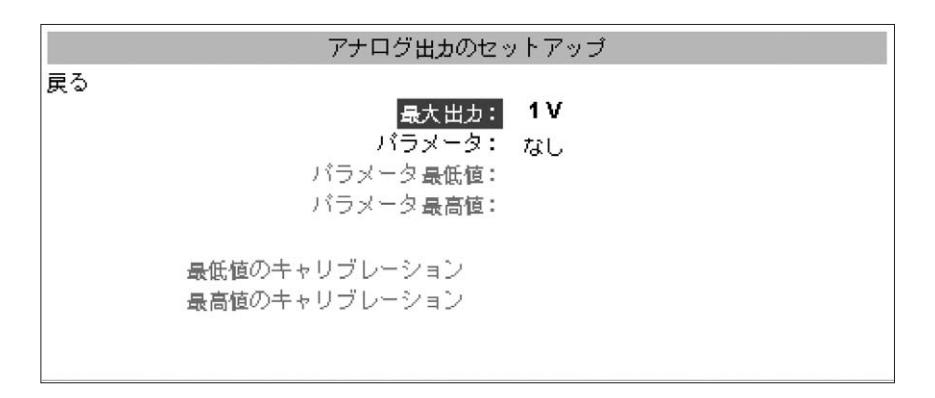

- 7. ナビゲーションノブを回して、「パラメータ」にカーソルを移動してノブを押します。
- 8. ナビゲーションノブを回して、アナログ出力ポートから転送するパラメータにカーソル を移動します(例では「SvO2」)。

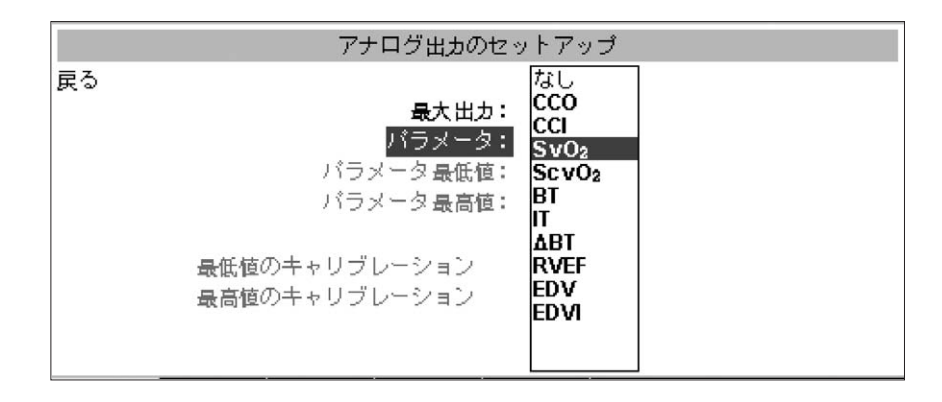

| [] | <b>注記</b><br>アナログ入力ポートにMAPおよびCVPが設定されている場合、<br>SVR/SVRIはパラメータポップアップウィンドウにも表示されます。 |
|----|-----------------------------------------------------------------------------------|
| Ĩ₹ | <b>注記</b><br>設定されているオキシメトリーラベル (SvO2またはScvO2)が表示されま<br>す。                         |

9. 選択内容に変更がなければノブを押して決定します。

|    | アナログ出力のセットアップ                                                                 |  |
|----|-------------------------------------------------------------------------------|--|
| 戻る | <b>最大出力: 1∨</b><br><mark>パラメータ: SvO₂</mark><br>パラメータ最低値: 0%<br>パラメータ最高値: 100% |  |
|    | 最低値のキャリブレーション<br>最高値のキャリブレーション                                                |  |

メニューには、指定したパラメータの最低値と最高値が表示されます。

#### 12.3.3 キャリブレーションプロセス

キャリブレーションプロセスによって、ベッドサイドモニターをビジランスへモダイナミックモニ ターから受信したアナログ信号に関連付けます。ベッドサイドモニターでキャリブレーショ ンを実行できる場合、「最低値のキャリブレーション」と「最高値のキャリブレーション」 オプションを選択すると、ビジランスへモダイナミックモニターは低電圧または高電圧を継 続的に送信します。

#### 手順

- 1. ナビゲーションノブを回して、「最低値のキャリブレーション」にカーソルを移動します。
- 2. ノブを押します。
- 3. 完了時に、メニューに「**ノブを押すと基準低値の出力を終了します**」という指示が 表示されます。
- 4. 「最高値のキャリブレーション」にもこの手順を繰り返します。

| アナログ出力のセッ                                       | ットアップ                       |
|-------------------------------------------------|-----------------------------|
| 戻る<br>最大出力:<br>パラメータ:<br>パラメータ最低値:<br>パラメータ最高値: | 1 V<br>SvO2<br>0 %<br>100 % |
| 最低値のキャリブレーション<br>最高値のキャリブレーション                  | ノブを押すと基準低値の出力を<br>終了します     |

- 5. キャリブレーションが完了したら、ナビゲーションノブを回して「戻る」にカーソルを合わせます。
- 6. ノブを**押し**ます。画面が設定メニューに戻ります。「**戻る**」が強調表示されている 間にノブをもう1度**押す**と、設定メニューを終了します。

#### 12.4 ECGポートの設定

ビジランスヘモダイナミックモニターでは、ベッドサイドモニターからのECG信号を使って、 平均心拍数を計算および表示します。

モニターの設定は必要ありません。表12-3は、ECGポートのパフォーマンスを示しています。Edwards推奨のインターフェースケーブルを使って、ECGベッドサイドモニターの出力をビジランスヘモダイナミックモニターのコネクターに接続するだけです。

| パラメータ      | 值                              |
|------------|--------------------------------|
| 入力電圧範囲     | 0 ~10V フルスケール                  |
| チャンネル帯域幅   | $0.5 \sim 40 \text{ Hz}$       |
| 精度(BTモード)  | 土1 BPM (シミュレータ入力)              |
| 分解能        | ±1 BPM                         |
| 範囲         | 30~200 BPM                     |
| 除細動保護      | 無                              |
| ペースメーカーの検出 | 心拍数の計算前に、QRS波形から除去             |
| 不整脈の検出     | 無                              |
| QRSの検出     | 振幅:0.5 V~ 5V<br>時間:40 ~ 120 ms |

表12-3 ECGポートの特性

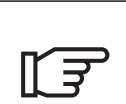

注記

適切なECGモニターインターフェースケーブルについては、最寄りのエド ワーズライフサイエンス株式会社サービスセンターにお問合わせください。

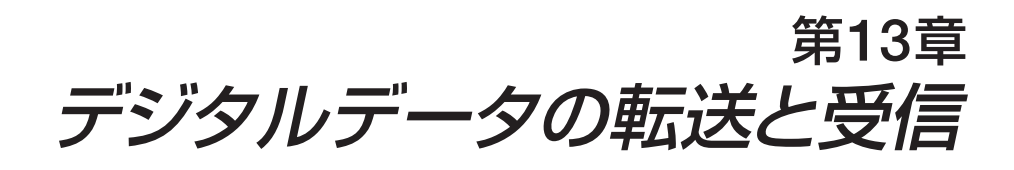

| 13.1 | 概要                |
|------|-------------------|
| 13.2 | サポートされているデジタルデバイス |
| 13.3 | ケーブル接続            |
| 13.4 | ポートの設定            |
| 13.5 | サポートされているUSBデバイス  |

| 図13-1 | 背面パネルのシリアルポートコネクター・・・・・・・・・・・・・・・・・・・・・・・・・・・・・・・・・・・・ | 13-2 |
|-------|--------------------------------------------------------|------|
|       |                                                        |      |
| 表13-1 | IFMアウトプロトコルの通信設定・・・・・・・・・・・・・・・・・・・・・・・・・・・・・・・・・・・・   | 13-3 |

#### 13.1 概要

図13-1のように、背面パネルには、デジタルデバイスを接続するための2つのRS-232 シリアル通信ポート(COM 1およびCOM 2)があります。また、ビジランスヘモダイナミッ クモニターには、プリント機能に必要なUSBポートが搭載されています。

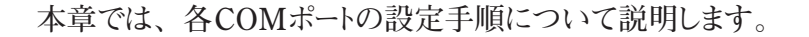

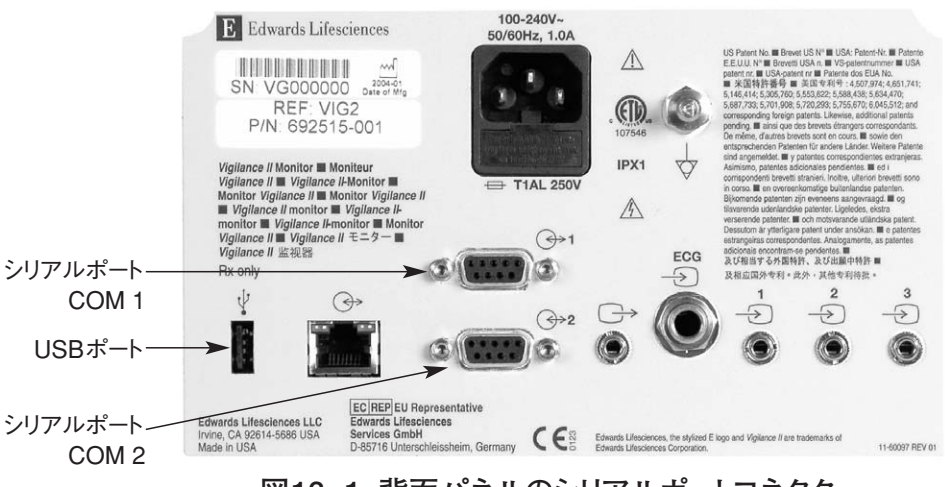

図13-1 背面パネルのシリアルポートコネクター

システムの最終設定における安全性および漏れ電流は、医用電気シ ステムに関するIEC/EN 60601-1-1に準拠している必要があり、またそ の準拠はユーザーの義務です。

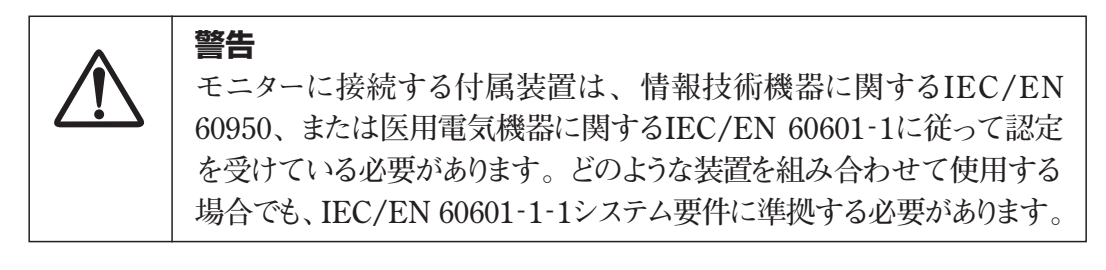

#### 13.2 サポートされているデジタルデバイス

警告

ビジランスヘモダイナミックモニターでは、シリアル通信ポート(COM 1およびCOM 2)を 通じて、ビジランスヘモダイナミックモニターIFMアウトプロトコルを受け入れるベッドサイ ドモニターまたはコンピュータにパラメータデータをエクスポートすることができます。

ご使用のモニターに適したデジタルインターフェースシステムについては、最寄りのエドワーズライフサイエンス株式会社サービスセンターにお問合わせください。

表13-1は、ビジランスヘモダイナミックモニターシリアルCOMポートのIFMアウト通信の 設定を示します。

| ボーレート     | 1200, 2400, 9600, 19200 |
|-----------|-------------------------|
| パリティ      | なし、偶数、奇数                |
| ストップビット   | 1, 2                    |
| データビット    | 7, 8                    |
| フローコントロール | 2、10、30、60秒             |

表13-1 IFMアウトプロトコルの通信設定

Spacelabs社製のFlexport®通信プロトコルは、Spacelabs社製Medical Patient Care Management Systemsへのパラメータデータのエクスポートをサポートしています。

F

Spacelabs社製Flexport®の通信パラメータ設定は、あらかじめ設定されており、変更できません。

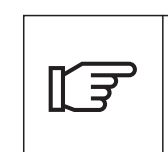

# 注記

注記

アラーム制限を超えた場合にSpacelabs製モニターでアラームが鳴るのは、 ラージパラメータフレームでアラームを設定しているパラメータだけです。

## 13.2.1 アラームの遅延

フローコントロールが2秒に設定されている場合、リモート機器へのアラームの遅延は2 秒未満になります。

# 13.3 ケーブル接続

ビジランスヘモダイナミックモニターのCOM 1およびCOM 2シリアルポートコネクターで は、9ピンRS-232コネクターを使用します。デジタルデバイスを使用するCOMポートを 適切なケーブルで接続します。ビジランスヘモダイナミックモニターへの正しい接続方法 については、デジタルデバイスまたはベッドサイドモニターに付属の添付文書(取扱説 明書)を参照してください。

## 13.4 ポートの設定

ビジランスヘモダイナミックモニターのデジタル通信ポートおよびプロトコルの選択は、設定フレームから設定できます。

## 13.4.1 ポートの設定手順

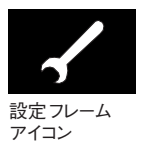

- 1. ナビゲーションノブを回して、画面下部のツールバーフレームにある設定フレームアイ コンを強調表示します。
- 2. ノブを押します。二次フレームに、設定メニューが表示されます。

|    | セットアップメニュー                                                                                        |  |
|----|---------------------------------------------------------------------------------------------------|--|
| 戻る |                                                                                                   |  |
|    | 表示形式 デモ モード<br>シリアルポートのセットアップ メッセージ ログ<br>アナログ入力のセットアップ<br>アナログ出力のセットアップ<br>デフォルト設定<br>CCOケーブルテスト |  |

- 3. ナビゲーションノブを回して、「シリアルポートのセットアップ」を強調表示します。
- 4. ノブを押します。メニューには、2つのCOMポートの下にそれぞれ列が表示されま す。この列には、デバイスを選択するまで値が表示されません。

| シリアルポートのセットアップ |                     |  |  |
|----------------|---------------------|--|--|
| Com 1          | Com 2               |  |  |
| 戻る             |                     |  |  |
| デバイス: なし       | デバイス: なし            |  |  |
| パリティ:          |                     |  |  |
| データビット:        | ストッフヒット:<br>データビット: |  |  |
| フローコントロール:     | フローコントロール:          |  |  |

- 5. ナビゲーションノブを回して、デバイスを接続するポートの「デバイス」を強調表示します(COM 1またはCOM 2)。
- 6. ノブを押します。ポップアップボックスに選択可能なプロトコルが表示されます。

| シリアルポートのセットアップ                       |                          |                                             |    |
|--------------------------------------|--------------------------|---------------------------------------------|----|
| Com                                  | 1                        | Con                                         | 12 |
| 戻る                                   |                          |                                             |    |
| デバイス:<br>ボーレート:<br>パリティ:<br>ストップビット: | なし<br>IFMアウト<br>フレックスポート | <b>デバイス:</b><br>ボーレート:<br>パリティ:<br>ストップビット: | なし |
| データビット:<br>フローコントロール:                | 5                        | ゲータビット:<br>ローコントロール:                        |    |

- 7. 使用するプロトコル(例えば「IFMアウト」)が強調表示されるまでノブを回します。
- 8. ノブを押します。プロトコル名の列に、デバイスの初期設定が表示されます。

| シリアルポートのセットアップ         |       |                  |     |  |
|------------------------|-------|------------------|-----|--|
| Com 1                  |       | Com              | 12  |  |
| 戻る                     |       |                  |     |  |
|                        |       |                  | +>1 |  |
| <u>テハイス:</u><br>ポーレート・ | 19200 | テハ1 ス:<br>ポーレート・ | /aU |  |
| パリティ:                  | なし    | パリティ:            |     |  |
| ストップビット:               | 1     | ストップビット:         |     |  |
| データビット:                | 8     | データビット:          |     |  |
| フローコントロール:             | 2秒    | フローコントロール:       |     |  |
|                        |       |                  |     |  |

#### 13.4.2 IFMアウトプロトコルの変更

ユーザーは、IFM アウト通信プロトコルのデフォルト設定のみを変更できます。 次の手順に従って、IFM アウトプロトコルの設定を変更します。

- 1. ノブを回して、変更する設定を強調表示します。
- 2. ノブを**押し**て選択します(ポップアップボックスに使用可能な選択項目が表示されま す)。
- 3. ノブを回して、使用する値を強調表示します。

4. ノブを押して選択します。

変更する設定ごとに、以上の手順を繰り返します。

#### 13.5 サポートされているUSBデバイス

USBポートでは、指定のプリンタへの画面プリント機能をサポートしています。 プリンタには、ITEクラスII電源が必要です。適切なプリンタとUSBケーブルについて は、最寄りのエドワーズライフサイエンス株式会社サービスセンターにお問合わせくださ い。

# 第14章 トラブルシューティング

| 14.1 | 概要                                           |
|------|----------------------------------------------|
| 14.2 | トラブルシューティングメッセージ                             |
|      | 14.2.1 CCO/CCIのメッセージとトラブルシューティング ······ 14-2 |
|      | 14.2.2 SVR/SVRIのメッセージとトラブルシューティング            |
|      | 14.2.3 オキシメトリーのメッセージとトラブルシューティング             |
|      | 14.2.4 CEDVのメッセージとトラブルシューティング                |
|      | 14.2.5 ICO(ボーラス)のメッセージとトラブルシューティング           |
| 14.3 | カテーテルの位置の図を使ったヒント(例)                         |
| 14.4 | CCOケーブルテスト                                   |

| 図14-1 | CCOケーブルのテストポートへの接続方法         | 14-11 |
|-------|------------------------------|-------|
| 図14-2 | 設定メニュー、CCOケーブルテストにカーソルを置いた状態 | 14-12 |

#### 14.1 概要

本章では、メッセージフレームまたは二次フレームに、予測される原因と推奨する対処 方法とともに表示されるメッセージを紹介します。これらのメッセージは、それらが表示 されるモニタリング機能に基づいて分類されます。また、CCOケーブルの状態をチェ ックするための手順も説明します。

## 14.2 トラブルシューティングメッセージ

## 14.2.1 CCO/CCIのメッセージとトラブルシューティング

#### CCO/CCIのフォルト

| CCO/CCIのフォルトメッセージ                                     | 予測される原因                                      | 推奨する対処方法                                                                                        |
|-------------------------------------------------------|----------------------------------------------|-------------------------------------------------------------------------------------------------|
| 血液温度が範囲外<br>(<31℃または>41℃)                             | 血液温度の測定値が31℃未<br>満か41℃を超えています                | 肺動脈内のカテーテルの位置が正しいことを確認してくだ<br>さい (14.3節の図を使ったヒントを参照)<br>・バルーンの膨張容量が1.25~1.5mLであることを確認<br>してください |
|                                                       |                                              | ・患者の身長、体重、挿入部位に適したカテーテルを使用<br>しているか確認してください                                                     |
|                                                       |                                              | * 胸部入脉子具を使うて位置が正しいことを確認してた<br>さい                                                                |
| カテーテルメモリ:ボーラス<br>モードを使用してください                         | カテーテルのサーマルフィラメ<br>ントの接続が良くありません              | サーマルフィラメントがしっかり接続されていることを確認し<br>てください                                                           |
|                                                       | CCOケーブルの機能異常<br>カテーテルCCOエラー                  | カテーテル/CCOケーブルのサーマルフィラメントの接続部<br>のピンが曲がっていたり無くなっていないことを確認してく<br>ださい                              |
|                                                       | CCOケーフルかケーフルテス<br>トポートに接続されています              | CCOケーブルテストを実行してください(14.4節参照)                                                                    |
|                                                       |                                              | CCOケーブルを交換してください                                                                                |
|                                                       |                                              | ボーラスCOモードを使用してください                                                                              |
|                                                       |                                              | CCOカテーテルを交換してください                                                                               |
| <br>カテーテル検証:ボーラスモ<br>、、、、、、、、、、、、、、、、、、、、、、、、、、、、、、、、 | CCOケーブルの機能異常                                 | CCOケーブルテストを実行してください(14.4節参照)                                                                    |
|                                                       | カノーノルしししエノー                                  | ビビビクーノルを又換してくたさい<br>ギーラフロのエードを使用してください。                                                         |
|                                                       | 接続されているカテーテルか<br>Edwards製CCOカテーテル<br>ではありません | ホーラスCOモードを使用してください<br>カテーテルがEdwards製CCOカテーテルであることを確<br>認してください                                  |
| CCO使用不可:ボーラスモ<br>ードを使用してください                          | 内部システムの故障                                    | モニターの電源を一旦切って再起動してください<br>ボーラスCOモードを使用してください                                                    |
|                                                       |                                              | 問題が解決しない場合はエドワーズライフサイエンス株式<br>会社サービスセンターに連絡してください                                               |
| サーマルフィラメント:ボーラ<br>スモードを使用してください                       | 内部システムの故障                                    | モニターの電源を一旦切って再起動してください<br>ボーラスCOモードを使用してください                                                    |
|                                                       |                                              | 問題が解決しない場合はエドワーズライフサイエンス株式<br>会社サービスセンターに連絡してください                                               |

# CCO/CCIのフォルト(続き)

| CCO/CCIのフォルトメッセージ               | 予測される原因                                                                                                    | 推奨する対処方法                                                                                                    |
|---------------------------------|----------------------------------------------------------------------------------------------------|----------------------------------------------------------------------------------------------------|
| カテーテルとケーブルの接続<br>を確認してください      | カテーテルのサーマルフィラメ<br>ントとサーミスタの接続が検出<br>されません<br>CCOケーブルの機能異常                                                  | <ul> <li>CCOケーブルとカテーテルの接続を確認してください</li> <li>サーミスタとサーマルフィラメントの接続を外し、曲がったり</li> <li>無くなっている ピンがないことを確認してください</li> <li>CCOケーブルテストを実行してください(14.4節参照)</li> <li>CCOケーブルを交換してください</li> </ul>                                                                          |
| サーマルフィラメントの接続を<br>確認してください      | カテーテルのサーマルフィラメ<br>ントの接続が検出されません<br>CCOケーブルの機能異常<br>接続されているカテーテルが<br>Edwards製CCOカテーテル<br>ではありません            | <ul> <li>サーマルフィラメントがCCOケーブルにしっかり接続されていることを確認してください</li> <li>サーマルフィラメントの接続を外し、曲がったり無くなっているピンがないことを確認してください</li> <li>CCOケーブルテストを実行してください(14.4節参照)</li> <li>CCOケーブルを交換してください</li> <li>カテーテルがEdwards製CCOカテーテルであることを確認してください</li> <li>ボーラスCOモードを使用してください</li> </ul> |
| サーミスタの接続を確認して<br>ください           | カテーテルのサーミスタの接<br>続が検出されません<br>血液温度の測定値が15℃未<br>満か45℃を超えています<br>CCOケーブルの機能異常                                | カテーテルのサーミスタがCCOケーブルにしっかり接続さ<br>れていることを確認してください<br>血液温度が15~45℃の範囲内にあることを確認してくだ<br>さい<br>サーミスタの接続を外し、曲がったり無くなっているピンが<br>ないことを確認してください<br>CCOケーブルテストを実行してください(14.4節参照)<br>CCOケーブルを交換してください                                                                        |
| サーマルフィラメントの位置を<br>確認してください      | サーマルフィラメントの周囲の<br>血流が低下している可能性が<br>あります<br>サーマルフィラメントが血管壁<br>に接触している可能性があり<br>ます<br>カテーテルが患者に挿入され<br>ていません | カテーテルルーメンをフラッシュしてください<br>肺動脈内のカテーテルの位置が正しいことを確認してくだ<br>さい (14.3節の図を使ったヒントを参照)<br>・バルーンの膨張容量が1.25~1.5mL であることを確認<br>してください<br>・患者の身長、体重、挿入部位に適したカテーテルを使<br>用しているか確認してください<br>・胸部X線写真を使って位置が正しいことを確認してくだ<br>さい<br>CCOのモニタリングを再開してください                            |
| ·<br>心拍出量が1.0L/min未満<br>です      | 測定された心拍出量が<br>1.0L/min未満です                                                                                 | 病院のプロトコルに従ってCO値を上げてください<br>CCOのモニターを再開してください                                                                                                    |
| <br>CCO/COの反応がありません             | 電気メスによる干渉<br>内部システムの故障                                                                                     | 電気メスを使用する場合はCCOケーブルを抜いてください<br>モニターの電源を一旦切って再起動してください<br>問題が解決しない場合はエドワーズライフサイエンス株式会<br>社サービスセンターに連絡してください                                                                                                    |
| シグナルプロセッサー:ボー<br>ラスモードを使用してください | データ処理エラー                                                                                                   | CCOのモニターを再開してください<br>モニターの電源を一旦切って再起動してください<br>ボーラスCOモードを使用してください                                                                                                    |

# CCO/CCIのフォルト(続き)

| CCO/CCIのフォルトメッセージ                     | 予測される原因                                                             | 推奨する対処方法                                                                                                    |
|---------------------------------------|---------------------------------------------------------------------|----------------------------------------------------------------------------------------------------|
| サーマルエレメント:ボーラ<br>スモードを使用してください        | 内部システムの故障                                                           | モニターの電源を一旦切って再起動してください<br>ボーラスモードを使用してください<br>問題が解決しない場合はエドワーズライフサイエンス株式会<br>社サービスセンターに連絡してください                                                                                                    |
| サーマルシグナルが検出され<br>ません                  | モニターが検出している温度<br>シグナルが弱すぎて処理でき<br>ません<br>シーケンシャルコンプレッション<br>デバイスの干渉 | <ul> <li>肺動脈内のカテーテルの位置が正しいことを確認してください(14.3節の図を使ったヒントを参照)</li> <li>バルーンの膨張容量が1.25~1.5mLであることを確認してください</li> <li>患者の身長、体重、挿入部位に適したカテーテルの使用を確認してください</li> <li>胸部X線写真を使って位置が正しいことを確認してください</li> <li>病院の規定に従ってシーケンシャルコンプレッションデバイスの電源を一時的に切ってください</li> <li>CCOのモニターを再開してください</li> </ul> |
| CCOが設定されていません<br>右心機能モニタリングができま<br>せん | ラージパラメータフレームに<br>CCOが設定されていないた<br>め、CCOとすべての右心機能<br>モニタリングができません    | ラージパラメータフレームにCCOを設定し、その後CCO測<br>定をスタートしてください                                                                                                    |

#### CCO/CCIの警告

| CCO/CCIの警告メッセージ            | 予測される原因                                                                                                    | 推奨する対処方法                                                                                                    |
|----------------------------|----------------------------------------------------------------------------------------------------|----------------------------------------------------------------------------------------------------|
| 信号適応化 - 心拍出量の測<br>定を継続中    | 肺動脈血の大きな温度変化<br>を検知<br>シーケンシャルコンプレッション<br>デバイスの干渉<br>カテーテルのサーマルフィラメ<br>ント位置が正しくありません                                                       | <ul> <li>CCOが測定され、表示されるまでしばらくお待ちください</li> <li>肺動脈内のカテーテルの位置が正しいことを確認してください(14.3節の図を使ったヒントを参照)</li> <li>バルーンの膨張容量が1.25~1.5mLであることを確認してください</li> <li>患者の身長、体重、挿入部位に適したカテーテルの使用を確認してください</li> <li>胸部X線写真を使って位置が正しいことを確認してください</li> <li>患者の不快感を少なくすることで、温度変化を小さくすることができる可能性があります</li> <li>病院の規定に従ってシーケンシャルコンプレッションデバイスの電源を一時的に切ってください</li> </ul> |
| 不安定な血液温度 - 心拍出<br>量の測定を継続中 | 肺動脈血の大きな温度変化<br>を検知<br>シーケンシャルコンプレッション<br>デバイスの干渉                                                                                          | CO測定値が最新化されるのを待ってください<br>患者の不快感を少なくすることで、温度変化を小さくするこ<br>とができる可能性があります<br>病院の規定に従ってシーケンシャルコンプレッションデバイ<br>スの電源を一時的に切ってください                                                                                                    |
| SV (一回拍出量):心拍数が<br>検出されません | <ul> <li>一定時間内の平均心拍数が</li> <li>範囲外(HR&lt;30または &gt;</li> <li>200bpm)です</li> <li>心拍数が検出されません</li> <li>ECGインターフェースケーブルの接続が検出されません</li> </ul> | 平均心拍数が範囲内になるのを待ってください<br>HRトリガーを最大にするため、適切な誘導を選択してください<br>ビジランスヘモダイナミックモニターとベッドサイドモニター<br>間のケーブルがしっかり接続していることを確認してください<br>ECGインターフェースケーブルを交換してください                                                                                                    |

# CCO/CCIの一般的なトラブルシューティング

| CCO/CCI関連              | 予測される原因                                          | 推奨する対処方法                       |
|------------------------|--------------------------------------------------|--------------------------------|
| CCIがCCOより大きくなって<br>います | 患者のBSA (体表面積) が正<br>しくありません<br>BSA (体表面積) が1未満です | 測定単位および患者の身長と体重の値を確認してくださ<br>い |

# 14.2.2 SVR/SVRIのメッセージとトラブルシューティング

## SVR/SVRIの警告

| SVR/SVRIの警告メッセージ                                                                                                    | 予測される原因                                                                             | 推奨する対処方法                                                                                                   |
|----------------------------------------------------------------------------------------------------|-------------------------------------------------------------------------------------|----------------------------------------------------------------------------------------------------|
| SVR:血圧の信号が検出されません       Vigilance IIのアナログ入力       外部モニター         れません       パートがMAPおよびCVP入       イナミックモ         カ用に設定されていません       ビジランスへ         アナログ入力インターフェース       のケーブルれ         ケーブルの接続が検出されません       身長と体重         しいことを確       入力信号が正しくありません         外部モニターの故障       外部デバイン | Vigilance IIのアナログ入力<br>ポートがMAPおよびCVP入<br>カ田に設定されていません                               | 外部モニターの正しい出力電圧の範囲とビジランスへモダ<br>イナミックモニターの電圧の低/高を確認してください                                                    |
|                                                                                                    | 7月に設定されていません<br>アナログ入力インターフェース<br>ケーブルの接続が検出されま<br>せん<br>入力信号が正しくありません<br>外部モニターの故障 | ビジフンスヘモタイナミックモニターとベッドサイドモニター間<br>のケーブルがしっかり接続していることを確認してください<br>身長と体重の入力値およびBSA計算値の測定単位が正<br>しいことを確認してください |
|                                                                                                    |                                                                                     | 外部モニターのアナログ出力のシグナルを点検してください<br>外部デバイスモジュールが使用されている場合は交換して<br>ください                                          |

# SVR/SVRIの一般的なトラブルシューティング

| SVR/SVRI関連                                    | 予測される原因                                                              | 推奨する対処方法                                                                                                    |
|-----------------------------------------------|----------------------------------------------------------------------|----------------------------------------------------------------------------------------------------|
| Vigilance IIのMAPとCVP<br>が、外部モニターの値と差が<br>あります | ビジランスヘモダイナミックモ<br>ニターの設定が正しくありません<br>ん<br>入力信号が正しくありません<br>外部モニターの故障 | <ul> <li>外部モニターの正しい出力電圧の範囲とビジランスへモダイナミックモニターの電圧の低 / 高を確認してください</li> <li>アナログ入力ポートの電圧の測定単位mmHgまたはkPa)が正しいことを確認してください</li> <li>身長と体重の入力値およびBSA計算値の測定単位が正しいことを確認してください</li> <li>外部モニターのアナログ出力のシグナルを点検してください</li> <li>アナログ入力インターフェースケーブルを交換してください</li> <li>外部デバイスモジュールが使用されている場合は交換してください</li> <li>外部デバイスより信号を入力している場合、心機能プロファイルのMAPとCVPからアスタリスク(*)を消してください</li> </ul> |
| SVRIよりSVRの値が高くな<br>っています                      | 患者のBSA (体表面積) が正<br>しくありません<br>BSA (体表面積) が1未満です                     | 測定単位および患者の身長と体重の値を確認してください                                                                                                    |

# 14.2.3 オキシメトリーのメッセージとトラブルシューティング

# オキシメトリーのフォルト

| オキシメトリーのフォルトメッセージ            | 予測される原因                                       | 推奨する対処方法                                                                        |
|------------------------------|-----------------------------------------------|---------------------------------------------------------------------------------|
| ライトレンジ                       | オプティカルモジュールとカテー<br>テルの接続不良                    | オプティカルモジュールとカテーテルの接続が適切であ<br>ることを確認してください                                       |
|                              | オプティカルモジュールまたはカ<br>テーテルコネクターのレンズに妨<br>害物があります | オプティカルモジュールあるいはカテーテルのコネクター<br>を70%イソプロピルアルコールできれいにして乾燥させ<br>てから再キャリブレーションしてください |
|                              | オプティカルモジュールの機能<br>異常                          | オプティカルモジュールを交換し、再キャリブレーションし<br>てください                                            |
|                              | カテーテルの折れ曲がりや損傷                                | カテーテルの損傷が疑われる場合は、カテーテル交換<br>後、再キャリブレーションしてください                                  |
| オキシメトリーは使用できませ<br>ん          | 内部システムの故障                                     | モニターの電源を一旦切って再起動してください<br>問題が解決しない場合はEdwardsテクニカルサポートに<br>連絡してください              |
|                              | オプティカルモジュールとモニタ<br>ーの接続が検出されません               | オプティカルモジュールとカテーテルの接続が適切であ<br>ることを確認してください                                       |
|                              | オプティカルモジュールのコネクターの<br>ピンが曲がっているか無くなっています      | オプティカルモジュールのケーブルコネクターのピンが曲<br>がったり無くなっているピンがないことを確認してください                       |
| オプティカルモジュール<br>メモリー          | オプティカルモジュールのメモリ<br>が故障                        | オプティカルモジュールを交換し、再キャリブレーションし<br>てください                                            |
| 測定值範囲外                       | オキシメトリー、HGB、Hctの入力<br>値が正しくありません              | オキシメトリー、HGB、Hctの入力値が正しいことを確<br>認してください                                          |
|                              | HGBの測定単位が正しくありません                             | HGBの単位が正しいことを確認してください                                                           |
|                              | 計算されたオキシメトリー値が0<br>~99%の範囲外です                 | オキシメトリー検査測定を行い、再キャリブレーションして<br>ください                                             |
| 赤色光/赤外線の発光異常                 | オプティカルモジュールまたはカ<br>テーテルコネクターのレンズに妨<br>害物があります | モジュールあるいはカテーテルのコネクターを70%イソプ<br>ロピルアルコールできれいにして乾燥させてから再キャリ<br>ブレーションしてください       |
|                              |                                               | モニターの電源を一旦切って再起動してください                                                          |
|                              | オプティカルモジュールの機能<br>異常                          | オプティカルモジュールを交換し、再キャリブレーションし<br>てください                                            |
| <br>オプティカルモジュールが暖<br>まっていません | オプティカルモジュールの機能<br>異常                          | <br>オプティカルモジュールを交換し、再キャリブレーションし<br>てください                                        |

## オキシメトリーの警告

| オキシメトリーの警告メッセージ                  | 予測される原因                                                                                                    | 推奨する対処方法                                                                                                    |
|----------------------------------|----------------------------------------------------------------------------------------------------|----------------------------------------------------------------------------------------------------|
| SQI (シグナルクオリティーイ<br>ンジケーター) が4です | カテーテル先端部の血流が少<br>ないか、カテーテルの先端が血<br>管壁に接触しています<br>HGB/Hct値に大きな変動があり<br>ます<br>カテーテルの先端に血栓が付着<br>しています<br>カテーテルの折れ曲がりや損傷 | <ul> <li>カテーテルの位置が正しいことを確認してください。SvO2<br/>の場合、肺動脈内のカテーテルの位置が正しいことを確認<br/>してください。14.3節の図を使ったヒントを参照してください。</li> <li>バルーンの膨張容量が1.25~1.5mLであることを確<br/>認してください(SvO2のみ)</li> <li>患者の身長、体重、挿入部位に適したカテーテルを使<br/>用しているか確認してください</li> <li>胸部X線写真を使って位置が正しいことを確認してく<br/>ださい</li> <li>病院のプロトコルに従って吸引フラッシュにて遠位ルーメンをきれいにしてください</li> <li>HGB/Hct値を測定しアップデートしてください</li> <li>カテーテルの折れ曲がりがないか点検し、再キャリブレーションしてください</li> <li>カテーテルの損傷が疑われる場合は、カテーテル交換後、<br/>再キャリブレーションしてください</li> </ul> |

## オキシメトリーの注意

| オキシメトリーの注意メッセージ              | 予測される原因                                                | 推奨する対処方法                                                   |
|------------------------------|--------------------------------------------------------|------------------------------------------------------------|
| 体外キャリブレーションエラー               | オプティカルモジュールとカテ<br>ーテルの接続不良                             | オプティカルモジュールとカテーテルの接続が適切であるこ<br>とを確認してください                  |
|                              | キャリブレーションカップが濡れ<br>ています                                | カテーテルの折れ曲がりを直してください。カテーテルが損<br>傷している可能性がある場合は交換してください      |
|                              | カテーテルの折れ曲がりや損傷                                         | オプティカルモジュールを交換し、再キャリブレーションして                               |
|                              | オプティカルモジュールの機能                                         | ください                                                       |
|                              | 異常<br>カテーテルの先端がカテーテ<br>ルパッケージのキャリブレーシ<br>ョンカップに入っていません | カテーテルの先端がキャリブレーションカップにしっかり収ま<br>っていることを確認してください            |
|                              |                                                        | 体内キャリブレーションを実施してください                                       |
| シグナルが不安定                     | オキシメトリー、HGB、Hct値の<br>変動、または血行動態の異常                     | 病院のプロトコルに従って、患者を安定させてから体内キャ<br>リブレーションを実施してください            |
| 血管壁アーチファクトまたはカ<br>テーテルの楔入を検出 | カテーテル先端の血流が少な<br>い                                     | 病院のプロトコルに従って吸引フラッシュにて遠位ルーメン<br>をきれいにしてください                 |
|                              | カテーテルの先端に血栓が付<br>着しています                                | カテーテルの位置が正しいことを確認してください。SvO2<br>の場合、肺動脈内のカテーテルの位置が正しいことを確認 |
|                              | カテーテル先端が楔入状態ま<br>たは血管壁に接触しています                         | してください。14.3節の凶を使ったヒントを参照してください。                            |
|                              |                                                        | ・バルーンの膨張容量が1.25~1.5mLであることを確認<br>してください(SvO2のみ)            |
|                              |                                                        | ・患者の身長、体重、挿入部位に適したカテーテルを使用<br>しているか確認してください                |
|                              |                                                        | ・胸部X線写真を使って位置が正しいことを確認してくだ<br>さい                           |

# オキシメトリーの一般的なトラブルシューティング

| オキシメトリーのメッセージ                           | 予測される原因                                                                                              | 推奨する対処方法                                                                                                    |
|-----------------------------------------|----------------------------------------------------------------------------------------------------|----------------------------------------------------------------------------------------------------|
| オプティカルモジュールがキ<br>ャリブレーションされていませ<br>ん    | オプティカルモジュールがキャ<br>リブレーションされていません<br>(体内または体外)<br>OMデータの再読み込み機能<br>が実行されていません<br>オプティカルモジュールの機能<br>異常 | 体内または体外キャリブレーションを実施してください<br>モジュールが以前にキャリブレーションされた場合、OMデー<br>タの再読み込みを実施してください<br>オプティカルモジュールを交換し、再キャリブレーションして<br>ください |
| オプティカルモジュールの患<br>者データが24時間以上経過<br>しています | オプティカルモジュールの最後<br>のキャリブレーションから24時<br>間以上経過しています<br>Vigilance IIの日付と時刻が<br>不正確です                      | 体内キャリブレーションを実施してください<br>施設内の全てのモニターの日付と時刻を同期させてくださ<br>い                                                               |

# 14.2.4 CEDVのメッセージとトラブルシューティング

# CEDVの警告

| CEDVの警告メッセージ            | 予測される原因                                                                                                    | 推奨する対処方法                                                                                                    |
|-------------------------|----------------------------------------------------------------------------------------------------|----------------------------------------------------------------------------------------------------|
| 心拍数が検出されません             | ー定時間内の平均心拍数が<br>測定範囲外(HR<30また<br>は>200bpm)です<br>心拍数が検出されません<br>ECGインターフェースケーブル<br>の接続が検出されません               | 平均心拍数が範囲内になるのを待ってください<br>HRトリガーを最大にするため、適切な誘導を選択してください<br>ビジランスへモダイナミックモニターとベッドサイドモニター<br>間のケーブルがしっかり接続していることを確認してください<br>ECGインターフェースケーブルを交換してください                                                                                                    |
| ECGのパターンが不規則で<br>す      | 患者の状態に生理的な変化<br>がおきています<br>ECGのリード線あるいは接続<br>部にしっかり固定されていない<br>ところがあります<br>心房あるいは房室ペーシング<br>による、ECGのダブルカウント | 病院のプロトコルに従って、患者の状態を安定させてください<br>リード線の位置を変えるか、ECGインターフェースケーブル<br>を接続し直してください<br>基準リード線の位置を変えて心房スパイク波形を小さくして<br>ください<br>HRトリガーを大きくし心房スパイク波形を小さくするため適<br>切な誘導を選択してください<br>適切なペーシングレベルであることを再検討してください                                                                   |
| 信号適応化 - 心拍出量の測<br>定を継続中 | 患者の呼吸パターンが変化し<br>た可能性があります<br>シーケンシャルコンプレッション<br>デバイスの干渉<br>カテーテルのサーマルフィラメ<br>ント位置が正しくありません                 | EDVが測定され、表示されるまでしばらくお待ちください<br>病院の規定に従ってシーケンシャルコンプレッションデバイ<br>スの電源を一時的に切ってください<br>肺動脈内のカテーテルの位置が正しいことを確認してくだ<br>さい(14.3節の図を使ったヒントを参照)<br>・バルーンの膨張容量が1.25~1.5mLであることを確認<br>してください<br>・患者の身長、体重、挿入部位に適したカテーテルを使用<br>しているか確認してください<br>・胸部X線写真を使って位置が正しいことを確認してくだ<br>さい |

# CEDVの一般的なトラブルシューティング

| CEDV関連                                       | 予測される原因                                                                  | 推奨する対処方法                                                                                                    |
|----------------------------------------------|--------------------------------------------------------------------------|----------------------------------------------------------------------------------------------------|
| Vigilance IIの平均心拍数と<br>外部モニターの心拍数に差<br>があります | 外部モニターがECGシグナル<br>用に正しく設定されていない<br>外部モニターの故障<br>ECGインターフェースケーブル<br>の機能異常 | CCOの測定を中止し、ビジランスヘモダイナミックモニターと<br>外部モニターの心拍数が同じであることを確認してください<br>HRトリガーを大きくし心房スパイク波形を小さくするため適<br>切な誘導を選択してください<br>外部モニターからの出力信号を確認してください<br>必要であればモジュールを交換してください<br>ECGインターフェースケーブルを交換してください |
# 14.2.5 ICO (ボーラス)のメッセージとトラブルシューティング

# ICOのフォルト

| ICOのフォルトメッセージ                        | 予測される原因                                                     | 推奨する対処方法                                                                                                   |
|--------------------------------------|-------------------------------------------------------------|----------------------------------------------------------------------------------------------------|
| サーミスタの接続を確認して<br>ください                | カテーテルのサーミスタの接<br>続が検出されません                                  | カテーテルのサーミスタがCCOケーブルにしっかり接続さ<br>れていることを確認してください                                                             |
|                                      | 血液温度の測定値が15℃未<br>満か45℃を超えています                               | 血液温度が15~45℃の範囲内にあることを確認してくだ<br>さい                                                                          |
|                                      | CCOケーブルの機能異常                                                | サーミスタの接続を外し、曲がったり無くなっているピンがな<br>いことを確認してください                                                               |
|                                      |                                                             | CCOケーブルを交換してください                                                                                           |
| ITが範囲外。プローブを点検<br>してください             | 注入液の温度が30℃以上、<br>あるいは血液温度より高くな<br>っています                     | 注入液温度を確認してください<br>注入液温度プローブ接続部のピンが曲がっていたり無くな                                                               |
| うています<br>注入液温度プロー<br>異常<br>CCOケーブルの機 | 注入液温度プローブの機能<br>異常<br>CCOケーブルの機能異常                          | っていないことを確認してください<br>注入液温度プローブを交換してください<br>CCOケーブルを交換してください                                                 |
| 注入液量が不適切                             | インラインプローブ使用時の注<br>入液量は5mLあるいは10mL<br>にしてください                | 注入量を5mLあるいは10mLに変更してください<br>注入量が3mLの場合はバスプローブを使用してください                                                     |
| ー<br>注入液プローブの接続を確<br>認してください         | 注入液温度プローブが検出さ<br>れません<br>注入液温度プローブの機能<br>異常<br>CCOケーブルの機能異常 | CCOケーブルと注入液温度プローブ間の接続を確認して<br>ください<br>注入液温度プローブを交換してください<br>CCOケーブルを交換してください                               |
| <br>CCO/COの反応がありません                  | 電気メスによる干渉<br>内部システムの故障                                      | 電気メスを使用する場合はCCOケーブルを抜いてください<br>モニターの電源を一旦切って再起動してください<br>問題が解決しない場合はエドワーズライフサイエンス株式<br>会社サービスセンターに連絡してください |

# ICOの警告

| ICOの警告メッセージ      | 予測される原因                                                                              | 推奨する対処方法                                                                                                    |
|------------------|--------------------------------------------------------------------------------------|----------------------------------------------------------------------------------------------------|
| 熱希釈曲線が検出されません    | 4分以上(自動モード)あるいは30<br>秒以上(手動モード)経過しても注<br>入液が検出されません                                  | ボーラスCOモニタリングを再開し、注入を開始してくださ<br>い                                                                                                    |
| 熱希釈曲線が延長されています   | 熱希釈曲線のベースラインへの<br>復帰が遅い<br>注入液ポートがイントロデューサ<br>ーシース内にあります<br>心臓内シャントが存在する可能性<br>があります | 注入手技が正しかったことを確認してください<br>肺動脈内のカテーテルの位置が正しいことを確認してく<br>ださい(14.3節の図を使ったヒントを参照)<br>・バルーンの膨張容量が1.25~1.5mLであることを確<br>認してください<br>・患者の身長、体重、挿入部位に適したカテーテルを<br>使用しているか確認してください<br>・胸部X線写真を使って位置が正しいことを確認してく<br>ださい<br>注入ポートがイントロデューサーシースの外に出ているこ<br>とを確認してください<br>注入液として10mLの冷水を使用し、温度シグナルを大<br>きくしてください |
| 熱希釈曲線が不規則になっています | 熱希釈曲線に複数のピークがあ<br>ります                                                                | 注入手技が正しかったことを確認してください<br>肺動脈内のカテーテルの位置が正しいことを確認してく<br>ださい(14.3節の図を使ったヒントを参照)<br>・バルーンの膨張容量が1.25~1.5mLであることを確<br>認してください<br>・患者の身長、体重、挿入部位に適したカテーテルを<br>使用しているか確認してください<br>・胸部X線写真を使って位置が正しいことを確認してく<br>ださい<br>注入液として10mLの冷水を使用し、温度シグナルを大<br>さくしてください                                             |
| ベースラインが不安定です     | 肺動脈血の大きな温度変化を検<br>知                                                                  | 血液温度のベースラインが安定するまでしばらくお待ち<br>ください<br>手動モードを使用してください                                                                                                    |
| <br>注入液の温度が高すぎます | 注入液の温度と血液温度の差<br>が8℃以内です<br>注入液温度プローブの機能異常<br>CCOケーブルの機能異常                           | より低温の注入液を使用してください<br>注入液温度プローブを交換してください<br>CCOケーブルを交換してください                                                                                                    |

## ICOの一般的なトラブルシューティング

| ICO関連                   | 予測される原因                                                                          | 推奨する対処方法                                                                                                    |
|-------------------------|----------------------------------------------------------------------------------|----------------------------------------------------------------------------------------------------|
| CCO値とボーラスCO値に<br>差があります | ボーラス情報の設定が正しくない<br>サーミスタまたは注入液温度プロ<br>ーブの不良<br>不安定なベースラインがボーラス<br>COの測定値に影響しています | カテーテルのサイズと注入量にあったコンピューテーション定数が設定されていることを確認してください<br>注入液として10mLの冷水を使用し、温度シグナルを大<br>きくしてください<br>注入手技が正しかったことを確認してください<br>注入液温度プローブを交換してください |

## 14.3 カテーテルの位置の図を使ったヒント(例)

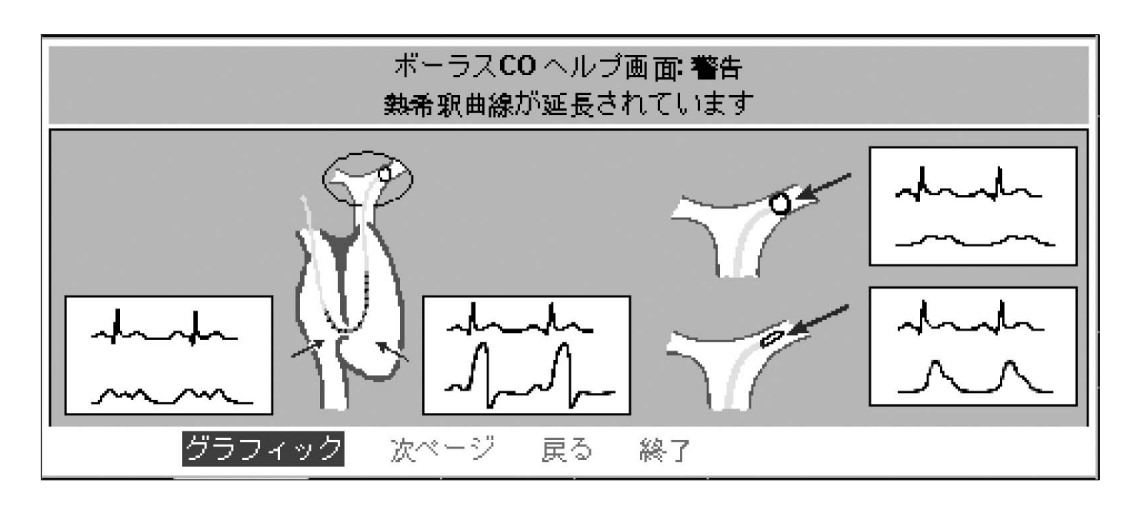

## 14.4 CCOケーブルテスト

CCOケーブルテスト(ケーブルの注入液温度プローブの接続テストを除く)を実行して、 ケーブルの状態をチェックすることができます。

設定メニューに含まれるオプションでは、CCOケーブルの状態のチェックの方法を提供 します。

CCOケーブルのサーマルフィラメントのコネクターとサーミスタのコネクターを、前面パネルの右側にある適切なコネクターにそれぞれ取り付けます。
 図14-1は、CCOケーブルテストのためのセットアップ方法を示します。

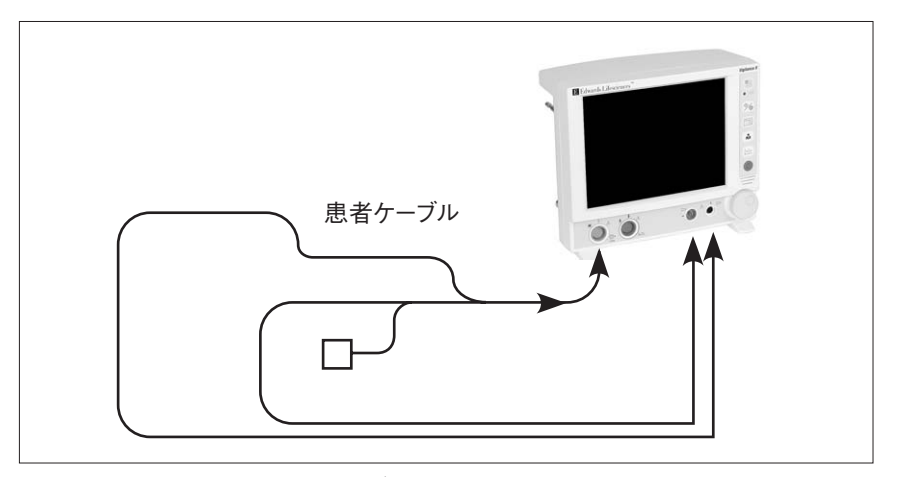

図14-1 CCOケーブルのテストポートへの接続方法

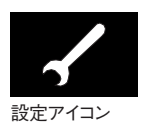

- 2. ナビゲーションノブで、ビジランスヘモダイナミックモニターのツールバーフレームにあ る設定アイコンにカーソルを移動します。
- 3. ナビゲーションノブを回して、「CCOケーブルテスト」にカーソルを移動します(図 14-2参照)。

|    | セットアップ:                                                                                         | X III -            |  |
|----|-------------------------------------------------------------------------------------------------|--------------------|--|
| 戻る |                                                                                                 |                    |  |
|    | 表示形式<br>シリアルポートのセットアップ<br>アナログ入力のセットアップ<br>アナログ出力のセットアップ<br>デフォルト設定<br><mark>CCO</mark> ケーブルテスト | デモ モード<br>メッセージ ログ |  |

図14-2 設定メニュー、CCOケーブルテストにカーソルを置いた状態

4. ノブを押します。CCOケーブルテストの実行方法が表示されます。

CCOケーブルテストが完了したら、モニター前面パネルのサーマルフィラメントとサーミス タのコネクターの接続を取り外します。

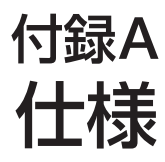

## A1 概要

ビジランスヘモダイナミックモニターでは、適切なEdwards製連続心拍出量用、容積 測定用およびオキシメトリー用のカテーテルを使って、連続心拍出量(CCO)、連続拡 張終期容量(CEDV)およびオキシメトリー(SvO2やScvO2などの酸素飽和度)を測定し ます。

付録Aでは、以下の概要を紹介します。

- •物理的および機械的仕様
- 測定上の仕様
- 患者データプロファイル
- 技術的仕様
- ●環境面での仕様
- ビジランスヘモダイナミックモニターで使用する付属品

#### 物理的および機械的仕様

| 重量        |       | 3.43 kg (7lb9oz)                                  |  |
|-----------|-------|---------------------------------------------------|--|
|           | 高さ    | 241 mm (9.50 inch)                                |  |
| 寸法        | 幅     | 292 mm (11.50 inch)                               |  |
|           | 奥行き   | 208 mm(8.17 inch)(ナビゲーションノブを除く)                   |  |
| TFTディスプレイ | 表示画面  | 211 mm $	imes$ 157 mm (8.3 inch $	imes$ 6.2 inch) |  |
| トレンド表示    | 時間軸   | 30分~24時間(トレンドグラフの場合)                              |  |
|           | 設定    | トレンドグラフ (CCOモード)                                  |  |
|           |       | ボーラスグラフ (ICOモード)                                  |  |
|           | パラメータ | ラージパラメータフレーム X 4 (CCOモード)                         |  |
|           |       | ラージパラメータフレーム X3(ICOモード)                           |  |

#### A2 測定仕様

| パラメータ | 仕様 |
|-------|----|
|       | •  |

基本パラメータ

|                     | 範囲                | 1 ~ 20 L/min                     |
|---------------------|-------------------|----------------------------------|
| CCO<br>連続心拍出量       | 再現性1              | 土 6% または 0.1 L/min,<br>いずれか大きい方  |
|                     | 応答時間 <sup>2</sup> | 3~9分                             |
| ICO                 | 範囲                | 1 ~ 20 L/min                     |
| 断続 (ボーラス)<br>心拍出量   | 再現性1              | 土 3 % または 0.1 L/min,<br>いずれか大きい方 |
| BT                  | 範囲                | 15℃ ~ 45℃<br>(59°F ~ 113°F)      |
| 血液温度                | 精度                | ± 0.3°C                          |
| IT<br>注〕法泪 <i>在</i> | 範囲                | 0°C ~ 30°C<br>(32°F ~ 86°F)      |
| <u> </u>            | 精度                | ± 0.3 °C                         |

#### 容量パラメータ

| HRavg<br>平均心拍数(RVEFの測定) | 表示範囲 | 30 ~ 250 bpm<br>1 拍の長さの平均値 <sup>3</sup> |
|-------------------------|------|-----------------------------------------|
|                         | 範囲   | 10% ~ 60%                               |
| RVEF<br>連続右室駆出率         | 再現性1 | 土 6 % または 3efu,<br>いずれか大きい方             |

オキシメトリーパラメータ

| オキシュレリー(酸素約和度) | 範囲  | 0~99%             |
|----------------|-----|-------------------|
| オイノハリー(政条配相反)  | 精度⁴ | 土2%(30~99%の表示範囲内) |

注記:

- 1. 変動係数 コンピュータによって生成されたデータを使って測定
- 2. 安定した血液温度の条件下で、10%~90%の変動
- 3. CCOモードでない場合の平均心拍数は、もっとも長い間隔ともっとも短い間隔を除く、検出さ れた最新の8つのR-R間隔の6つの平均値です。
- 4. 検査室の条件下で、精度テストが実施されました。

## A3 患者データプロファイル

次の表は、オペレーターによって入力され、モニターが受け入れる派生変数または入 力変数の許容可能な範囲を示します。派生パラメータは、太字で記載されています。 標準フォントのパラメータは、ビジランスヘモダイナミックモニターで計測することも、外部 入力することも、またはユーザーが入力することもできます。

| パラメータ  | 説明         | 範囲                                                                                   |
|--------|------------|--------------------------------------------------------------------------------------|
| CCO    | 連続心拍出量     | 1~20 L/min                                                                           |
| CCI    | 連続心拍出量係数   | 0~20 L/min/m <sup>2</sup>                                                            |
| CO     | 心拍出量       | 1~20 L/min                                                                           |
| CI     | 心係数        | 0~20 L/min/m <sup>2</sup>                                                            |
| HGB    | 合計ヘモグロビン量  | 4~20 g/dL (2.5~12.4 mmol/L)                                                          |
| PaO2   | 動脈血酸素の部分圧  | 0~1520 mmHg (0.0~202.6 kPa)                                                          |
| PvO2   | 静脈血酸素の部分圧  | 0∼1520 mmHg (0.0∼202.6 kPa)                                                          |
| MAP    | 平均動脈圧      | 0~500 mmHg (0.0~66.6 kPa)                                                            |
| CVP    | 中心静脈圧      | 0~100 mmHg (0.0~13.3 kPa)                                                            |
| MPAP   | 平均肺動脈圧     | 0∼100 mmHg (0.0∼13.3 kPa)                                                            |
| PAWP   | 肺動脈楔入圧     | 0~100 mmHg (0.0~13.3 kPa)                                                            |
| HRavg  | 平均心拍数      | 30~250 bpm                                                                           |
| Ht     | 身長         | 30~250 cm (12~98インチ)                                                                 |
| Wt     | 体重         | 0.9~400 kg (2~880ポンド)                                                                |
| BSA    | 体表面積       | 0.08~5.02 m <sup>2</sup>                                                             |
| FiO2   | 吸入酸素濃度     | 0.21~1.00(単位なし)                                                                      |
| SaO2   | 動脈血酸素飽和度   | 40~100%                                                                              |
| SvO2   | 混合静脈血酸素飽和度 | 10~99%                                                                               |
| ScvO2  | 中心静脈血酸素飽和度 | 10~99%                                                                               |
| SVR    | 体血管抵抗      | 0~3000 dn-s/cm⁵ (0.0~300.0 kPa-s/L)                                                  |
| SVRI   | 体血管抵抗係数    | 0~6000 dn-s/m²/cm⁵ (0.0~600 kPa-s-m²/L)                                              |
| PVR    | 肺血管抵抗      | 0~999 dn-s/cm⁵ (0.0~99.9 kPa-s/L)                                                    |
| PVRI   | 肺血管抵抗係数    | $0\sim 2000 \text{ dn-s/m}^2/\text{cm}^5 (0.0\sim 200.0 \text{ kPa-s-m}^2/\text{L})$ |
| LVSWI  | 左室1回仕事量係数  | 0~999 g-m/m²/beat                                                                    |
| RVSWI  | 右室1回仕事量係数  | 0~200 g-m/m²/beat                                                                    |
| SV     | 1回拍出量      | 0~300 mL/beat                                                                        |
| SVI    | 1回拍出量係数    | 0~200 mL/beat/m <sup>2</sup>                                                         |
| RVEF   | 右室駆出率      | 10~60%                                                                               |
| EDV    | 拡張終期容量     | 40∼800 mL                                                                            |
| EDVI   | 拡張終期容量係数   | 20~400 mL/m <sup>2</sup>                                                             |
| ESV    | 収縮終期容量     | 10~700 mL                                                                            |
| ESVI   | 収縮終期容量係数   | 5~400 mL/m <sup>2</sup>                                                              |
| O2EI   | 酸素摂取係数     | 0.0~99.9 %                                                                           |
| VO2    | 酸素消費量      | 0~999 mL/min                                                                         |
| VO2I   | 酸素消費量係数    | 0~999 mL/min/m <sup>2</sup>                                                          |
| DO2    | 酸素運搬量      | 0~2000 mL/min                                                                        |
| DO2l   | 酸素運搬量係数    | 0~2000 mL/min/m <sup>2</sup>                                                         |
| CaO2   | 動脈血酸素含量    | 0~99 mL/dL                                                                           |
| CvO2   | 静脈血酸素含量    | 0~99 mL/dL                                                                           |
| Ca-vO2 | 動静脈血酸素含量較差 | 0~99 mL/dL                                                                           |
| O2ER   | 酸素摂取率      | 0.0~99.9 %                                                                           |
| VQI    | 換気血流係数     | 0~100 %                                                                              |

#### A4 技術的な仕様

| 入出力 | アナログ入力(3)       | 選択可能な入力電圧範囲:0~1V, 0~5V, 0~10V;<br>入力インピーダンス:>100kΩ;1/8インチステレオジャック;<br>周波数帯域=5Hz;分解能:フルスケールの12ビット±1 LSB     |
|-----|-----------------|----------------------------------------------------------------------------------------------------|
|     | アナログ出力(1)       | 選択可能な出力電圧範囲:0~1V,0~10V;<br>周波数帯域=10 Hz;分解能=8ビット;絶対精度=±2.5%;<br>直線性=±1%;1/8インチステレオジャック                      |
|     | ECGモニター入<br>カ   | 電圧範囲;0~10V フルスケール入力;チャンネル周波数帯域=<br>0.5~40Hz;分解能=±1 BPM;精度=±1 BPM;範囲=30<br>~250 BPM;1/4インチステレオジャック;アナログケーブル |
|     | デジタル<br>入出力 (2) | RS232プログラマブルシリアルポート;<br>最大データ転送速度=19.2 kbps                                                                |
|     | キーパッド           | 6つの前面パネル押しボタン:電源ON/OFF用1個、モニタリング<br>選択用5個                                                                  |
|     | USBポート          | V1.1互換タイプAコネクター 1個                                                                                         |
| 電源  | 電圧              | 100VAC;50/60 Hz                                                                                            |
|     | 消費電力            | 1A (最大)                                                                                                    |
|     | ヒューズ            | 1.0 A 、250V、タイムラグ(遅断)、低遮断容量、5×20 mm、<br>2個使用                                                               |

## A5 環境面での仕様

| パラメータ                    | 值            |
|--------------------------|--------------|
| オプティカルモジュールを使用しないときの操作温度 | 0∼50 °C      |
| オプティカルモジュール使用時の操作温度      | 10∼37 ℃      |
| 保管時温度                    | −25~70 °C    |
| 相対湿度、操作時および保管時           | 10~95 %、結露なし |
|                          | 696~1013 hPa |

## A6 付属品

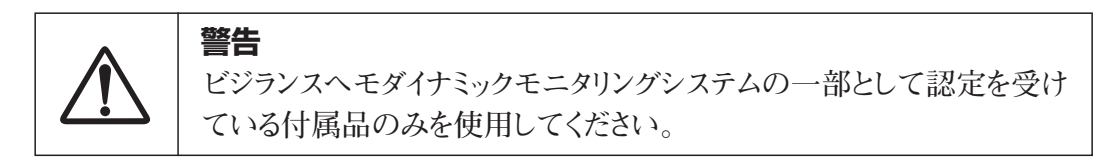

次の付属品は、ビジランスヘモダイナミックモニターで使用することができます。

| カテーテル                      | *                |
|----------------------------|------------------|
| 電源コード                      | *                |
|                            | *                |
| CCOケーブル                    | モデル 70CC2        |
| オプティカルモジュール                | モデル OM2またはOM2E † |
| <br>注入液温度プローブ              | モデル 93522        |
| 注入液温度測定プローブ                | モデル 9850A        |
| プリンタ                       | USB、ITEクラスII電源   |
|                            | USB互換            |
| <br>圧力用スレーブケーブル            | **               |
| ECGモニター用スレーブケーブル           | **               |
| Nellcorパルスオキシメーター用スレーブケーブル | **               |
| アダプタプレート                   | *                |

\* モデルや注文情報については、最寄りのエドワーズライフサイエンス株式会社サービスセンターにお問 合わせください。

† CEマークの付いたオプティカルモジュール。

\*\* Edwards Lifesciences スレーブケーブルは、ベッドサイドモニター専用です。 これらのケーブルは、Philips (Agilent)、GE (Marquette) および Spacelabs (OSI Systems) などの ベッドサイドモニター企業の製品で使用できます。特定のモデルや注文情報については、最寄りのエ ドワーズライフサイエンス株式会社サービスセンターにお問合わせください。

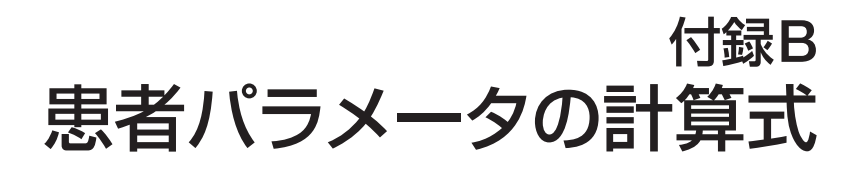

#### B1 概要

本節では、心機能プロファイルおよび酸素プロファイル画面に表示する患者パラメータを計算するための式について説明します。

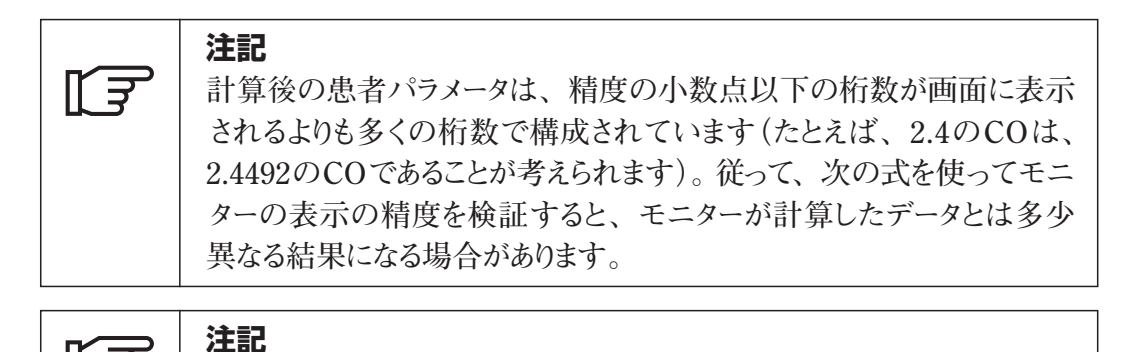

**注** | **注記** 下付き文字si = 標準国際単位

#### B2 心機能プロファイルの式

#### 表B-1 心機能プロファイルの式

| パラメータ | 説明と式                                                                             |            |
|-------|----------------------------------------------------------------------------------|------------|
| CI    | 心係数<br>CI = CO/BSA<br>説明:<br>CO ···· 心拍出量(L/min)<br>BSA ···· 体表面積(m²)            | (L/min/m²) |
| EDV   | 拡張終期容量<br>EDV = SV/EF<br>説明:<br>SV ··· 1回拍出量(mL)<br>EF ··· 駆出率、%(efu)            | (mL)       |
| EDVI  | 拡張終期容量係数<br>EDVI = SVI/EF<br>説明:<br>SVI ···· 1回拍出量係数(mL/m²)<br>EF ··· 駆出率、%(efu) | (mL/m²)    |
| ESV   | 収縮終期容量<br>ESV = EDV - SV<br>説明:<br>EDV … 拡張終期容量(mL)<br>SV … 1回拍出量(mL)            | (mL)       |

| パラメータ | 説明と式                                                                                                    |                               |
|-------|----------------------------------------------------------------------------------------------------|-------------------------------|
| ESVI  | 収縮終期容量係数<br>ESVI = EDVI - SVI<br>説明:<br>EDVI ···· 拡張終期容量係数(mL/m²)<br>SVI ···· 1回拍出量係数(mL/m²)                                                                                                    | (mL/m²)                       |
| SVR   | 体血管抵抗<br>SVR ={(MAP - CVP) × 80}/CO<br>SVR ={(MAPsi - CVPsi) × 60}/CO<br>説明:<br>MAP ···· 平均動脈圧 (mmHg)<br>MAPsi ···· 平均動脈圧 (kPa)<br>CVP ··· 中心静脈圧 (mmHg)<br>CVPsi ··· 中心動脈圧 (kPa)<br>CO ··· 心拍出量 (L/min)                | (dn-s/cm⁵)<br>(kPa-s/L)       |
| SVRI  | 体血管抵抗係数<br>SVRI = {(MAP - CVP) × 80}/CI<br>SVRI = {(MAPsi - CVPsi) × 60}/CI<br>説明:<br>MAP ···· 平均動脈圧 (mmHg)<br>MAPsi ···· 平均動脈圧 (kPa)<br>CVP ··· 中心静脈圧 (mmHg)<br>CVPsi ··· 中心動脈圧 (kPa)<br>CI ··· 心拍係 (L/min/m²)        | (dn-s-m²/cm⁵)<br>(kPa-s-m²/L) |
| PVR   | 肺血管抵抗<br>PVR ={(MPAP - PAWP) × 80}/CO<br>PVR ={(MPAPsı - PAWPsı) × 60}/CO<br>説明:<br>MPAP ···· 平均肺動脈圧 (mmHg)<br>MPAPsı ···· 平均肺動脈圧 (kPa)<br>PAWP ···· 肺動脈楔入圧 (mmHg)<br>PAWPsı ···· 肺動脈楔入圧 (kPa)<br>CO ···· 心拍出量 (L/min) | (dn-s/cm⁵)<br>(kPa-s/L)       |
| PVRI  | <pre>肺血管抵抗係数 PVRI = {(MPAP - PAWP) × 80}/CI PVRI = {(MPAPsI - PAWPSI) × 60}/CI 説明:     MPAP … 平均肺動脈圧 (mmHg)     MPAPsI … 平均肺動脈圧 (kPa)     PAWP … 肺動脈楔入圧 (mmHg)     PAWPsI … 肺動脈楔入圧 (kPa)     CI … 心拍係 (L/min/m²)</pre> | (dn-s-m²/cm⁵)<br>(kPa-s-m²/L) |

表B-1 心機能プロファイルの式(続き)

表B-1 心機能プロファイルの式(続き)

| パラメータ | 説明と式                                                                                                    |                                |
|-------|----------------------------------------------------------------------------------------------------|--------------------------------|
| SV    | 1回拍出量<br>SV = (CO/HR) × 1000<br>説明:<br>CO ···· 心拍出量(L/min)<br>HR ···· 心拍数(beats/min)                                                                                                    | (mL/beat)                      |
| SVI   | 1回拍出量係数<br>SVI = (CI/HR) × 1000<br>説明:<br>CI ···· 心拍係(L/min/m²)<br>HR ···· 心拍数(beats/min)                                                                                                    | (mL/beat/m²)                   |
| LVSWI | 左室1回仕事量係数<br>LVSWI = SVI×(MAP - PAWP)×0.0136<br>LVSWI = SVI×(MAPsI - PAWPsI)×0.0136×7.5<br>説明:<br>SVI…1回拍出量係数(mL/beat/m <sup>2</sup> )<br>MAP…平均動脈圧(mmHg)<br>MAPsI…平均動脈圧(kPa)<br>PAWP…肺動脈楔入圧(mmHg)<br>PAWPsI…肺動脈楔入圧(kPa) | (g-m/m²/beat)<br>(g-m/m²/beat) |
| RVSWI | 右室1回仕事量係数<br>RVSWI = SVI×(MPAP - CVP)×0.0136<br>RVSWI = SVI×(MPAPsI - CVPsI)×0.0136×7.5<br>説明:<br>SVI…1回拍出量係数(mL/beat/m <sup>2</sup> )<br>MPAP…平均肺動脈圧(mmHg)<br>MPAPsI…平均肺動脈圧(kPa)<br>CVP…中心静脈圧(mmHg)<br>CVPsI…中心静脈圧(kPa) | (g-m/m²/beat)<br>(g-m/m²/beat) |
| BSA   | 体表面積 (DuBois式)<br>BSA = 71.84×(WT 0.425)×(HT 0.725)/10,000<br>説明:<br>WT … 患者の体重 (kg)<br>HT … 患者の身長 (cm)                                                                                                    | (m²)                           |

## B3 酸素プロファイルの式

|    | 注記                                                  |          |
|----|-----------------------------------------------------|----------|
| L7 | ラージパラメータフレームでScvO2ラベルを選択すると、SvO<br>などの測定値は置き換えられます。 | 02、ScvO2 |

## 表B-2 酸素プロファイルの式

| パラメータ  | 説明と式                                                                                                    |                    |
|--------|----------------------------------------------------------------------------------------------------|--------------------|
| O2EI   | 酸素摂取係数<br>O2EI = {(SaO2 - SvO2) / SaO2} × 100<br>説明:<br>SaO2 ··· 動脈血酸素飽和度(%)<br>SvO2 ··· 混合静脈血酸素飽和度(%)                                                                                                    | (%)                |
| DO2    | 酸素運搬量<br>DO2 = CaO2 × CO × 10<br>説明:<br>CaO2 ··· 動脈血酸素含量(mL/dL)<br>CO ··· 心拍出量(L/min)                                                                                                    | (mL O2/min)        |
| CaO2   | 動脈血酸素含量<br>CaO2 = (0.0138×HGB×SaO2) + (0.0031×PaO2)<br>CaO2 = {0.0138×(HGBsi×1.611)×SaO2}<br>+ {0.0031×(PaO2si×7.5)}<br>説明:<br>HGB…合計ヘモグロビン量 (g/dL)<br>HGBsi…合計ヘモグロビン量 (mmol/L)<br>SaO2…動脈血酸素飽和度 (%)<br>PaO2…動脈血酸素の部分圧 (mmHg)<br>PaO2si…動脈血酸素の部分圧 (kPa)                                                              | (mL/dL)<br>(mL/dL) |
| CvO2   | <ul> <li>静脈血酸素含量</li> <li>CvO2 = (0.0138×HGB×SvO2) + (0.0031×PvO2)</li> <li>CvO2 = {0.0138×(HGBsi×1.611)×SvO2}<br/>+ {0.0031×(PvO2si×7.5)}</li> <li>説明:</li> <li>HGB … 合計へモグロビン量 (g/dL)<br/>HGBsi … 合計へモグロビン量 (mmol/L)<br/>SvO2 … 混合静脈血酸素飽和度 (%)<br/>PvO2 … 静脈血酸素の部分圧 (mmHg)<br/>PvO2si … 静脈血酸素の部分圧 (kPa)</li> </ul> | (mL/dL)<br>(mL/dL) |
| Ca-vO2 | 動静脈血酸素含量較差<br>Ca-vO2 = CaO2 - CvO2<br>説明:<br>CaO2 動脈血酸素含量(mL/dL)<br>CvO2 静脈血酸素含量(mL/dL)                                                                                                    | (mL/dL)            |

表B-2 酸素プロファイルの式(続き)

| パラメータ | 説明と式                                                                                                    |                            |
|-------|----------------------------------------------------------------------------------------------------|----------------------------|
| DO2I  | 酸素運搬量係数<br>DO2I = CaO2 × CI × 10<br>説明:                                                                                                    | (mL O2/min/m²)             |
|       | CaO2 ··· 動脈血酸素含量(mL/dL)<br>CI ··· 心拍係(L/min/m²)                                                                                                    |                            |
| VO2   | 酸素消費量<br>VO2 = Ca-vO2 × CO × 10                                                                                                    | (mL O2/min)                |
|       | 説明:<br>Ca-vO2 ··· 動静脈血酸素含量較差(mL/dL)<br>CO ··· 心拍出量(L/min)                                                                                                    |                            |
| VO2I  | 酸素消費量係数<br>VO2I = Ca-vO2 × CI × 10<br>説明:                                                                                                    | (mL O2/min/m²)             |
|       | Ca-vO2 ···· 動静脈血酸素含重軟差(mL/dL)<br>CI ···· 心拍係(L/min/m²)                                                                                                    |                            |
| O2ER  | 酸素摂取率<br>O2ER =(Ca-vO2 / CaO2)×100<br>説明:                                                                                                    | (%)                        |
|       | CaO2 ··· 動脈血酸素含量(mL/dL)<br>Ca-vO2 ··· 動静脈血酸素含量較差(mL/dL)                                                                                                    |                            |
| VQI   | 換気血流係数                                                                                                    |                            |
| VQI = | $\frac{[1.38 \times \text{HGB} \times \{1.0 - (\text{SaO}_2/100)\} + (0.0031 \times \text{PAO}_2)]}{[1.38 \times \text{HGB} \times \{1.0 - (\text{SvO}_2/100)\} + (0.0031 \times \text{PAO}_2)]}$ | ×100 (%)                   |
| VQI = | $\frac{[1.38 \times HGBs_1 \times 1.611344 \times \{1.0 - (S_aO_2/100)\} + (0.0031)}{[1.38 \times HGBs_1 \times 1.611344 \times \{1.0 - (S_vO_2/100)\} + (0.0031)}$                               | ×PAO2)]<br>×PAO2)] ×100 (% |
|       | HGB … 合計ヘモグロビン量(g/dL)<br>HGBsi … 合計ヘモグロビン量(mmol/L)<br>SaO2 … 動脈血酸素飽和度(%)<br>SvO2 … 混合静脈血酸素飽和度(%)<br>PAO2 … 肺胞気酸素分圧(mmHg)                                                                          |                            |
|       | および:<br>PAO2 ={(PBAR-PH2O)×FiO2}-PaCO2×{FiO2<br>説明:                                                                                                    | e+(1.0-FiO2)/0.8           |
|       | FiO2                                                                                                    |                            |

# 付録C モニターの設定とデフォルト設定

# C1 トレンドスケール

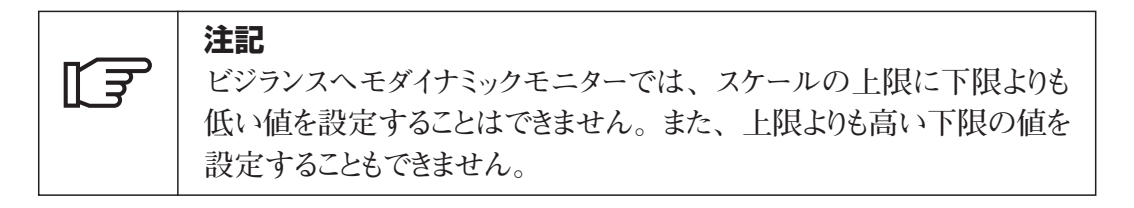

## C1.1 トレンドスケールの上限

| パラメータ             | 上限範囲      | 設定の増分 | デフォルト値 | 単位                     |
|-------------------|-----------|-------|--------|------------------------|
| SvO <sub>2</sub>  | 20~100    | 10    | 100    | %                      |
| ScvO <sub>2</sub> | 20~100    | 10    | 100    | %                      |
| CCO               | 4~20      | 1     | 12     | L/min                  |
| CCI               | 4~20      | 1     | 12     | L/min/m <sup>2</sup>   |
| EDV               | 100~800   | 20    | 300    | mL                     |
| EDVI              | 60~400    | 20    | 200    | mL/m²                  |
| SVR               | 500~5000  | 50    | 1500   | dn-s/cm⁵               |
| SVRI              | 1000~9950 | 50    | 3000   | dn-s-m²/cm⁵            |
| RVEF              | 10~100    | 10    | 100    | %                      |
| SV                | 40~300    | 20    | 160    | mL/beat                |
| SVI               | 40~200    | 20    | 80     | mL/beat/m <sup>2</sup> |

# C1.2 トレンドスケールの下限

| パラメータ             | 下限範囲   | 設定の増分 | デフォルト値 | 単位                     |
|-------------------|--------|-------|--------|------------------------|
| SvO2              | 0~60   | 10    | 0      | %                      |
| ScvO <sub>2</sub> | 0~60   | 10    | 0      | %                      |
| CCO               | 0~10   | 1     | 0      | L/min                  |
| CCI               | 0~10   | 1     | 0      | L/min/m <sup>2</sup>   |
| EDV               | 0~400  | 20    | 80     | mL                     |
| EDVI              | 0~200  | 20    | 40     | mL/m <sup>2</sup>      |
| SVR               | 0~2000 | 50    | 500    | dn-s/cm⁵               |
| SVRI              | 0~2000 | 50    | 500    | dn-s-m²/cm⁵            |
| RVEF              | 0~60   | 10    | 0      | %                      |
| SV                | 0~140  | 20    | 0      | mL/beat                |
| SVI               | 0~140  | 20    | 0      | mL/beat/m <sup>2</sup> |

# C2 アラーム制限

|       | 注記                                |
|-------|-----------------------------------|
| रिज्ञ | ビジランスヘモダイナミックモニターでは、上限に下限よりも低い値を設 |
|       | 定することはできません。また、上限よりも高い下限の値を設定するこ  |
|       | ともできません。                          |

# C2.1 アラームの上限

| パラメータ             | 上限範囲      | 設定の増分 | デフォルト値 | 単位                     |
|-------------------|-----------|-------|--------|------------------------|
| SvO2              | 20~99     | 1     | 99     | %                      |
| ScvO <sub>2</sub> | 20~99     | 1     | 99     | %                      |
| CCO               | 2~20      | 1     | 14     | L/min                  |
| CCI               | 1~20      | 1     | 7      | L/min/m <sup>2</sup>   |
| EDV               | 40~800    | 10    | 300    | mL                     |
| EDVI              | 20~400    | 10    | 150    | mL/m²                  |
| SVR               | 500~5000  | 20    | 1500   | dn-s/cm⁵               |
| SVRI              | 1000~9950 | 50    | 3000   | dn-s-m²/cm⁵            |
| RVEF              | 20~100    | 5     | 50     | %                      |
| SV                | 20~300    | 5     | 120    | mL/beat                |
| SVI               | 20~200    | 5     | 60     | mL/beat/m <sup>2</sup> |

# C2.2 アラームの下限

| パラメータ             | 下限範囲   | 設定の増分 | デフォルト値 | 単位                     |
|-------------------|--------|-------|--------|------------------------|
| SvO2              | 0~60   | 1     | 10     | %                      |
| ScvO <sub>2</sub> | 0~60   | 1     | 10     | %                      |
| CCO               | 1~19   | 1     | 2      | L/min                  |
| CCI               | 0~19   | 1     | 1      | L/min/m <sup>2</sup>   |
| EDV               | 0~400  | 10    | 80     | mL                     |
| EDVI              | 0~200  | 10    | 60     | mL/m <sup>2</sup>      |
| SVR               | 0~2000 | 20    | 500    | dn-s/cm⁵               |
| SVRI              | 0~4000 | 50    | 1000   | dn-s-m²/cm⁵            |
| RVEF              | 0~60   | 5     | 0      | %                      |
| SV                | 0~140  | 5     | 20     | mL/beat                |
| SVI               | 0~100  | 5     | 10     | mL/beat/m <sup>2</sup> |

## C3 表示設定

| パラメータ       | 選択項目                                                                                                    | デフォルト設定                                                |
|-------------|----------------------------------------------------------------------------------------------------|--------------------------------------------------------|
| トレンドの時間スケール | 30分, 1時間, 2時間, 4時間, 8時間, 24時間                                                                                                 | 2時間                                                    |
| グラフ1        | SvO2 または ScvO2, CCO, CCI, EDV, EDVI,<br>SVR, SVRI, RVEF, SV, SVI                                                              | SvO2                                                   |
| グラフ2        | SvO2 または ScvO2, CCO, CCI, EDV, EDVI,<br>SVR, SVRI, RVEF, SV, SVI                                                              | CCO                                                    |
| グラフ3        | SvO2 または ScvO2, CCO, CCI, EDV, EDVI,<br>SVR, SVRI, RVEF, SV, SVI                                                              | なし                                                     |
| グラフ4        | SvO2 または ScvO2, CCO, CCI, EDV, EDVI,<br>SVR, SVRI, RVEF, SV, SVI                                                              | なし                                                     |
| 言語          | 英語 (米国), 英語 (英国), フランス語, ドイツ語,<br>イタリア語, スペイン語, スウェーデン語, デンマー<br>ク語, オランダ語, ポルトガル語, ポーランド語, チ<br>ェコ語, ハンガリー語, ギリシャ語, 日本語, 中国語 | 英語(米国)                                                 |
| 温度の単位       | °C, °F                                                                                                    | Ĵ                                                      |
| 国際単位        | はい, いいえ<br>(日本語を選択した場合、国際単位は「いいえ」<br>になりますが、身長はcm、体重はkgになります。)                                                                | いいえ<br>(英語(米国)、日本語)<br>はい<br>(その他のすべての言語)              |
| 時刻形式        | 12時間, 24時間                                                                                                    | 12時間<br>(英語(米国))<br>24時間<br>(その他のすべての言語)               |
| 日付の表示形式     | (月/日/年,日.月.年)                                                                                                    | 月 / 日 / 年<br>(英語(米国)、日本語)<br>日 . 月 . 年<br>(その他のすべての言語) |
| アラーム音量      | 45 dB~85 dB                                                                                                    | 65 dB                                                  |
| シャットダウンアラーム | 有効, 無効                                                                                                    | 有効                                                     |
| 表示カラー       | 昼間,夜間                                                                                                    | 夜間                                                     |
| 小さな数字の表示領域  | グループ1, グループ2, グループ3, グループ4                                                                                                    | グループ1                                                  |

## C4 スモールパラメータフレームグループ

以下のパラメータをどこの場所に設定することもできます。 RVEF、ESV、ESVI、SV、SVI、SVR、SVRI、HRavg、CVP、MAP、PVR、 PVRI、LVSWI、RVSWI、SaO2、CaO2、CvO2、Ca-vO2、DO2、DO2I、VO2、 VO2I、O2EI、O2ER、VQI、なし(空白)

| グループ1 | SVR  | MAP  |   |              | DO2  | SaO2 |
|-------|------|------|---|--------------|------|------|
|       | ESV  | SaO2 |   | グループ2 -<br>- | ESV  | なし   |
|       | SVRI | CVP  |   |              | VO2  | CVP  |
|       | ESVI | なし   |   |              | ESVI | MAP  |
|       |      |      |   |              |      |      |
| グループ3 | なし   | なし   |   |              | なし   | なし   |
|       | なし   | なし   |   | グループィ        | なし   | なし   |
|       | なし   | なし   |   | /// /4       | なし   | なし   |
|       | なし   | なし   | - |              | なし   | なし   |

- C5 患者データ画面のデフォルト設定 PvO2 = 40 mmHg PaO2 = 100 mmHg
- C6 データ相関プロット

# C6.1 データ相関プロットの設定

| パラメータ     | 選択項目                                                                                                    | デフォルト設定  |
|-----------|----------------------------------------------------------------------------------------------------|----------|
| インターベンション | •, •, •                                                                                                    | •        |
| 既定プロット    | SV 対 EDV, SVI 対 EDVI, EDV 対 CO,<br>EDVI 対 CI, SvO2 / ScvO2 対 CO                                                                                             | SV 対 EDV |
| ポイント数     | 10~50(1単位)                                                                                                    | 20       |
| プロット頻度    | 1~120分(1分単位)                                                                                                    | 1分       |
| 縦軸        | CCO, CCO STAT, CCI, CCI STAT, EDV,<br>EDV STAT, EDVI, EDVI STAT, SvO2 / ScvO2,<br>DO2, DO2I, O2ER, VO2, VO2I, SVR,<br>SVRI, RVEF, RVEF STAT, SV, SVI, HRavg | SV       |
| 横軸        | CCO, CCO STAT, CCI, CCI STAT, EDV,<br>EDV STAT, EDVI, EDVI STAT, SvO2/ScvO2<br>DO2,DO2I, O2ER, VO2, VO2I, SVR, SVRI,<br>RVEF, RVEF STAT, SV, SVI, HRavg     | EDV      |

# C6.2 データ相関プロットのスケール

|                | 注記                                                                |
|----------------|-------------------------------------------------------------------|
| [ <del>]</del> | ビジランスヘモダイナミックモニターでは、スケールの上限に下限よりも低い値を設定することはできません。また、上限よりも高い下限の値を |
|                | 成正り <b>る</b> ことも (ごさません。                                          |

# C6.2.1 データ相関プロットのスケール上限

| パラメータ          | 上限範囲      | 設定の増分 | デフォルト値 | 単位                     |
|----------------|-----------|-------|--------|------------------------|
| CCO/CCO STAT   | 4~20      | 1     | 12*    | L/min                  |
| CCI/CCI STAT   | 4~20      | 1     | 12*    | L/min/m <sup>2</sup>   |
| EDV/EDV STAT   | 100~800   | 20    | 300*   | mL                     |
| EDVI/EDVI STAT | 60~400    | 20    | 200*   | mL/m <sup>2</sup>      |
| SvO2またはScvO2   | 20~100    | 10    | 100*   | %                      |
| DO2            | 500~5000  | 50    | 1500   | mL/min                 |
| DO2l           | 250~2500  | 50    | 800    | mL/min/m <sup>2</sup>  |
| O2ER           | 20~100    | 10    | 60     | %                      |
| VO2            | 200~1000  | 50    | 400    | mL/min                 |
| VO2I           | 200~500   | 20    | 300    | mL/min/m <sup>2</sup>  |
| SVR            | 500~5000  | 50    | 1500*  | dn-s/cm⁵               |
| SVRI           | 1000~9950 | 50    | 3000*  | dn-s-m²/cm⁵            |
| RVEF/RVEF STAT | 10~100    | 10    | 100*   | %                      |
| SV             | 40~300    | 20    | 160*   | mL/beat                |
| SVI            | 40~200    | 20    | 80*    | mL/beat/m <sup>2</sup> |
| HRavg          | 50~250    | 10    | 200    | bpm                    |

\*パラメータのスケールのデフォルト設定、または現在のトレンドの上限設定が表示されます。

| パラメータ          | 下限範囲   | 設定の増分 | デフォルト値 | 単位                     |
|----------------|--------|-------|--------|------------------------|
| CCO/CCO STAT   | 0~10   | 1     | 0*     | L/min                  |
| CCI/CCI STAT   | 0~10   | 1     | 0*     | L/min/m <sup>2</sup>   |
| EDV/EDV STAT   | 0~400  | 20    | 80*    | mL                     |
| EDVI/EDVI STAT | 0~200  | 20    | 40*    | mL/m <sup>2</sup>      |
| SvO2またはScvO2   | 0~60   | 10    | 0*     | %                      |
| DO2            | 0~2000 | 50    | 500    | mL/min                 |
| DO2I           | 0~1000 | 50    | 300    | mL/min/m <sup>2</sup>  |
| O2ER           | 0~60   | 10    | 0      | %                      |
| VO2            | 0~500  | 50    | 100    | mL/min                 |
| VO2I           | 0~300  | 20    | 0      | mL/min/m <sup>2</sup>  |
| SVR            | 0~2000 | 50    | 500*   | dn-s/cm⁵               |
| SVRI           | 0~2000 | 50    | 500*   | dn-s-m²/cm⁵            |
| RVEF/RVEF STAT | 0~60   | 10    | 0*     | %                      |
| SV             | 0~140  | 20    | 0*     | mL/beat                |
| SVI            | 0~140  | 20    | 0*     | mL/beat/m <sup>2</sup> |
| HRavg          | 0~100  | 10    | 0      | bpm                    |

# C6.2.2 データ相関プロットのスケール下限

\*パラメータのスケールのデフォルト設定、または現在のトレンドの下限設定が表示されます。

| パラメータ          | 上限範囲      | 設定の増分 | デフォルト値 | 単位                     |
|----------------|-----------|-------|--------|------------------------|
| CCO/CCO STAT   | 2~20      | 1     | 14     | L/min                  |
| CCI/CCI STAT   | 1~20      | 1     | 7      | L/min/m <sup>2</sup>   |
| EDV/EDV STAT   | 40~800    | 10    | 300    | mL                     |
| EDVI/EDVI STAT | 20~400    | 10    | 150    | mL/m²                  |
| SvO2またはScvO2   | 20~99     | 1     | 99     | %                      |
| DO2            | 500~5000  | 50    | 1200   | mL/min                 |
| DO2I           | 250~2500  | 50    | 600    | mL/min/m <sup>2</sup>  |
| O2ER           | 20~100    | 1     | 40     | %                      |
| VO2            | 200~1000  | 25    | 300    | mL/min                 |
| VO2I           | 100~500   | 10    | 200    | mL/min/m <sup>2</sup>  |
| SVR            | 500~5000  | 20    | 1500   | dn-s/cm⁵               |
| SVRI           | 1000~9950 | 50    | 3000   | dn-s-m²/cm⁵            |
| RVEF/RVEF STAT | 20~100    | 5     | 50     | %                      |
| SV             | 20~300    | 5     | 120    | mL/beat                |
| SVI            | 20~200    | 5     | 60     | mL/beat/m <sup>2</sup> |
| HRavg          | 50~2500   | 5     | 150    | bpm                    |

## C6.2.3 赤線値の上限

|                | 一四次回   |       |          | <u>بر بر</u>           |
|----------------|--------|-------|----------|------------------------|
| ハフメーダ          | ▶ № 範囲 | 設定の増分 | 「 アノオルト個 | 単位                     |
| CCO/CCO STAT   | 1~19   | 1     | 2        | L/min                  |
| CCI/CCI STAT   | 0~19   | 1     | 1        | L/min/m <sup>2</sup>   |
| EDV/EDV STAT   | 0~400  | 10    | 80       | mL                     |
| EDVI/EDVI STAT | 0~200  | 10    | 60       | mL/m <sup>2</sup>      |
| SvO2またはScvO2   | 0~60   | 1     | 10       | %                      |
| DO2            | 0~2000 | 50    | 800      | mL/min                 |
| DO2l           | 0~1000 | 50    | 500      | mL/min/m <sup>2</sup>  |
| O2ER           | 0~50   | 1     | 15       | %                      |
| VO2            | 0~500  | 25    | 200      | mL/min                 |
| VO2I           | 0~200  | 10    | 100      | mL/min/m <sup>2</sup>  |
| SVR            | 0~2000 | 20    | 500      | dn-s/cm⁵               |
| SVRI           | 0~4000 | 50    | 1000     | dn-s-m²/cm⁵            |
| RVEF/RVEF STAT | 0~60   | 5     | 0        | %                      |
| SV             | 0~140  | 5     | 20       | mL/beat                |
| SVI            | 0~100  | 5     | 10       | mL/beat/m <sup>2</sup> |
| HRavg          | 0~100  | 5     | 50       | bpm                    |

# C6.2.4 赤線値の下限

# C7 ICO (ボーラス)の設定

| パラメータ        | 選択項目                     | デフォルト設定 |
|--------------|--------------------------|---------|
| モード          | 自動,手動                    | 自動      |
| 注入量          | 3 mL, 5 mL, 10 mL        | 10 mL   |
| カテーテルのサイズ    | 5.5F, 6F, 7F, 7.5F, 8F   | 8F      |
| コンピューテーション定数 | 自動, 0.001~0.999(0.001単位) | 自動      |

# C8 通信ポートのデフォルト設定

| アナログ入力ポート(1、2、3)     | なし |
|----------------------|----|
| アナログ出力ポート(1)         | なし |
| デジタルポート(COM 1、COM 2) | なし |

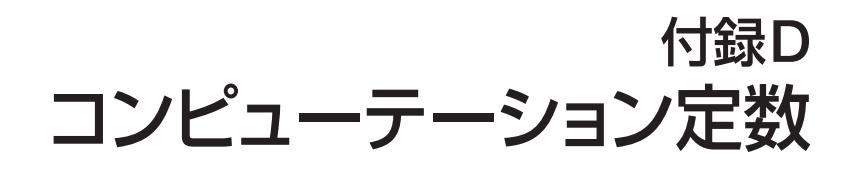

#### D1 概要

ICOモードでは、ビジランスヘモダイナミックモニターは、次の表のコンピューテーション 定数を使用し、バス温度プローブまたはインライン温度プローブのいずれかによって心 拍出量を計算します。

ビジランスヘモダイナミックモニターでは、使用中の注入液温度プローブの種類(バスま たはインライン)を自動的に感知し、注入液温度、カテーテルのフレンチサイズ、および 注入液量によってコンピューテーション定数が決定されます。

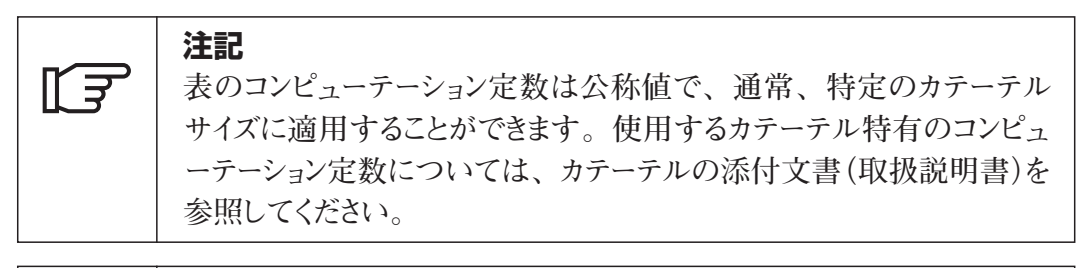

注記 िर्ज モデル特有のコンピューテーション定数は、ICOモードの設定メニュー で手動で入力します。

#### D2 バス温度プローブの実測値

表D-1 バス温度プローブのコンピューテーション定数

| 注入液の温度   | 注入液量 | カテーテルサイズ (Fr) |       |       |       |       |
|----------|------|---------------|-------|-------|-------|-------|
| 範囲*(℃)   | (mL) | 8             | 7.5   | 7     | 6     | 5.5   |
| 室温       | 10   | 0.612         | 0.594 | 0.595 | 0.607 | 0.616 |
| 22.5∼27℃ | 5    | 0.301         | 0.283 | 0.287 | 0.304 | 0.304 |
|          | 3    | 0.177         | 0.159 | 0.165 | 0.180 | 0.180 |
| 室温       | 10   | 0.588         | 0.582 | 0.578 | 0.597 | 0.606 |
| 18∼22.5℃ | 5    | 0.283         | 0.277 | 0.274 | 0.297 | 0.298 |
|          | 3    | 0.158         | 0.156 | 0.154 | 0.174 | 0.175 |
| 低温(冷却)   | 10   | 0.563         | 0.575 | 0.562 | 0.573 | 0.581 |
| 5∼18℃    | 5    | 0.267         | 0.267 | 0.262 | 0.278 | 0.281 |
|          | 3    | 0.148         | 0.150 | 0.144 | 0.159 | 0.161 |
| 低温(冷却)   | 10   | 0.564         | 0.564 | 0.542 | 0.547 | 0.555 |
| 0~5℃     | 5    | 0.262         | 0.257 | 0.247 | 0.259 | 0.264 |
|          | 3    | 0.139         | 0.143 | 0.132 | 0.144 | 0.148 |

\* 最適な心拍出量測定を実行するために、注入液温度を使用するカテーテルの添付文書に記載されている温度範囲内に設定することを推奨します。

# D3 インライン温度プローブの実測値

| 注入液の温度   | 注入液量 | カテーテルサイズ (Fr) |       |       |       |       |
|----------|------|---------------|-------|-------|-------|-------|
| 範囲*(℃)   | (mL) | 8             | 7.5   | 7     | 6     | 5.5   |
| 室温       | 10   | 0.601         | 0.599 | 0.616 | 0.616 | 0.624 |
| 22.5~27℃ | 5    | 0.294         | 0.301 | 0.311 | 0.307 | 0.310 |
| 室温       | 10   | 0.593         | 0.593 | 0.603 | 0.602 | 0.612 |
| 18~22.5℃ | 5    | 0.288         | 0.297 | 0.295 | 0.298 | 0.304 |
| 低温(冷却)   | 10   | 0.578         | 0.578 | 0.570 | 0.568 | 0.581 |
| 5~18℃    | 5    | 0.272         | 0.286 | 0.257 | 0.276 | 0.288 |
| 低温(冷却)   | 10   | 0.562         | 0.563 | 0.537 | 0.533 | 0.549 |
| 0~5℃     | 5    | 0.267         | 0.276 | 0.217 | 0.253 | 0.272 |

表D-2 インライン温度プローブのコンピューテーション定数

\* 最適な心拍出量測定を実行するために、注入液温度を使用するカテーテルの添付文書に記載されている温度範囲内に設定することを推奨します。

# <sup>付録E</sup> 単位換算

## ● ポンドとkg

| 換算率:ポンド → kg | ⇒ポンド÷2.2                      |
|--------------|-------------------------------|
| kg→ポンド       | $\Rightarrow$ kg $\times$ 2.2 |

## ● インチとcm

| 換算率:インチ → cm | ⇒ インチ × 2.54            |
|--------------|-------------------------|
| cm → インチ     | $\Rightarrow$ cm ÷ 2.54 |

## ● mmHgとkPa

 $1 \text{ mmHg} = 1 \text{mmHg} \times \frac{\text{Newton/m}^2}{.0075 \text{ mmHg}} \times \frac{\text{Pa}}{\text{Newton/m}^2} \times \frac{1 \text{ kPa}}{1000 \text{ Pa}}$  $= \frac{1 \text{ kPa}}{7.5}$ または 7.5 mmHg = 1 kPa 換算率: mmHg → kPa ⇒ mmHg ÷ 7.5 kPa → mmHg ⇒ kPa × 7.5

● dn-s/cm⁵とkPa-s/L

 $1 \text{ dn-s/cm}^{5} = \frac{1 \text{ dn-s}}{\text{cm}^{2} - \text{cm}^{3}} \times \frac{\text{Newton/m}^{2}}{10 \text{ dn/cm}^{2}} \times \frac{\text{Pa}}{\text{Newton/m}^{2}}$  $\times \frac{1000 \text{ cm}^{3}}{\text{L}} \times \frac{1 \text{ kPa}}{1000 \text{ Pa}}$  $= \frac{1 \text{ kPa-s/L}}{10.0}$ 

または

 $10.0 \text{ dn-s/cm}^5 = 1 \text{ kPa-s/L}$ 

換算率:  $dn-s/cm^5 \rightarrow kPa-s/L$  ⇒  $dn-s/cm^5 \div 10.0$  $kPa-s/L \rightarrow dn-s/cm^5$  ⇒  $kPa-s/L \times 10.0$  ● dn-s-m²/cm<sup>5</sup>とkPa-s-m²/L

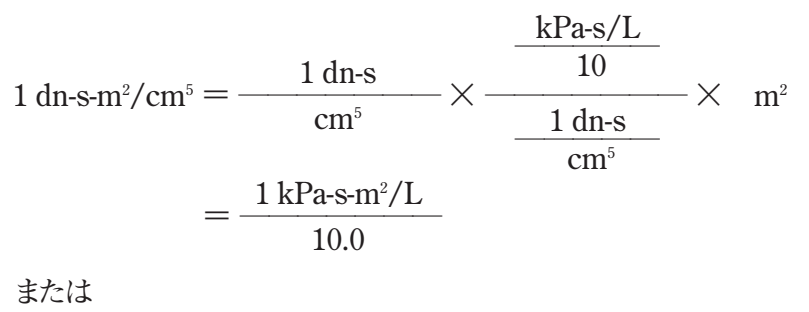

10.0 dn-s-m<sup>2</sup>/cm<sup>5</sup> = 1 kPa-s-m<sup>2</sup>/L 換算率: dn-s-m<sup>2</sup>/cm<sup>5</sup> → kPa-s-m<sup>2</sup>/L  $\Rightarrow$  dn-s-m<sup>2</sup>/cm<sup>5</sup> ÷ 10.0 kPa-s-m<sup>2</sup>/L → dn-s-m<sup>2</sup>/cm<sup>5</sup>  $\Rightarrow$  kPa-s-m<sup>2</sup>/L × 10.0

● g/dLとmmol/L

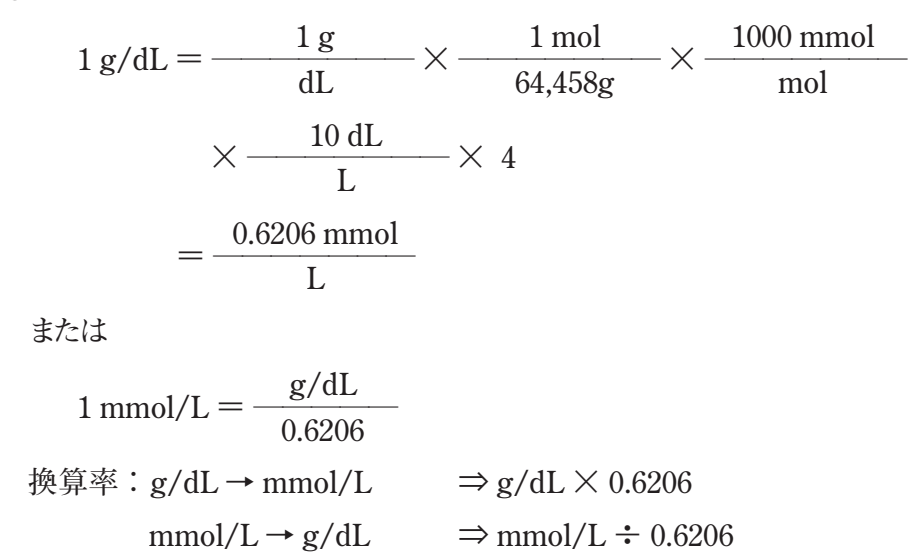

# <sub>付録F</sub> メンテナンス、点検およびサポート

#### F1 概要

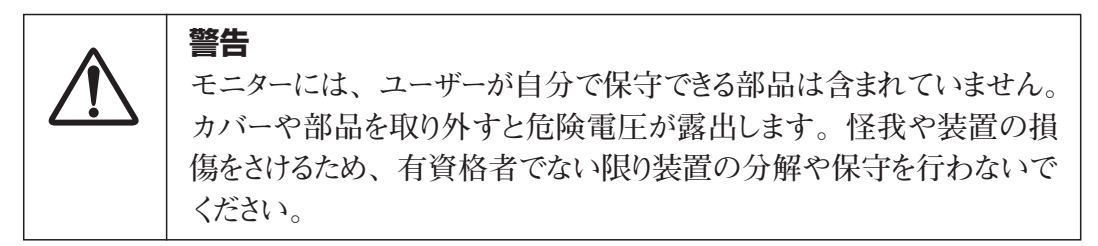

本モニターには、ユーザーが自分で保守できる部品は含まれていません。ビジランスへ モダイナミックモニターのメンテナンスを行うための適切なトレーニングを受けた、資格の あるサービス担当者のみが修理を行うことができます。

本付録では、モニターと付属品の清掃方法について説明します。また、最寄りのエ ドワーズライフサイエンス株式会社サービスセンターにご連絡いただく方法に関する情報 も記載されています。

## F2 モニターシステムの清掃

注意 指定の種類以外の消毒液を使用しないでください。

70%イソプロピルアルコール、水で10倍に薄めた漂白剤、または研磨剤の入っていない市販の洗剤または消毒液で湿らせた布で、ビジランスヘモダイナミックモニターの表面を清掃してください。

| <b>注意</b><br>本体の上下面や前面は布で軽く拭いてください。ただし、モニターの<br>画面やその付属品に直接液体をかけたり、スプレーしたりしないでくだ<br>さい。                                                                     |
|----------------------------------------------------------------------------------------------------|
|                                                                                                    |
| 注意<br>電源コネクター、ヒューズホルダーまたはスイッチ部分を液体に浸けない<br>ようにしてください。また、ケースのコネクターや開口部に液体が入らな<br>いようにしてください。液体がかかったり入ったりした場合は、モニター<br>の操作をしないでください。ただちに電源を切り、弊社にご連絡くださ<br>い。 |

| <b>注意</b><br>モニターの背面パネルを清掃しないでください。 |
|-------------------------------------|
|-------------------------------------|

## システムケーブルの清掃

これらの部品は、専用の消毒液で表面を拭いてきれいにしてください。CCOケーブル およびその他の付属ケーブルの清掃には、70%イソプロピルアルコールが含まれる消 毒アルコールを使用できます。消毒液でケーブルを清掃する場合は、清潔な布と水を 使用してください。消毒液で布を湿らせて表面を拭きます。次に、滅菌水で湿らせた 綿のガーゼでもう1度拭きます。残っている消毒液を完全に拭き取ります。最後に、乾 いた清潔な布で表面を拭いて乾かします。

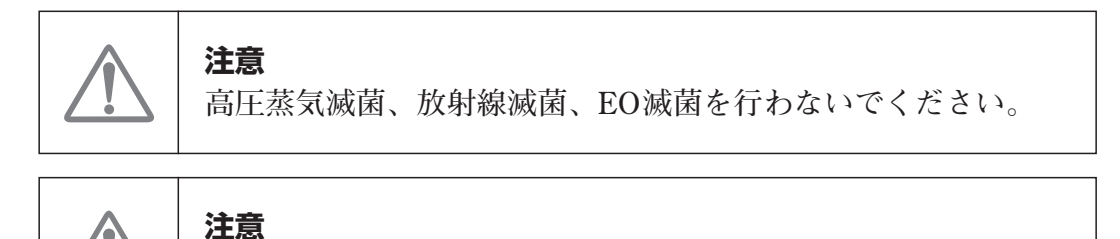

液体に浸さないでください。

#### オプティカルモジュールの清掃

オプティカルモジュールのハウジングと接続ケーブルを清掃する際には、余分な皮膜を 残さないために濃度70%のイソプロピルアルコールを使用してください。オプティカルモ ジュールの光ファイバーインターフェースは、常に清潔にしておく必要があります。オキ シメトリーカテーテルの光ファイバーコネクター内の光ファイバーは、オプティカルモジュー ルの光ファイバーと接続して使用します。消毒アルコールで湿らせた綿棒で、オプティ カルモジュール前面凹部の光ファイバーを優しく清掃してください。

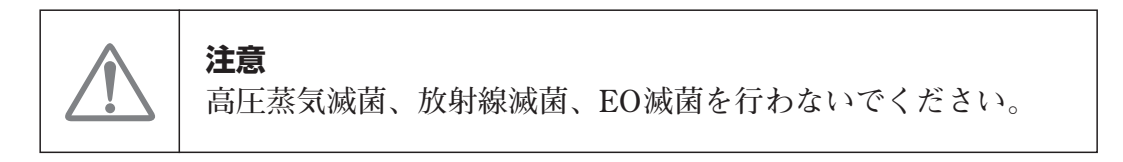

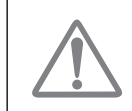

注意

液体に浸さないでください。

#### F3 モニターのメンテナンスおよびサポートを受けるには

本取扱説明書の第14章では、トラブルシューティングのためのヒント、生じる可能性の ある問題、考えうる原因、および推奨する対処方法を提供しています。推奨する対処 方法を行っても問題が解決しない場合は、最寄りのエドワーズライフサイエンス株式会 社サービスセンターにご連絡ください。(連絡先は背表紙に記載されております。)

ご連絡いただく際には、下記のものをご用意ください。

- ●システムの背面に記載されたモニターのシリアル番号
- ●モニターの初期化中に画面下部に表示されるソフトウェアのバージョン
- ●表示されたメッセージと、問題に関する詳しい情報

## F4 モニターの処分

モニターやケーブルを処分する前に、汚染や、人体、環境、他の機器への悪影響 を避けるため、電気および電子部品を含む装置に対する各地域の法律に従って、モ ニターおよびケーブルを適切に殺菌、消毒してください。

ディスポーザブルの部品および付属品については、特に記載がない限り、医療系廃 棄物に関する地方自治体の規定に従ってください。

#### F5 予防メンテナンス

定期的に、モニターの外側に破損がないかどうか確認してください。表面に傷や破損、 凹みがなく、全部品が揃っていることを確認してください。液体漏れの兆候がないこ とを確認してください。

コードやケーブルに摩耗や破損がなく、導線が露出していないことを定期的に点検し てください。CCOケーブルテストを定期的に実行してください(14.4節参照)

#### F6 保証

Edwards Lifesciences社(以下「Edwards」と言う)は、ビジランスヘモダイナミックモニ ターが本取扱説明書の指示に従って使用された場合、ラベルに記載されている目的 および表示内容を満たすことを、購入日から1年間保証します。指示どおりにモニター を使用しなかった場合、本保証は無効になります。商品性または特定の目的への適 合性に関する保証を含め、黙示・明示を問わず他に保証はありません。本保証は、 ビジランスヘモダイナミックモニターで使用するケーブル、プローブ、およびオプティカル モジュールには適用されません。いかなる保証違反の場合も、Edwardsの唯一の義 務および購入者への救済措置は、Edwardsの裁量に基づくビジランスヘモダイナミッ クモニターの修理もしくは交換に限定されます。

Edwardsは、直接的、偶発的または結果的な損害については一切責任を負いません。Edwards製以外のカテーテルの使用により生じたビジランスへモダイナミックモニターの損傷、不具合については、Edwardsは、本保証において製品の修理、交換の義務は負わないものとします。

# 付録G ガイドラインと適合の宣言

## G1 電磁両立性(EMC) 参照:EN 60601-1-2:2001

ビジランスヘモダイナミックモニターは、特定の電磁環境での使用に適しています。ビ ジランスヘモダイナミックモニターの使用にあっては、必ず製品が以下の電磁環境で使 用されていることを確認してください。

## G2 使用について

医用電気機器は、EMCに関する特別な配慮を要し、以下のEMC環境に基づいて 設置および使用する必要があります。

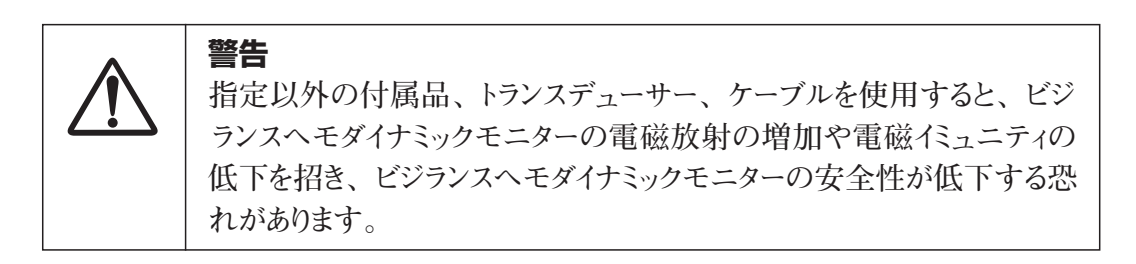

## 表G-1 エミッション

## ガイドラインと適合宣言 — エミッション

| エミッション試験                    | 適合性    | 電磁環境 — ガイダンス                                                                                     |
|-----------------------------|--------|--------------------------------------------------------------------------------------------------|
| RF エミッション<br>CISPR 11       | グループ 1 | ビジランスヘモダイナミックモニターは、内部機能のみ<br>にRFエネルギーを使用しています。従って、RFエミッ<br>ションは非常に低く、近くの電気機器に干渉を起こす<br>ことはありません。 |
| RF エミッション<br>CISPR 11       | クラス B  | ビジランスヘモダイナミックモニターは、住宅環境およ                                                                        |
| 高調波エミッション<br>EC 61000-3-2   | クラス A  | び住宅環境の建物に供給する商用の低電圧配電系<br>に直接接続したものを含むすべての施設での使用に適                                               |
| 電圧変動/フリッカー<br>IEC 61000-3-3 | 適合     | しています。                                                                                           |

| 表G-2 | イミュニティ | (静電気放電、 | バースト、 | ナージ、電圧 | Eディップ、 | 、電源周波数磁界) |
|------|--------|---------|-------|--------|--------|-----------|
|------|--------|---------|-------|--------|--------|-----------|

| イミュニティ試験                                                                      | IEC 60601-1-2<br>試験レベル                                                                                                 | 適合性レベル                               | 電磁環境-ガイダンス                                                                                                    |
|-------------------------------------------------------------------------------|----------------------------------------------------------------------------------------------------|--------------------------------------|----------------------------------------------------------------------------------------------------|
| 静電気放電(ESD)<br>IEC 61000-4-2                                                   | ±2, ±4, ±6 kV 接触<br>±2, ±4, ±6 ±8 kV 気中                                                                                | ±2, 4, 6 kV<br>±2, 4, 6, 8 kV        | 木製、コンクリート、またはセラミックタ<br>イルの床、あるいは合成材料で覆われ<br>ている床で、相対湿度が最低30%                                                                                    |
| 電気的ファスト<br>トランジェント/バー<br>スト                                                   |                                                                                                    |                                      | 電源の品質は、標準の商用環境およ<br>び/または病院環境のものになります。                                                                                                    |
| ・電源ライン<br>・入出力ライン                                                             | ±0.5, ±1 kV ライン-ライン間<br>±2 kV ライン-接地間<br>±1 kV, 入出カ>3m                                                                 | 土0.5, 1 kV<br>2kV<br>全入出力<3m<br>該当せず |                                                                                                    |
| サージ<br>IEC 61000-4-5                                                          | ±0.5, ±1 kV ライン-ライン間<br>±0.5, ±1, ±2 kV ライン-接地間                                                                        | ±1 kV<br>±2 kV                       |                                                                                                    |
| 電源入力ラインに<br>おける電圧ディップ、<br>短時間停電および<br>電圧変化<br>AC電源<br>入力ライン<br>IEC 61000-4-11 | <5%Ur(>95%Urのディップ)<br>0.5サイクル<br>40%Ur(60%Urのディップ)<br>5サイクル<br>70%Ur(30%Urのディップ)<br>25サイクル<br><5%Ur(>95%Urのディップ)<br>5秒 | <5% UT<br>40% UT<br>70% UT<br><5% UT | 電源の品質は、標準の商用環境およ<br>び/または病院環境のものになります。<br>ビジランスヘモダイナミックモニターで<br>停電時も継続作動を要する場合、無<br>停電電源装置またはバッテリーからビ<br>ジランスヘモダイナミックモニターに電<br>力を供給することをお勧めします。 |
| 電源周波数<br>(50/60 Hz)<br>磁界<br>IEC 61000-4-8                                    | 3 A/m                                                                                                    | 3 A/m                                | 電源周波数磁界は、標準的な商用環<br>境または病院環境における一般的な<br>場所と同レベルの特性が望ましい。                                                                                        |

注記:UTは、試験レベル適用前のACコンセント電圧です。

| イミュニティ試験                                  | IEC 60601-1-2<br>試験レベル | 適合性レベル  | 電磁環境-ガイダンス                                                                                                    |
|-------------------------------------------|------------------------|---------|----------------------------------------------------------------------------------------------------|
|                                           |                        |         | 携帯形及び移動形RF通信機器は、<br>ケーブルを含むビジランスへモダイナ<br>ミックモニターのいかなる部分に対し<br>ても、送信機の周波数に適用される<br>式から計算された推奨分離距離よりも<br>近くで使用しないでください。 |
| BF電磁界によって                                 | 3 Vrms                 | 1 Vrms  | 推奨分離距離<br>d=[35]×v/P:150k~80MHz                                                                                       |
| 誘発する伝導妨害<br>IFC 61000-4-6                 | 150 kHz ~ 80 MHz       | 1 11113 |                                                                                                    |
| hEC 61000-4-8<br>放射RF電磁界<br>IEC 61000-4-3 | 3 V/m<br>80 ~ 2500 MHz | 3 V/m   | $d = [1.2] \times \sqrt{P}; 80 \sim 800 \text{MHz}$<br>$d = [2.3] \times \sqrt{P}; 800 \sim 2500 \text{MHz}$          |
|                                           |                        |         | Pは、トランスミッターの製造業者に基<br>づくトランスミッターの最大出力電力<br>定格をワット数 (W) で示したものです。<br>また、 <i>d</i> は推奨分離距離をメートル<br>(m) で示したものです。        |
|                                           |                        |         | 電磁界の実地調査で測定された固定<br>RFトランスミッターからの電界強度 <sup>a</sup><br>は、各周波数帯域の適合性レベル <sup>b</sup><br>未満でなけれなりません。                    |
|                                           |                        |         | 次のマークの付いた装置の近辺では<br>干渉が発生する可能性があります。                                                                                  |
|                                           |                        |         |                                                                                                    |

## 表G-3 電磁イミュニティ(放射RFと伝導RF)

- a:無線電話(携帯電話/コードレス)の基地局や自動車電話、アマチュア無線、AMおよびFMラジオ放送、TV放送 局などの固定送信機からの電界強度は、正確に理論的に予測できません。固定RFトランスミッターによる電磁環 境を評価するには、電磁界の実地調査を実施する必要があります。ビジランスへモダイナミックモニターを使用する 場所で測定した電界強度が適用可能なRF適合性レベルを上回る場合、ビジランスへモダイナミックモニターを観 察して通常動作を確認する必要があります。動作に異常が見られる場合、ビジランスへモダイナミックモニターの再 設定や移動などの追加対策が必要になります。
- <sup>b</sup>: 150 kHz~80 MHzの周波数帯域を超える場合、磁界の強さは1 V/m未満でなければなりません。
- 注記1:80 MHzおよび800 MHzでは、高い方の周波数帯域が適用されます。
- 注記 2: これらのガイドラインは、すべての状況に適用できるとは限りません。電磁伝搬は、構造物、物体、人からの吸収や反射によって影響されます。

# 表G-4 ポータブルおよびモバイルRF通信機器と ビジランスヘモダイナミックモニター間の推奨分離距離

ビジランスヘモダイナミックモニターは、放射RF妨害を管理している電磁環境内での使用に適しています。 送信機器の最大出力に基づいて、携帯形および移動形RF通信装置(送信機)とビジランスヘモダイナミッ クモニターの最小距離を次のように保つことで、電磁妨害を抑制するのに役立ちます。

| 送信機周波数         | 150 kHz∼80 MHz              | 80~800 MHz                  | 800~2500 MHz                |
|----------------|-----------------------------|-----------------------------|-----------------------------|
| 式              | $d = [3.5] \times \sqrt{P}$ | $d = [1.2] \times \sqrt{P}$ | $d = [2.3] \times \sqrt{P}$ |
| 送信機の<br>最大定格出力 | 推奨分離距離                      | 推奨分離距離                      | 推奨分離距離                      |
| (ワット)          | (メートル)                      | (メートル)                      | (メートノレ)                     |
| 0.01           | 0.4                         | 0.1                         | 0.2                         |
| 0.1            | 1.1                         | 0.4                         | 0.7                         |
| 1              | 3.5                         | 1.2                         | 2.3                         |
| 10             | 11                          | 3.8                         | 7.3                         |
| 100            | 35                          | 12                          | 23                          |

ー覧にない最大定格出力の送信機の距離 d は、該当する列の式を使って求めることができます。 P は、送信機製造業者による送信機の最大定格出力です (ワット数)。

注記 1:80 MHzおよび800 MHzでは、高い方の周波数帯域の距離が適用されます。 注記 2:これらのガイドラインは、すべての状況に適用できるとは限りません。磁界伝搬は、構造物、物 体、人からの吸収や反射によって影響されます。

# <sup>付録H</sup> 用語集

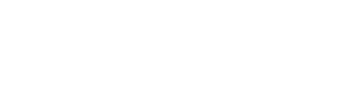

#### ICO (ボーラス) モード

心拍出量を指示薬注入熱希釈法(サーモダイリュ ーション法)によって測定する、ビジランスヘモダイ ナミックモニターの機能状態。

#### STATグラフ

STAT BOXに表示されるSTAT値のトレンドグラフ。 STATモード

CCO/CCI、EDV/EDVIおよびRVEFの最新値 を表示する、ビジランスヘモダイナミックモニターの 機能状態。

#### 1回拍出量(SV)

1回の収縮で心室から駆出される血液量。

#### 1回拍出量係数(SVI)

患者の体表面積で補正された1回拍出量。

#### アイコン

特定の画面、ウィンドウ、ファイルまたはプログラムを 表す画像。

#### アラーム

警報音とディスプレー上の表示で、測定値がアラ ーム範囲外であることを知らせる。

#### アラーム範囲

モニタリングする患者パラメータの

上限および下限値を設定することができる。

#### イベント

モニタリング中に起きた、特に注意すべき変化等のうち、トレンドグラフ上にマークする事項。

#### 右室駆出率(RVEF)

収縮時に右室から駆出される血液量の割合。

## 右室1回仕事量係数(RVSWI)

患者の体表面積で補正された右心室収縮期の 仕事量。

#### オキシメトリー(酸素飽和度)

血液の酸素で飽和状態になったヘモグロビンの パーセンテージ。

#### 拡張終期容量(EDV)

拡張終期に右室内に存在する血液量。

#### 拡張終期容量係数(EDVI)

患者の体表面積で補正された拡張終期容量。

#### 換気血流係数(VQI)

SaO2とSvO2またはScvO2の同時酸素分析によって決定される。この値は、肺内シャント率の式から誘導され、肺内シャント値の予測値を提供する。 CCOケーブルテスト

CCOケーブルの導通を確認するためのテスト。

## 動静脈酸素含量較差(Ca-vO2)

動脈と静脈の酸素量の較差。一定の血液量のう ち、使用(摂取)された平均酸素量を表す。この較 差は、血液(dL)分の酸素量(mL)(mL/dL)、ま たはパーセント(vol%)で表す。

#### 希釈曲線

指示薬注入によって描かれる指示薬希釈曲線。 心拍出量は、この曲線の下の面積に反比例する。

#### 吸入酸素濃度(FiO2)

吸気の酸素濃度。

グラフィック

一部のメッセージのヘルプ画面に表示できるグラ フィック表示。

血液温度(BT)

適切に導入されたカテーテルによって測定する肺 動脈血液の温度。

#### 混合静脈血酸素飽和度(SvO2)

肺動脈で測定したときの静脈血の酸素で飽和したヘモグロビンの割合。

#### コンピューテーション定数

血液と注入液の温度、注入量、およびカテーテル 内での注入液のロスを考慮して決定された定数。 この定数は心拍出量を算出するために用いられ る。

## サーマルフィラメント

少量のエネルギーを血液に与えて、心拍出量を連続的にトレンド測定するためのCCOサーモダイリュ ーションカテーテルの部位。

#### サーミスタ

肺動脈カテーテルの先端の近くにある温度センサ -。

左室1回仕事量係数(LVSWI) 患者の体表面積で補正された左心室収縮期 の什事量。 酸素運搬係数(DO2I) 患者の体表面積で補正された酸素運搬量  $(mL/min/m^2)_{\circ}$ 酸素運搬量(DO2) 体内組織に運搬される1分あたりの酸素量  $(mL/min)_{\circ}$ 酸素消費量(VO2) 体内組織が消費する1分あたりの酸素量  $(mL/min)_{\circ}$ 酸素消費量係数(VO2I) 患者の体表面積で補正された酸素消費量  $(mL/min/m^2)_{\circ}$ 酸素摂取率(O2ER) 供給酸素量と酸素含量の差の比率。 注入液 酸素摂取率係数(O2EI) SaO2とSvO2またはScvO2の同時酸素分析によ 液体。 って決定される。供給酸素量に対する酸素摂取 量の率の指標。 シグナル 心拍出量の測定に使用される温度変化。 収縮終期容量(ESV) 収縮終期に右心室内に存在する血液量。 収縮終期容量係数(ESVI) 体表面積で補正された収縮終期容量。 静脈血酸素含量(CvO2) フ。 分静脈血中を運ばれる溶解酸素とヘモグロビン に結合した酸素の総量。酸素量は、血液(dL)分 の酸素量(mL)(mL/dL)、またはパーセント(vol %)で表すことができる。 静脈血酸素飽和度 静脈血中の酸素で飽和したヘモグロビンの割合。 心係数(CI) 体表面積で補正された心拍出量。 心拍出量(CO) 心臓から送り出される1分当たりの血液量。 心拍数(HR) 1分間の心拍数。

## スクロールモード

ユーザーが最大で過去72時間分のトレンドグラフ をレビューできるビジランスヘモダイナミックモニタ ーのモード。

スレーブケーブル

外部モニターからビジランスヘモダイナミックモニタ ーに信号を入力するために使用するケーブル。

#### 体血管抵抗(SVR)

左心室から拍出される血流に対する抵抗値(アフ ターロード)。

#### 体血管抵抗係数(SVRI)

体表面積で補正された体血管抵抗。

体表面積(BSA)

患者の皮膚の表面積。

中心静脈圧(CVP)

上大静脈(右心房)における平均圧。右心系へ の静脈環流を表す。

## 中心静脈血酸素飽和度(ScvO<sub>2</sub>)

上大動脈で測定した静脈血中の酸素で飽和し たヘモグロビンの割合。

ICO(ボーラス熱希釈心拍出量)測定で使用する

#### 注入液温度(IT)

ICO(ボーラス熱希釈心拍出量)測定で使用する 液体の温度。

## 注入液温度プローブ

ICO(ボーラス熱希釈心拍出量)測定時の注入 液の温度を測るためのデバイス。

## データ相関プロット

あるパラメータと他のパラメータの関係を示すグラ

## デフォルト設定

モニターにあらかじめ設定されている初期条件。

#### デルタ血液温度(△BT)

ICOモードにおける血液温度変化とベースライン の血液温度の温度差。

#### 動脈血酸素含量(CaO2)

分解した状態およびヘモグロビンに結合した状態 で動脈血に送られる酸素量。酸素量(CO2)は、 血液(dL)分の酸素量(mL)(mL/dL)、またはパ ーセント(vol%)で表すことができる。

#### 動脈血酸素飽和度(SaO2)

動脈血中のヘモグロビン総量に対する酸化ヘモ グロビンの比をパーセントで表したもの。

#### トレンドグラフ

ラージパラメータフレームに表示される患者データ のグラフ表現。
#### 熱希釈

温度変化をインジケータとして使用する指示薬希 釈法の一種。

#### 肺血管抵抗(PVR)

右心室からの血流に対する抵抗値(アフターロー ド)。

## 肺血管抵抗係数(PVRI)

体表面積で補正された肺血管抵抗。

## 肺動脈楔入圧(PAWP)

バルーンを膨張させ、カテーテルの先端を肺動脈 の最も末端の分枝にまで進めたときに肺動脈カ テーテルから得られる圧力。バルーンの先端と左 心房の間に物理的な閉塞(左房腫瘍や肺静脈 閉塞など)がなければ、左心房圧力を表す。

# 平均動脈圧(MAP)

動脈血圧の平均値。

## 平均肺動脈圧(MPAP)

肺動脈で測定された血圧の平均値。

## ベースライン血液温度

心拍出量測定のベースになる血液温度。

ヘマトクリット(Hct)

血球が血液中で占める容積の割合をパーセント で表したもの。

## ヘモグロビン(HGB)

赤血球中の酸素を運搬する成分。

ボーラス注入

既知量の冷却または室温の液体を肺動脈カテー テル注入用側孔を通じて指示液として注入する こと。

ボーラス (ICO) モード

心拍出量をボーラス熱希釈法で測定する、ビジラ ンスヘモダイナミックモニターの機能状態。

### 連続心拍出量(CCO)モード

心拍出量を連続的に測定する、ビジランスへモダ イナミックモニターの機能状態。

#### 連続拡張終期容量(CEDV)モード

拡張終期容量(EDV)と右室駆出率(RVEF)を 連続的に測定する、ビジランスヘモダイナミックモ ニターの機能状態。

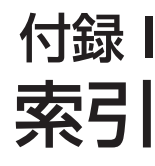

| 英数字                                                         | オキシメトリー・       |
|-------------------------------------------------------------|----------------|
| <b>BSA</b> : 1-4, 3-2, 3-5, 6-4, 6-5, 6-6, 6-12, 8-2, 8-15, | 10-5, 1        |
| 10-11, B-3                                                  | 10-12,         |
| <b>CCOモニタリングモード</b> : 1-2, 3-4, 3-5, 5-7, 5-11,             | <b>設定</b> :10- |
| 7-2, 7-3, 7-4, 7-5, 7-6, 7-7                                | 体外キャリ          |
| CCOおよびCCIのメッセージー覧: 7-12, 14-2                               | 参照)            |
| <b>CEDV/RVEFモニタリング</b> : 9-2, 9-3, 9-4, 9-5, 9-6,           | 体内キャリ          |
| 9-7, 9-8, 9-9                                               | 参照)            |
| <b>ECG</b> : 2-9, 3-5, 4-3, 5-6, 9-4, 9-6, 9-7, 12-2, 12-12 | オプティカルモ        |
| Hct (ヘマトクリット): 10-4, 10-5, 10-10, 10-13, 10-15              | 5-20, 1        |
| HGB (ヘモグロビン): 1-4, 3-3, 3-4, 10-4, 10-5,                    | 10-13,         |
| 10-9, 10-10, 10-12, 10-13, 10-15                            | キャリブレ・         |
| <b>HGBアップデート</b> : 10-12, 10-14, 10-15, 11-5                | コネクター          |
| ICOモニタリングモード: 1-2, 5-7, 8-2, 8-3, 8-4, 8-5,                 | 接続方法           |
| 8-6, 8-7, 8-8, 8-9, 8-10, 8-11, 8-12, 8-13,                 | オプティカルリ        |
| 8-14, 8-15                                                  | 温度プローブの        |
| 自動:8-8                                                      |                |
| 手動:8-6,8-12                                                 | か行             |
| IFMアウト機能: 13-2, 13-4, 13-5                                  | 拡張終期容量         |
| OMデータの再読み込み機能: 10-11                                        | 拡張終期           |
| <b>STAT BOX</b> : 5-21, 7-2, 7-6, 7-7, 9-8, 9-9, 11-7       | CEDV測定         |
| <b>STATグラフ</b> :5-22, 7-2, 11-2, 11-4, 11-7, 11-8           | カスタマーサー        |
| 1回拍出量(SV): 1-4, 5-12, 11-2, 11-9, A-3, B-2                  | カテーテルの         |
| <b>係数</b> :1-4, 5-2, 11-2, A-3, B-3, H-3                    | CCOケーブル        |
|                                                             | CCOケーブル        |
| あ行                                                          | 14-12          |
| 新しいカテーテル:10-11, 10-14                                       | 患者データ画         |
| アナログ                                                        | 患者データの         |
| 入力:5-20, 12-2, 12-3, 12-4, 12-5, 12-6, 12-7,                | 6-14           |
| C-6                                                         | 記号:2-2,2-      |
| 出力:5-20, 12-8, 12-9, 12-10, 12-11, 12-12,                   | キーパッド機能        |
| 12-7, C-6                                                   | キャリブレーシ        |
| アラーム:6-9                                                    | <b>体外</b> :10- |
| 有効化/無効化:5-13                                                | 10-            |
| 制限の設定:5 -14, 11-2, C-2                                      | <b>体内</b> :10- |

- サイレント: 5-4, 5-23, 7-7, 9-9, 10-15
- イベント: 11-2, 11-3, 11-4, 11-5, 11-6, 11-7
- イベントレビュー: 11-6, 11-7
- 右室駆出率 (RVEF) モニタリング: 1-2, 4-3, 9-2, 9-3, 9-4, 9-5, 9-6, 9-7, 9-8

オキシメトリーモニタリング: 1-2, 10-2, 10-3, 10-4, 10-5, 10-6, 10-7, 10-8, 10-9, 10-10, 10-11, 10-12, 10-13, 10-14, 10-15 設定: 10-2 体外キャリブレーション: (「体外キャリブレーション」 参照) オプティカルモジュール: 1-3, 2-5, 2-8, 3-3, 4-3, 5-20, 10-2, 10-6, 10-7, 10-10, 10-11, 10-12, 10-13, 11-3, A-5 キャリブレーション: 10-2 コネクター: 10-2 接続方法: 10-2 オプティカルリセット: 10-13 温度プローブの選択: 8-4, 8-5, A-5

: 1-2, 1-4, 9-2, 11-2, 11-9, B-1 容量係数: 1-4, 5-12, 9-2, 9-2 **宦**: 3-5, 4-3, 9-2, 9-4, 9-5, 9-6, 9-7 -ビス: F-3 サイズの選択: 8-5, 8-7, 8-8, 8-12 : 4-3, 7-3, 8-2, 8-3, 9-3 ·テスト: 7-11, 8-3, 8-19, 9-3, 14-11, 面のデフォルト設定:C-4 入力:3-3, 6-4, 6-5, 6-6, 6-11, 6-12, 7, 2-8, 2-9, 2-10 : 5-23 ョン 2, 10-3, 10-4, 10-5, 10-6, 10-7, 10-14, 18, 11-5 -2, 10-7, 10-8, 10-9, 10-10, 10-14, 11-15 駆出率: 1-2, 1-4, 9-2, 11-2 **グラフフレーム**: 5-7, 5-9, 5-14, 5-20, 5-22, 7-2, 7-4, 7-6, 9-2, 9-5

警告:2-2 **SvO**<sub>2</sub>: 10-8, 10-18, 14-7 警告メッセージ **CCOモード**: 7-5, 7-7, 7-12, 14-4 **CEDV/RVEFモニタリング**: 9-6, 9-7, 9-9, 9-10, 9-12, 14-8 ICO(ボーラス)モード: 8-15, 8-17, 8-19, 14-10 SVR/SVRI : 7-12.14-5 オキシメトリー (SvO2) モード: 10-15, 10-18, 14-6 定義:H-1 血液温度(BT)フレーム: 5-8, 5-10, 5-16 ケーブル: F-2 患者CCO: 4-3, 7-3, 7-11, 8-2 スレーブ: 4-3, 9-4, 12-3, A-5 言語: 4-6, 6-9, C-3 **更新機能(SvO2)**:(「HGBアップデート|参照)の選択 コンピューテーション定数:8-5,8-7,D-1,D-2 手動入力: 8-4, 8-7, 8-8, 8-12, D-1 さ行 再読み込みOMデータ:(「OMデータの再読み込み 機能 | 参照) 酸素プロファイル: 5-4, 5-21, 6-11, 6-14, 6-15, 8-11, 8-14.11-15 酸素飽和度:(「オキシメトリーモニタリング | 参照) 時間/日付: 5-19, 6-2, 6-6, 6-7, 6-8, 6-12, 6-14, 6-15, 11-2, 11-5, 11-6, 11-10, 11-15, 11-16 式: B-1, B-5 シグナルクオリティーインジケータ(SQI): 1-4,5-11, 5-15, 10-13, 10-14, 10-15, 10-16, 10-17, 10 - 18システム設定:1-3,7-2,8-2,9-2 **自動ICOモード**:8-8 手動注入モード:8-6.8-12 仕様:A-1,A-2,A-3,A-4 上下電圧範囲: 12-5, 12-9, 12-10, 14-5 シリアル通信:13-2 シリーズの再開:8-11,8-14 シリーズの再実行:8-11,8-14 新規患者オプション: 6-16 診断用グラフ: 5-21,7-7 心拍 ICO(ボーラス)測定値:(「ICOモニタリングモード」 参照) 係数(CI): 1-4, 7-2, B-2, B-1 出量(CO): 1-4, 7-2, 8-2 プロファイル: 5-21, 6-11, 6-12, 6-13

心拍数:1-4,9-4,9-6,9-7,A-2,A-3,H-2 スモールパラメータフレーム: 5-8, 5-10, 5-16, 5-17, 5-18, 5-19, 9-5, 12-8, C-3 図を使ったヒント: 7-11, 8-18, 9-11, 10-17, 14-11 清掃: F-1 設定: 6-2, 6-9, 6-10, 6-11, 7-3, 8-3, 9-3, 10-2, 12-3. 12-9. 13-3. 14-12 た行 体外キャリブレーション: 10-2, 10-3, 10-4, 10-5, 10-6, 10-7, 10-14, 10-18, 11-5 体血管抵抗(SVR) : 1-4, 5-12, 7-12, 11-2, 12-8, 12-9, 12-11, 14-5, B-2 係数:1-4,5-12,7-12,11-2,12-9,12-11,14-5, B-2 体内キャリブレーション: 10-2, 10-7, 10-8, 10-9, 10-10.10-14.10-15 **単位変換:E-1.E-2** 注意:2-2.2-5 中心静脈圧:1-4,12-2,12-5,12-8,12-11 中心静脈血酸素飽和度:1-4,5-12,11-2,12-9,A-3 **注入液**: 5-16.8-4 温度(IT): 5-10, 5-16, 8-4, D-1, D-2 温度範囲: D-1, D-2 量:8-5,8-7,8-8,8-12,D-1,D-2 **注入液温度プローブ**: 4-3, 8-3, 8-4, A-5, D-2 **注入液温度測定**(バス)温度プローブ:8-4,A-5 通信ポートの設定: 12-2, 12-9, 13-3, C-6  $\neg -\mu i - \overline{\nu} - \overline{\nu} - \overline{\lambda}$ : 2-10, 5-19, 5-20, 6-9, 6-10, 7-8, 8-16, 9-9, 10-15, 11-8, 12-3, 12-9, 13-3, 14-12 停電の復旧:6-3 テクニカルサポート: 8-19. F-3 デジタルポート: 13-2, 13-3 データ相関プロット: 5-21, 11-2, 11-8, 11-9, 11-10, 11-11, 11-12, 11-13, 11-14, C-4, C-5, C-6 データ保存:6-3 デフォルト設定: 6-10, 6-11, 8-5, 8-8, 12-4, 12-5, 12-6, C-1, C-2, C-3, C-4, C-5, C-6 デモモード: 5-20, 5-21, 6-9 電圧: 4-5, A-4 **点検**:F-3 電源オン/オフ(オン/スタンバイ)ボタン: 3-2, 4-5,

**連続測定(CCO)**:(「ICOモニタリングモード」参照)

5-4,6-2 電源オンセルフテスト(POST):3-2,4-2,4-5,6-2 電磁エミッション:G-1

- 動脈血酸素飽和度: 1-4, 12-2, 12-5, 12-8, A-3
  トラブルシューティング: 7-7, 7-11, 7-12, 8-15, 8-16, 8-18, 8-19, 9-9, 9-10, 9-11, 9-12, 10-15, 10-16, 10-17, 10-18, 14-2, 14-5, 14-6, 14-7, 14-8, 14-9, 14-11
  取り付け: 4-3
  トレンド
  グラフ: 5-22, 7-2, 7-4, 7-6, 8-12, 8-14, 8-15, 9-2, 9-8, 11-2, 11-3, 11-4, 11-5, 11-6, 11-7, 11-8, 11-10, 11-15
  スクロール: 5-4, 5-23, 11-15, 11-16
  設定: 5-14, 5-15, 11-3, 11-4, 11-5, 11-6, 11-7
  データ: 6-3, 11-3, 11-8
  表示設定: 11-2, 11-3, C-1, C-3
  - 保存されている: 6-3.11-3

## な行

ナビゲーションノブ: 1-3, 4-2, 5-4, 5-11 二次フレーム: 3-3, 5-7, 5-8, 5-10, 5-13, 5-21, 6-9, 6-10, 6-11, 6-12, 7-6, 7-7, 7-8, 7-9, 7-10, 8-5, 8-6, 8-7, 8-8, 8-10, 8-13, 8-15, 8-16, 8-17, 8-18, 9-8, 9-9, 9-10, 9-11, 10-3, 10-6, 10-7, 10-15, 10-16, 10-17, 11-3, 11-7, 11-8, 11-9, 12-3, 12-9, 12-10, 13-3 Jブ: ナビゲーション(「ナビゲーションノブ|参照)

# は行

肺動脈楔入圧: 1-4. A-3 背面パネル: 2-7, 2-8, 5-3, 5-5, 5-6, 9-4 派生パラメータ: 1-3, 2-6, 6-13, 12-8, A-2 パラメータグループの選択:5-16, 5-17, 5-18, 5-19,C-3 ヒューズ: 5-6 表示形式設定: 6-2, 6-9, 6-10, C-3 標準、規定:2-11 フォルトメッセージ **ССОЕ-***К*: 7-2, 7-5, 7-7, 7-9, 14-2, 14-3, 14-4 **ICOモード**(ボーラス)モード: 8-4, 8-15, 8-17, 8-19, 14-9 オキシメトリー (SvO2) モード: 10-18, 14-6 プリンタ: 1-3, 5-6, 5-10 **ケーブル、USB**: 13-5 フレックスポート機能: 13-3 フレーム: 5-7, 5-9, 5-19, 5-21 **BT**: 5-10, 5-16 **IT**: 5-10, 5-16 画面の全表示/分割: 5-7, 5-8, 5-20, 5-21

グラフ: 5-8, 5-10, 5-11 時間/日付: 5-8, 5-10, 5-19 スモールパラメータ: (「スモールパラメータフレー ム 参照) 設定: 5-8, 5-10, 5-20 ツールバー:(「ツールバーフレーム|参照) **二次**:(「二次フレーム|参照) プリント: 5-8, 5-10, 5-20 ヘルプ: 5-8, 5-10, 5-20 ホーム: 5-8, 5-20 メッセージ: 5-8, 5-10, 5-22 ラージパラメータ:(「ラージパラメータフレーム|参 昭) 前面パネル: 5-3, 5-4, 5-11, 9-4, 9-5 平均CO:1-4,8-10,8-11,8-12,8-13,8-14,8-15, 11 - 2平均動脈圧: 1-4, 12-2, A-3, B-2, B-3 平均肺動脈圧:1-4 ヘルプ: 7-8, 8-16, 9-9, 10-15 **保証**:F-3 保存されているデータ:(「トレンドデータ」参照) ボーラス (ICOモード) 自動:8-8 手動:8-12 ボーラスのレビュー: 5-21, 8-15 本体に記載されている記号:2-8

# ま行

メッセージフレーム: 5-8, 5-10, 5-22

#### や行

用語集:H-1 予防メンテナンス:F-3

# ら行

ラージパラメータフレーム: 3-3, 5-8, 5-10, 5-11, 5-12, 5-13, 5-15, 7-2, 7-4, 7-5, 8-2, 8-5, 8-7, 8-9, 8-10, 8-11, 8-13, 9-2, 9-5, 9-6, 9-8, 10-3, 10-4, 10-7, 10-8, 10-9, 10-10, 10-11, 10-12, 10-14, 11-2, 11-7,11-16 設定: 5-13

注意:連邦法(米国)では、本装置の販売を医師、または医師に準ずる 者に限定しています。完全な処方情報については、使用方法を参照し てください。

Edwards Lifesciencesの装置は、「医療機器指令93/42EEC」の第3 条にある必須条件を満たしており、ヨーロッパ市場においてCEマークが 貼られています。

© 2006 Edwards Lifesciences LLC All rights reserved.A/W Part No1948140006 6/2006

製造販売元 **エドローブ ラノフサノ** 

エドワーズ ライフサイエンス株式会社 東京都新宿区西新宿6丁目10番1号

製品に関するお問い合わせは下記にお願い致します。

札 幌 Tel. (011) 261-6810 名古屋 Tel. (052) 735-7610 広 島 Tel. (082) 242-2425
 仙 台 Tel. (022) 225-4743 大 阪 Tel. (06) 6350-6341 福 岡 Tel. (092) 281-5414
 東 京 Tel. (03) 5213-5710
 ※記載事項は予告なく変更されることがありますので予めご了承ください。

## ビジランスヘモダイナミックモニター取扱説明書の内容追加・訂正について

ビジランスへモダイナミックモニター取扱説明書において、下記の通り、追加・改訂いた します。

1) 序文において、特許の部分を下記文章に変更いたします。

本製品は、次の1つ以上の米国特許の元に製造、販売されています。

米国特許番号 5,146,414; 5,305,760; 5,553,622; 5,634,470; 5,701,908; 5,755,670; 5,588,438; 5,687,733; 5,720,293; 6,045,512; 6,371,923; 6,387,052 および該当する米国 外の特許。その他、特許出願中。

2) 第 2 章 『2.2.2 注意』2 番目において、下記の内容に変更します。

|                 | 注意                                   |
|-----------------|--------------------------------------|
|                 | 使用前にすべてのケーブル(CCO ケーブル、ECG ケーブル、患者モニタ |
|                 | ー接続ケーブル、オプティカルモジュールケーブル等)を点検してくださ    |
|                 | い。ケーブル外被、ストレインリリーフ(ケーブルの端や接続部分)、ケー   |
| $\angle! \land$ | ブルコネクタには特に注意を払ってください。ケーブル絶縁体の破損、ケ    |
|                 | ーブルの摩耗、コネクタピンのへこみや折れ曲がり、コネクタ本体の欠損    |
|                 | やひび割れ等がある場合、すぐにケーブルの使用を中止してください。ま    |
|                 | た、ケーブルをきつく巻いて収納しないでください。             |

3)第2章 『2.2.2 注意』12番目、および第12章 『12.2.2.1 手順』2番目の注記 において、下記の内容に変更します。

|            | 1 | 連続 SVR, SVRI, LVSWI, RVSWI, VO <sub>2</sub> , VO <sub>2</sub> I, DO <sub>2</sub> , DO <sub>2</sub> I, VQI, O <sub>2</sub> EI, |
|------------|---|----------------------------------------------------------------------------------------------------|
|            |   | CaO <sub>2</sub> , Ca-vO <sub>2</sub> および O <sub>2</sub> ERの測定値の精度は、外部モニターから送                                                 |
|            |   | られてくるデータ品質および精度によって異なります。外部モニター                                                                                               |
|            |   | からの MAP, CVP および SaO2のアナログ信号の品質をビジランス                                                                                         |
| $\angle! $ |   | ヘモダイナミックモニターでチェックできないため、実際の値と、ビジ                                                                                              |
|            |   | ランスヘモダイナミックモニターに表示される値に矛盾が生じる可能                                                                                               |
|            |   | 性があります。従って、連続 SVR, SVRI, LVSWI, RVSWI, VO2, VO2I,                                                                             |
|            |   | DO₂, DO₂I, VQI, O₂EI, CaO₂, Ca−vO₂ および O₂ER の測定精度は保証                                                                          |

されません。外部モニターに表示されるMAP、CVPおよびSaO2の値 と、ビジランスヘモダイナミックモニターに表示される値を定期的に 比較すると、アナログ信号の品質を判断する上での助けになりま す。外部モニターからのアナログ出力信号に影響する可能性のある 精度、キャリブレーション、その他の変数については、外部入力デバ イスの添付文書(取扱説明書)を参照してください。

4)第4章『4.8.2 起動手順』において、『図4-5 言語選択表示画面』を下図に差し替え、 第6章『6.5 表示形式 設定の選択』、および、「付録CC3表示設定」に下記の言語 を追加します。

・ノルウェー語

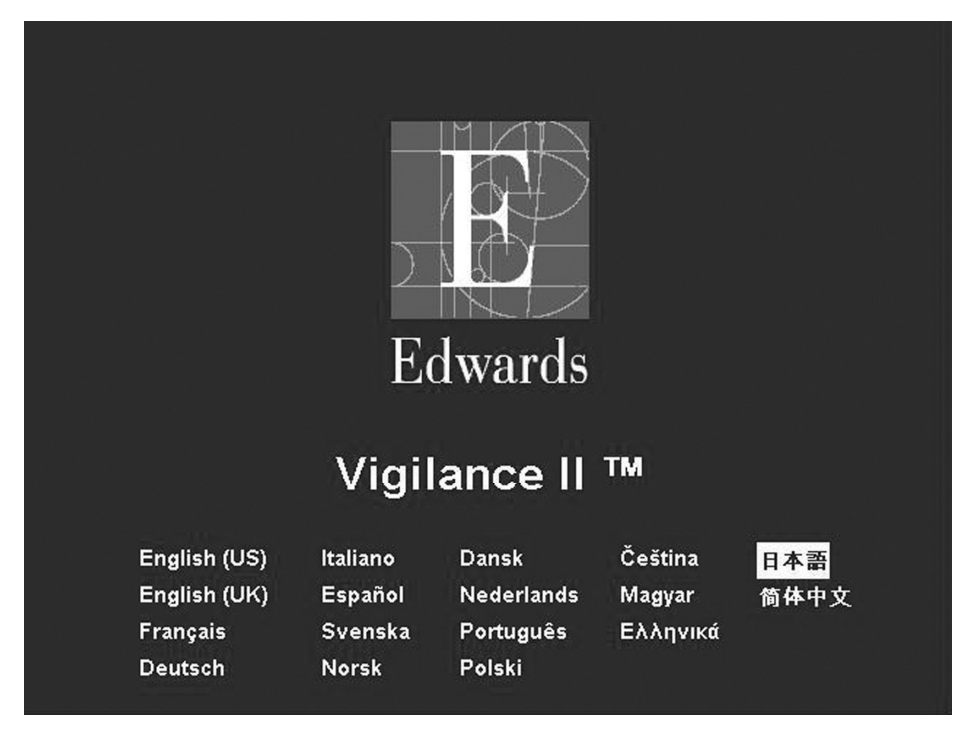

図 4-5 言語選択表示画面

5) 測定一時停止の追加

概要:測定一時停止画面を選択することにより、心肺バイパスを使用する際、CCOお よびオキシメトリー測定を一時停止することが可能となります。心肺バイパスを使用し ているときは、血流が不十分で正確な測定を行うことができないため、CCOおよびオキ

シメトリーモニタリングを中止する必要があります。そのため、測定を中止しないとカテ ーテルの移動などにより、警告音が鳴り続けることがあります。測定一時停止画面の 選択により、CCOおよびオキシメトリーモニタリングが一時停止し、警告音が鳴り続け ることを避けることができます。

#### 測定一時停止の始動

「アラームサイレントボタン」を少なくとも3秒間、押し続けます。

#### 測定一時停止画面

「アラームサイレント」ボタンを少なくとも3秒間押し続けると、測定一時停止画面がモニ ターの二次フレームに表示されます(図1参照)。この画面が表示されている間は CCOおよびオキシメトリーモニタリングが停止します。また、ラージパラメータフレーム のすべての値の大きさが小さくなり、値の下に最後の値を測定した時間を示すタイム スタンプが表示されます。

| 測定一時停止中 |  |
|---------|--|
|         |  |
| 解除      |  |

#### 図1測定一時停止画面

#### CCO モニタリングモードに戻る

患者から心肺バイパスがはずされ、CCOあるいはオキシメトリー、もしくはその両方の モニタリングを再開する場合は、ナビゲーションノブを押して「解除」を選択します。ラー ジパラメータフレームにCCOが測定一時停止前より設定されていた場合、CCOモニタ リングを再開するか確認画面が表示されます(図2参照)。

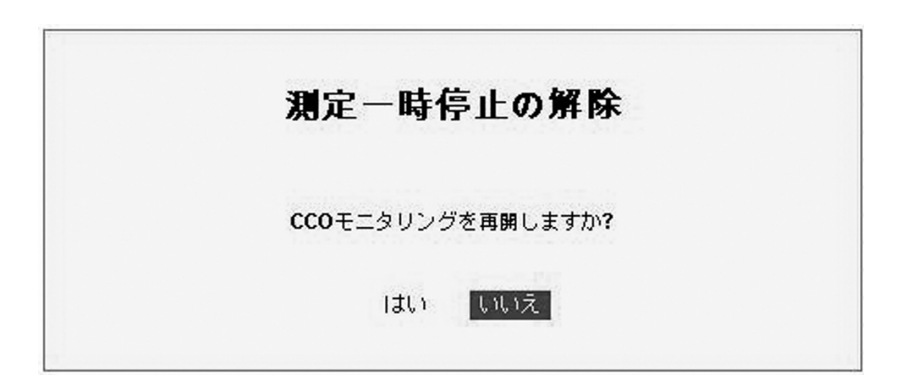

図 2 測定一時停止画面-CCO 再開確認画面

CCOモニタリングの再開準備ができている場合、「はい」を選択してください。

測定一時停止を解除するが、CCOモニタリングは再開しない場合、「いいえ」を選択してください。

CCOモニタリング再開に関する選択終了後、測定一時停止前にオキシメトリーモニタリ ングが行われていた場合、再キャリブレーション実施について確認画面が表示されま す(図3参照)。測定一時停止中、ヘモグロビン値が変化した可能性があります。

| <i>ħ</i>      | ele internet       | ₽╨₩                | - 15 <b>2</b> 4 |
|---------------|--------------------|--------------------|-----------------|
| 測定一時停止中、<br>再 | へモグロビン(<br>キャリブレーシ | 直が変化したす<br>ヨンを行いま? | J能性があります<br>すか? |
|               | (tu)               | เป็น               |                 |

図3 測定一時停止画面-再キャリブレーションの実施確認

「はい」を選択するとオキシメトリーフレームメニューが表示され、再キャリブレーション が可能となります。

「いいえ」を選択するとオキシメトリーモニタリングが再開され、通常のCCOモニタリン グ画面に戻ります。

#### ICOモニタリングモードに戻る

患者から心肺バイパスがはずされ、ICOまたはオキシメトリー、あるいはその両方のモ ニタリングを再開する場合は、ナビゲーションノブを押して、「解除」を選択します。

測定一時停止前にオキシメトリーモニタリングが行われていた場合、再キャリブレーション実施について確認画面が表示されます(図4参照)。測定一時停止中、ヘモグロビン値が変化した可能性があります。

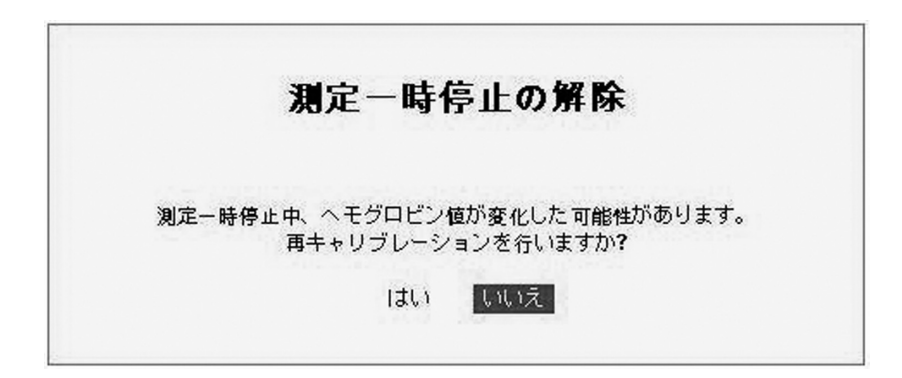

図4 測定一時停止画面-再キャリブレーションの実施確認

「はい」を選択するとオキシメトリーフレームメニューが表示され、再キャリブレーション が可能となります。

「いいえ」を選択するとオキシメトリーモニタリングが再開され、通常のICOモニタリング 画面に戻ります。

6) 第5章 『5.15.1 オン/オフ』を下記の文章に変更いたします。

「オン/オフ」ボタンを押すと、電源の状態が「オン」から「スタンバイ」に変わります。誤 って「オン/オフ」ボタンを押し、電源がオフになることを防止するため、「オン/オフ」ボタ ンを押したとき、二次フレームに「電源オフの確認画面」が表示されます(図 5-14 参 照)。

| 電源オフの確認画面   |  |
|-------------|--|
| 電源をオフにしますか? |  |
| はい いいえ      |  |
|             |  |

図5-14 電源オフの確認画面

「はい」を選択すると、モニターの電源がオフになります。 「いいえ」を選択すると、「オン/オフ」ボタンを押す前のモニタリング画面に戻ります。

7)第5章 『5.5.1.2 アラームの無効化/有効化』の注記を以下の通り変更いたします。

|    | 英語(米国)、日本語以外の言語に設定されているビジランスヘモダイ  |
|----|-----------------------------------|
|    | ナミックモニターでは、ラージパラメータフレームの1つまたはすべてで |
| 18 | アラームが無効になっている場合に、警告音が3分ごとに3秒間鳴りま  |
|    | す。                                |

8)第11章 『11.3.3 トレンドグラフへのイベントの追加』の最初の一文を下記の通り変 更いたします。

ビジランスヘモダイナミックモニターには、オペレーターが選択し、自動的に記録される イベントを最大64個保存できます。

9)時間/日付フレームへ「サービス必要」メッセージが表示されます。

ビジランスヘモダイナミックモニターの時計用電池容量が低下すると、時間/日付フレ ームに「サービスが必要」メッセージと、現在の時間・日付とが交互に表示されます。こ のメッセージが表示されたら、エドワーズライフサイエンス株式会社にご連絡ください (時計用電池の予測寿命は約10年です)。

時計用電池の容量がなくなると、ビジランスヘモダイナミックモニターは、エラー画面を 表示し終了します。 10)付録 A 『A2 測定仕様』において、ICO 断続(ボーラス)心拍出量を下記の通り変 更いたします。

| パラメータ          | 仕様    |                     |  |
|----------------|-------|---------------------|--|
| ICO            | 範囲    | 0 <b>~</b> 20 L∕min |  |
| 間欠的(ボーラス)な心拍出量 | 再現性 1 | ±3%または 0.1 L/min、   |  |
|                |       | いずれか大きい方            |  |

11)付録 C 『C2.1 アラームの上限』、および『C2.2 アラームの下限』の CCO および CCI を下記のとおり変更いたします。

アラームの上限

| パラメータ | 上限範囲     | 設定の増分 | デフォルト値 | 単位       |
|-------|----------|-------|--------|----------|
| CCO   | 2.0~20.0 | 0.1   | 14.0   | L/min    |
| CCI   | 1.0~20.0 | 0.1   | 7.0    | L/min/m² |

#### アラームの下限

| パラメータ | 下限範囲     | 設定の増分 | デフォルト値 | 単位                   |
|-------|----------|-------|--------|----------------------|
| CCO   | 1.0~19.0 | 0.1   | 2.0    | L/min                |
| CCI   | 0.0~19.0 | 0.1   | 1.0    | L/min/m <sup>2</sup> |

12)付録 C 『C6.2.3 赤線値の上限』および、『C6.2.4 赤線値の下限』の CCO/CCO STAT および CCI/CCI STAT を下記の通り変更いたします。

#### 赤線値の上限

| パラメータ        | 上限範囲     | 設定の増分 | デフォルト値 | 単位                   |
|--------------|----------|-------|--------|----------------------|
| CCO/CCO STAT | 2.0~20.0 | 0.1   | 14.0   | L/min                |
| CCI/CCI STAT | 1.0~20.0 | 0.1   | 7.0    | L/min/m <sup>2</sup> |

赤線値の下限

| パラメータ        | 下限範囲     | 設定の増分 | デフォルト値 | 単位       |
|--------------|----------|-------|--------|----------|
| CCO/CCO STAT | 1.0~19.0 | 0.1   | 2.0    | L/min    |
| CCI/CCI STAT | 0.0~19.0 | 0.1   | 1.0    | L/min/m² |

13)「付録F」に『F7 予防保全』を追加します。

F7 予防保全

使用前にすべてのケーブル(CCOケーブル、ECGケーブル、患者モニター接続ケーブル、オプティカルモジュールケーブル等)を点検してください。ケーブル外被、ストレインリリーフ(ケーブルの端や接続部分)、ケーブルコネクタには特に注意を払ってください。 ケーブル絶縁体の破損、ケーブルの摩耗、コネクタピンのへこみや折れ曲がり、コネクタ本体の欠損やひび割れ等がある場合、すぐにケーブルの使用を中止してください。 ケーブルをきつく巻いて収納しないでください。